# Application For Passbook Data Correction

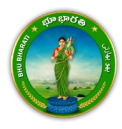

# Contents

| Login                                                                                                    | 2                                                                                                    |
|----------------------------------------------------------------------------------------------------|----------------------------------------------------------------------------------------------------|
| Change of Name                                                                                                    | 5                                                                                                    |
| Payment                                                                                                    | 10                                                                                                    |
| Ekyc of Pattadar                                                                                                    | 11                                                                                                    |
| Change of Land Nature                                                                                                    | 15                                                                                                    |
| Payment                                                                                                    | 19                                                                                                    |
| Ekyc of Pattadar                                                                                                    | 20                                                                                                    |
| Extent Correction                                                                                                    | 24                                                                                                    |
| Payment                                                                                                    | 28                                                                                                    |
| Ekyc of Pattadar                                                                                                    | 29                                                                                                    |
| Missing Survey/Sub-Division Number                                                                                                    | 33                                                                                                    |
| Payment                                                                                                    | 38                                                                                                    |
| Elive of Dettodor                                                                                                    | 20                                                                                                    |
| EKYC OF Pallauar                                                                                                    | 55                                                                                                    |
| Transfer of Land from Notional Khata to Patta                                                                                                    | 43                                                                                                    |
| Transfer of Land from Notional Khata to Patta                                                                                                    | 43<br>48                                                                                                    |
| Ekyc of Pattadar<br>Payment<br>Ekyc of Pattadar                                                                                                    | 43<br>48<br>49                                                                                                    |
| Transfer of Land from Notional Khata to Patta<br>Payment<br>Ekyc of Pattadar<br>Change of Land Usage from NALA to Agriculture                                                                                                    | 43<br>48<br>49<br>53                                                                                                    |
| Transfer of Land from Notional Khata to Patta<br>Payment<br>Ekyc of Pattadar<br>Change of Land Usage from NALA to Agriculture<br>Payment                                                                                                    | 43<br>48<br>49<br>53<br>57                                                                                                    |
| Transfer of Land from Notional Khata to Patta<br>Payment<br>Ekyc of Pattadar<br>Change of Land Usage from NALA to Agriculture<br>Payment<br>Ekyc of Pattadar                                                                                                    | <ul> <li>43</li> <li>48</li> <li>49</li> <li>53</li> <li>57</li> <li>58</li> </ul>                                                             |
| Transfer of Land from Notional Khata to Patta<br>Payment<br>Ekyc of Pattadar<br>Change of Land Usage from NALA to Agriculture<br>Payment<br>Ekyc of Pattadar<br>Part Land Sold Out in Sq. Yards Before Dharani                                                                                                    | <ol> <li>43</li> <li>48</li> <li>49</li> <li>53</li> <li>57</li> <li>58</li> <li>62</li> </ol>                                                 |
| Transfer of Land from Notional Khata to Patta                                                                                                    | <ul> <li>43</li> <li>48</li> <li>49</li> <li>53</li> <li>57</li> <li>58</li> <li>62</li> <li>66</li> </ul>                                     |
| Ekyc of Pattadar         Transfer of Land from Notional Khata to Patta         Payment         Ekyc of Pattadar         Change of Land Usage from NALA to Agriculture         Payment         Ekyc of Pattadar         Payment         Payment         Ekyc of Pattadar         Payment         Ekyc of Pattadar         Part Land Sold Out in Sq. Yards Before Dharani         Payment         Ekyc of Pattadar                                                                                                    | <ul> <li>43</li> <li>48</li> <li>49</li> <li>53</li> <li>57</li> <li>58</li> <li>62</li> <li>66</li> <li>67</li> </ul>                         |
| Transfer of Land from Notional Khata to Patta                                                                                                    | <ul> <li>43</li> <li>48</li> <li>49</li> <li>53</li> <li>57</li> <li>58</li> <li>62</li> <li>66</li> <li>67</li> <li>71</li> </ul>             |
| Ekyc of Pattadar         Transfer of Land from Notional Khata to Patta         Payment         Ekyc of Pattadar         Change of Land Usage from NALA to Agriculture         Payment         Ekyc of Pattadar         Payment         Ekyc of Pattadar         Payment         Ekyc of Pattadar         Part Land Sold Out in Sq. Yards Before Dharani         Payment         Ekyc of Pattadar         Payment         Payment         Payment         Payment         Payment         Payment         Payment         Payment         Payment         Payment | <ul> <li>43</li> <li>48</li> <li>49</li> <li>53</li> <li>57</li> <li>58</li> <li>62</li> <li>66</li> <li>67</li> <li>71</li> <li>74</li> </ul> |

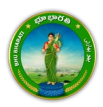

## Login

1) Visit Bhu Bharati (<u>https://bhubharati.telangana.gov.in/</u>) portal and click on the Login button to avail any service.

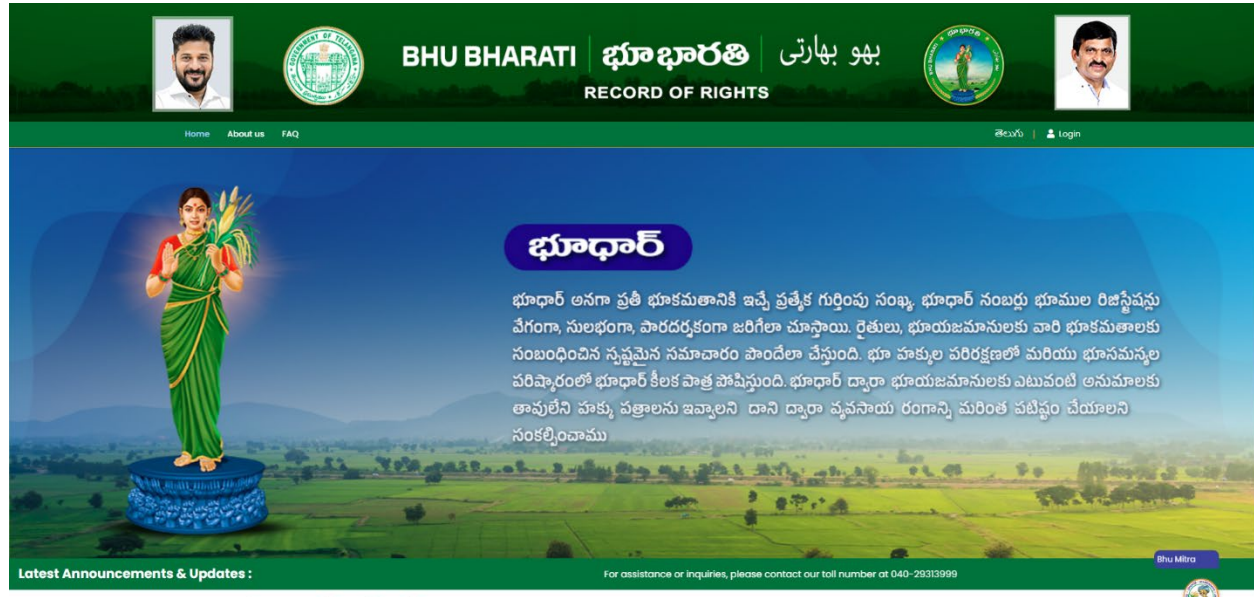

**Transactional Services** 

2) If not registered with Bhu Bharati, click on the Signup to register into the portal (check user registration manual if required).

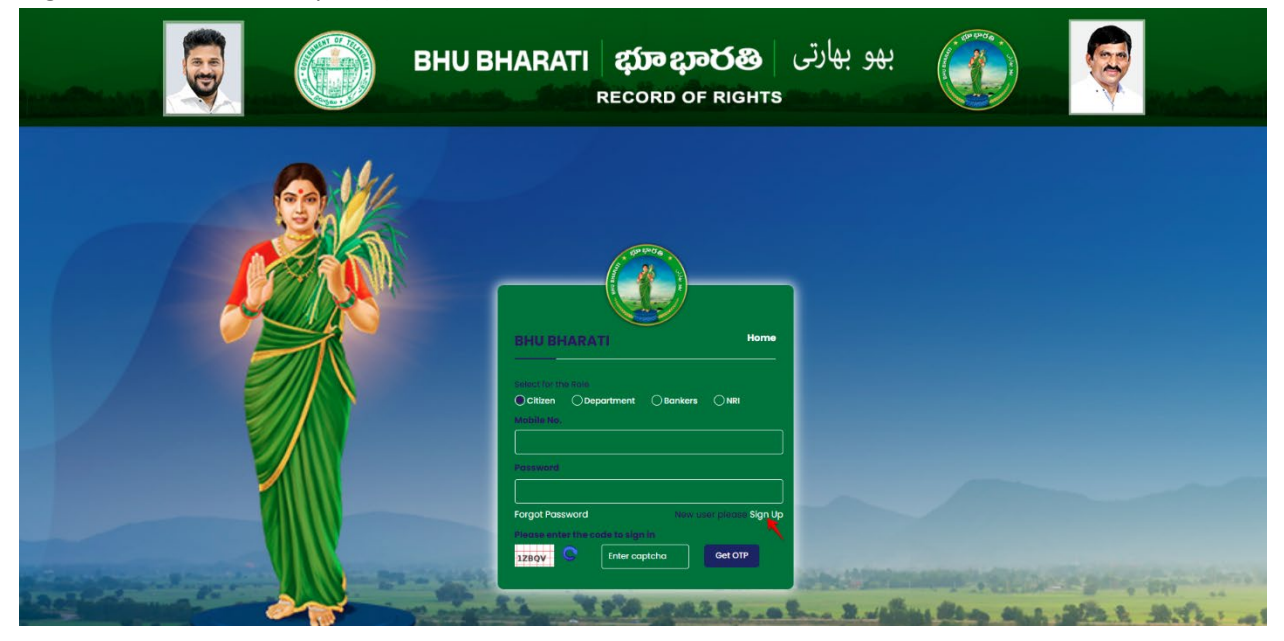

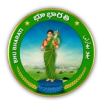

3) If already registered with Bhu Bharati, login to the portal by entering the mobile number, password, captcha, and click on the Get OTP button.

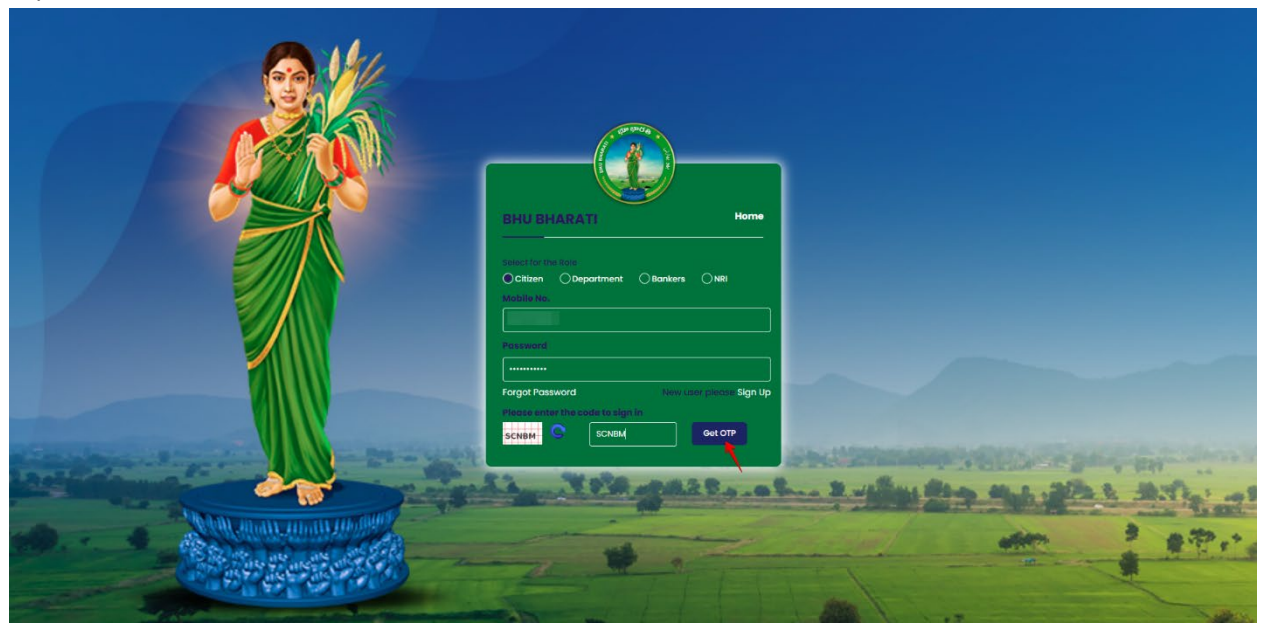

4) OTP has been successfully sent to the registered mobile number. Click on the OK button.

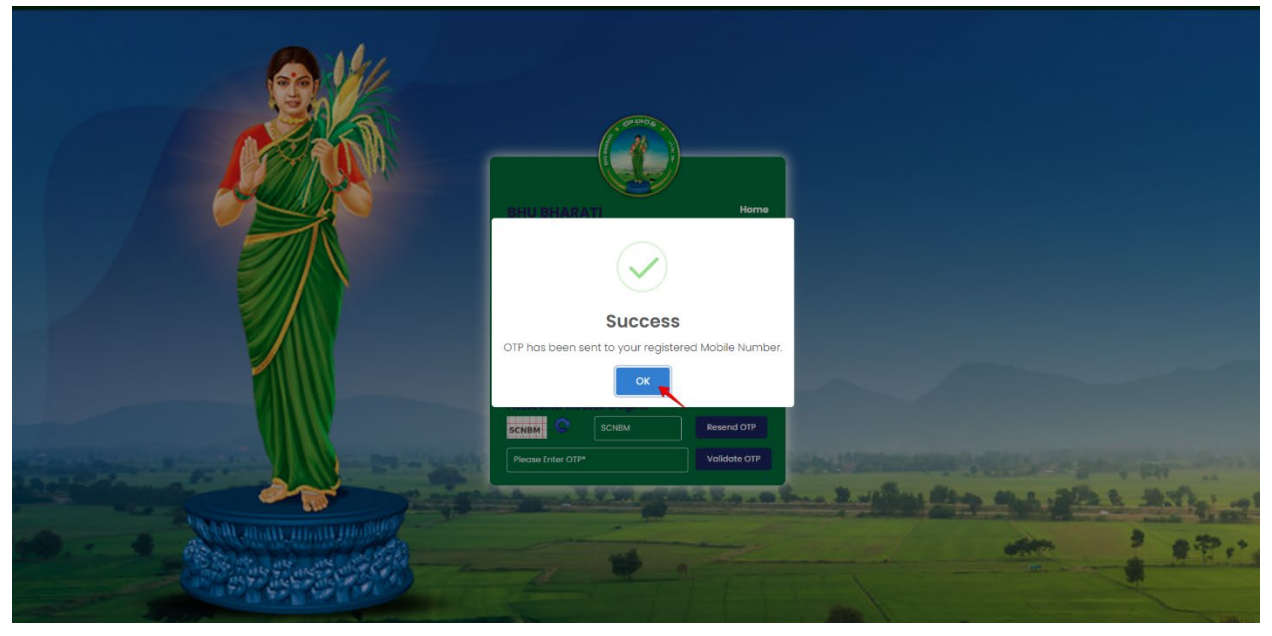

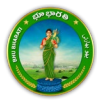

5) Enter OTP and click on the Validate OTP button.

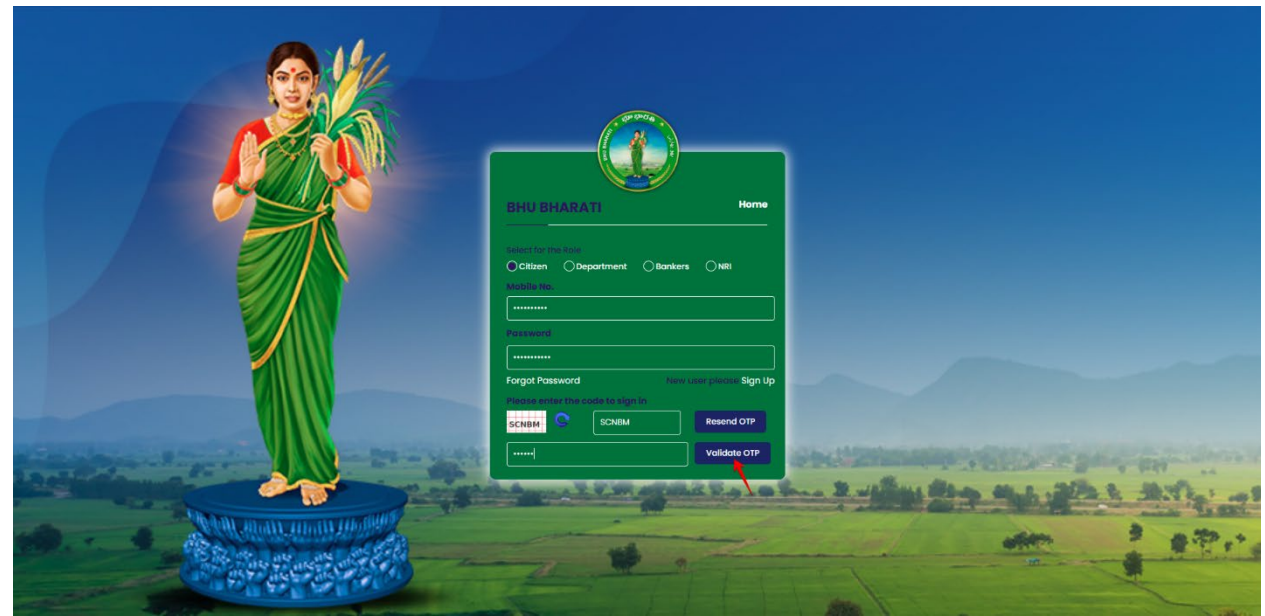

6) OTP has been verified successfully. Click on the OTP button.

| Your OTP has been verified successfully.                                                                                                    |                       |       |
|----------------------------------------------------------------------------------------------------|-----------------------|-------|
|                                                                                                    |                       |       |
| BHU BHARATI Home Selection to bee October Oberatment Oberkers Oxel Mobile No.                                                                                                    |                       |       |
| Income and Income and |                       |       |
| CLIEBLE C SCHEM Resend OTP Usides OTP                                                                                                    | and the second second |       |
|                                                                                                    |                       | 1 190 |

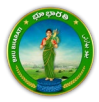

7) Citizen Dashboard is now open for using any service.

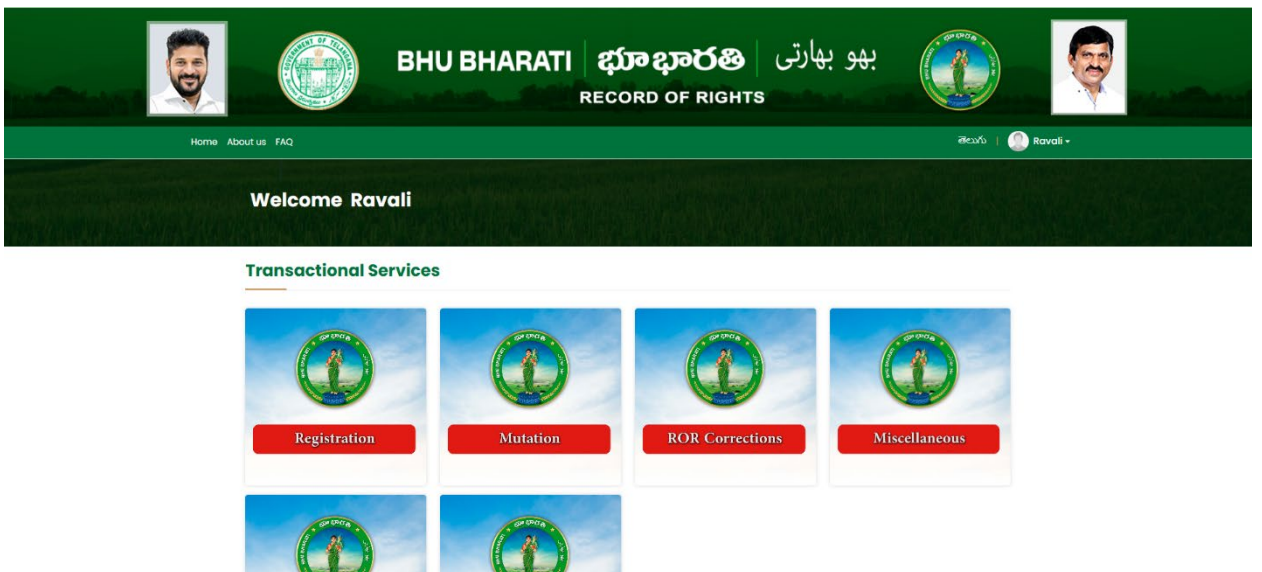

## **Change of Name**

1) To avail the Application for Passbook Data Correction service, hover over ROR Corrections and click on it.

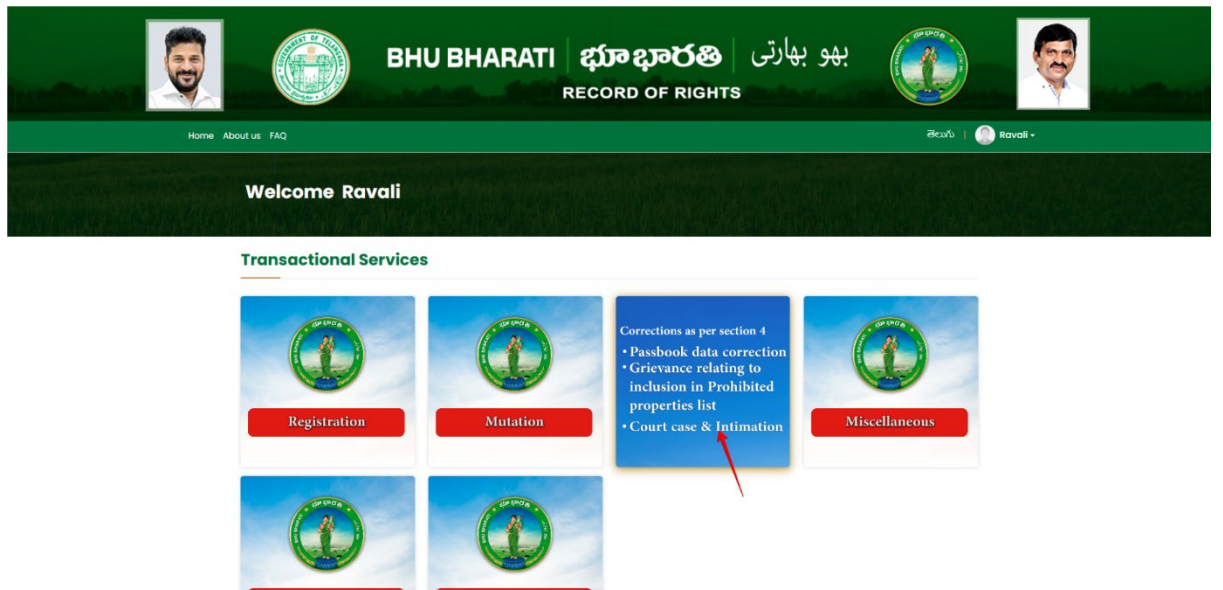

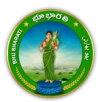

2) Choose Application for Passbook Data Correction.

|          |                 | вни                   | BHARATI                                   | <b>ညာ ဍာԾ</b><br>RECORD OF RIG                                         | بھو بھارتی   <b>88</b><br>знтs                              |                 | <del>Q</del> |
|----------|-----------------|-----------------------|-------------------------------------------|------------------------------------------------------------------------|-------------------------------------------------------------|-----------------|--------------|
| Home Abr | out us FAQ      |                       |                                           |                                                                        |                                                             | తెలుగు   🧶 Rava | ti •         |
| -        | Welcome Ray     | vali                  |                                           |                                                                        |                                                             |                 |              |
|          | Registration    | ,                     |                                           |                                                                        |                                                             |                 |              |
|          | Mutation        | >                     |                                           |                                                                        |                                                             |                 |              |
|          | ROR Corrections |                       | Data Correction                           | Grievance relating to<br>inclusion in Prohibited<br>Properties List    | Court Cases & Intimation                                    |                 |              |
|          | Miscellaneous   | · -                   | <b>\</b>                                  |                                                                        |                                                             |                 |              |
|          | NALA            | >                     |                                           |                                                                        |                                                             |                 |              |
|          | N               | National<br>Informati | Copyright © All rights reserv<br>Ics © Dr | ed with Chief Commissioner of<br>sign & Developed By <u>National (</u> | Land Administration, Govt. of Telangor<br>nformatics Centre | na.             |              |

3) You can check all the citizen side flows involved in the application and click on the Proceed button to move further into the application.

| Home About us 1740                    | Application For Passbook D<br>step 1<br>Data entry by Citizen<br>Information Required<br>I. Promy details<br>3. Evidences for the changes | Step 2                 | Sup 3<br>Sup 3<br>Citizen hos to download e-<br>Challen & Tronsaction<br>summary | Step 4<br>Step 4<br>(Messev/Shu Bharati)<br>eKYC      | E top 5<br>E top 5<br>Application forwarded to<br>department login for further<br>processing | Ravá I 💽 Revall+ |
|---------------------------------------|----------------------------------------------------------------------------------------------------|------------------------|----------------------------------------------------------------------------------|-------------------------------------------------------|----------------------------------------------------------------------------------------------|------------------|
| Mutatio<br>ROR Co<br>Miscelic<br>NALA | rections >                                                                                                    | Data Correction        | inclusion in Prohibit<br>Properties List                                         | sa.                                                   | Proceed                                                                                      |                  |
|                                       | National<br>Informatics<br>Centre                                                                                                    | Copyright © All rights | s reserved with Chief Commissio<br>© Design & Developed By <u>Nati</u><br>Sint   | ner of Land Administration<br>onal Informatics Centre | s Govt, of Telangana.                                                                        |                  |

4) All the previous applications (if any) related to the Application for Passbook Data Correction for the logged in user populate. Click on the New Request button to make a fresh request.

|                                                 |                        | BHU BHA                                 | RATI ஹ்<br>RECORE                         | <b>ಭಾර</b> හි<br>O OF RIGHT  | بھو بھارتی<br>rs                | and the second second se |      |                                 |       |
|-------------------------------------------------|------------------------|-----------------------------------------|-------------------------------------------|------------------------------|---------------------------------|----------------------------------------------------------------------------------------------------|------|---------------------------------|-------|
| Home > Application For Passbook Data Correction |                        |                                         |                                           |                              |                                 |                                                                                                    |      | తెలుగు Welcome Ravali (CITIZEN) | 🖷 🖩 O |
|                                                 | Application For I      | Passbook Data Corre                     | ction                                     |                              |                                 |                                                                                                    |      |                                 |       |
|                                                 | Show 10 v entrie       | 25                                      |                                           |                              | Search:                         | New Requ                                                                                                    | uest |                                 |       |
|                                                 | S. No. 1 Applicatio    | on No. District Mandal                  | Village Pattadar Name                     | 1 Passbook No. 1             | Khata No. Application D         | ate Status                                                                                                    | -    |                                 |       |
|                                                 |                        |                                         | No records fou                            | nd.                          |                                 |                                                                                                    |      |                                 |       |
|                                                 | Showing 0 to 0 of 0 en | tries<br>tion For Passbook Data Correct | ion - Reverted Applications (TM:          | 33-A) module to proce        | ss reverted back applications b | Previous Net                                                                                                    | xt   |                                 |       |
|                                                 |                        | Copyright @ All                         | rights reserved with Chief Commissioner o | f Land Administration, Govt. | of Telangana.                   |                                                                                                    | _    |                                 |       |

5) Select the required service, search the applicant record by any of the type provided in the dropdown menu. Here, Passbook No. has been selected and Passbook Number is entered. Now, click on the

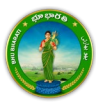

#### Fetch button.

| Home > Application For Passbook Data Correction |                                                   | یهو بهارتی   BHU BHARATI ஹு ஜூல்<br>Record of Rights                                                               | المعنى المعنى المعنى المعنى المعنى المعنى المعنى المعنى المعنى المعنى المعنى المعنى المعنى المعنى المعنى المعن<br>المعنى المعنى المعنى المعنى المعنى المعنى المعنى المعنى المعنى المعنى المعنى المعنى المعنى المعنى المعنى المعنى |
|-------------------------------------------------|---------------------------------------------------|----------------------------------------------------------------------------------------------------|----------------------------------------------------------------------------------------------------|
|                                                 |                                                   |                                                                                                    |                                                                                                    |
|                                                 | Select                                            | Data Correction Sub Type                                                                                           |                                                                                                    |
|                                                 | -                                                 | Change of name   పేరు మార్పు                                                                                       |                                                                                                    |
|                                                 | 0                                                 | Change of Land nature   భూమ స్వభావం యుక్క మార్చు                                                                   |                                                                                                    |
|                                                 |                                                   | Change of Land classification   മാഡ ಎറ്റട്ടറയ പാര്വ)                                                               |                                                                                                    |
|                                                 | 0                                                 | Change of Manner in Which land acquired   2012 OSO 2010]                                                           |                                                                                                    |
|                                                 | 0                                                 | Extent Correction   algoo Nacion                                                                                   |                                                                                                    |
|                                                 |                                                   | Missing Survey/Sub-Division No.   ມີບັງດາ ພວງ/ ພວ ເລີຍສະ ພັດ.                                                      |                                                                                                    |
|                                                 | 0                                                 | Transfer of land from Notional Khata (all types) to Patta   నాపనల ఖాతా (అన్ను రకాలు) నుండ వెల్లా భూటుగా బదల చెయుడం |                                                                                                    |
|                                                 |                                                   | Change of Land Type   20750 050 00700)                                                                             |                                                                                                    |
|                                                 |                                                   | Change Land Usage from NALA to Agriculture   భూము వినియాగాన్ను సోలా నుండ వ్యవసాయానికి మార్చిండ                     |                                                                                                    |
|                                                 |                                                   | Part land sold out in SqYard before Dharani   దరణి కంట ముంది గజాలలో కొంత భూమి అమ్మబడింది                           |                                                                                                    |
|                                                 | U                                                 | Digital Signing Of Survey No   సర్వే నెంబర్ యొక్క డిజిటల్ సంతకం                                                    |                                                                                                    |
|                                                 | Pattadar/Appl                                     | icant Details                                                                                                    |                                                                                                    |
|                                                 | Search Pattadar/Ap<br>Record by*<br>Passbook No.* | pplicant Passbook No. Select type of Updaton Passbook No. Notat No. Survey No./ Sub-Division No.                   |                                                                                                    |

6) Pattadar details populate. Enter the Aadhaar Number, select the mode of authentication, and click on the Validate button.

|                                                 | E                                                                                                    | BHU BHARATI                                                                                                    | <b>ಭಾ ಭಾರ</b> ಟಿ<br>EECORD OF RIGH                                                                                                    | بھو بھارتی م<br>тs                                                                                              |                             |                                |
|-------------------------------------------------|----------------------------------------------------------------------------------------------------|----------------------------------------------------------------------------------------------------|----------------------------------------------------------------------------------------------------|----------------------------------------------------------------------------------------------------|-----------------------------|--------------------------------|
| Home > Application For Passbook Data Correction |                                                                                                    |                                                                                                    |                                                                                                    |                                                                                                    | తెలుగు                      | Welcome Ravali (CITIZEN) 🏾 🗰 😃 |
|                                                 | D                                                                                                    | Digital Signing Of Survey No   సరే్య నెంబర్ యొ                                                                                                    | కు డిజిటల్ సంతకం                                                                                                    | and a construction of the second second second second second second second second second second second second s |                             |                                |
|                                                 | O Pattadar/Applicant                                                                                                    | t Details                                                                                                    |                                                                                                    |                                                                                                    |                             |                                |
|                                                 | Search Pattadar/Applica<br>Record by<br>Passbook No.*                                                                                                    | ant Passbook No.                                                                                                    | ~                                                                                                    |                                                                                                    |                             |                                |
|                                                 | District<br>Village                                                                                                    | Vikarabad<br>Pargi                                                                                                    | Mandal                                                                                                    | Pargi                                                                                                    |                             |                                |
|                                                 | Fetch Reset                                                                                                    | pplicant / Pattadar Khata for searching ap                                                                                                    | plicant or pattadar Khata by Passbi                                                                                                    | ook No./Khata No. and Survey No.                                                                                |                             |                                |
|                                                 | <ul> <li>After clicking fetch butt</li> <li>For Missing Survey No.</li> <li>Missing Survey No. corr</li> <li>For Missing Survey No.</li> <li>Missing Survey No. corr</li> <li>In case Name &amp; Father</li> </ul> | ton, please proceed for corrections selecte<br>correction, if Khata No. is not available in<br>rection and is available in Bhubharati Recc<br>correction, if Khata No. is available in Bhu<br>rection and is available in Bhubharati Recc<br>name is incorrect as per eKYC, please visit | d above.<br>Bhubharati records, please select 1<br>rds'.<br>bharati records, please select Yes o<br>rds'.<br>i nearest Meeseva center for corre- | No option for 'Do you have Khata No. ir<br>option for 'Do you have Khata No. in Vi<br>ctions in Aadhaar.        | n Village for<br>Illage for |                                |
|                                                 | Pattadar Details                                                                                                    |                                                                                                    |                                                                                                    |                                                                                                    |                             |                                |
|                                                 | Aadhaar No.<br>Authentication Type                                                                                                    | 1878<br>OTP                                                                                                    | Validate                                                                                                    |                                                                                                    |                             |                                |

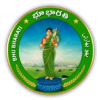

7) Here authentication mode selected is OTP. Enter the OTP and click on the Validate OTP button.

|                                                                                                    | తెలుగు Welcome Ravali (CITIZEN) 🕷 🚦                                    |
|----------------------------------------------------------------------------------------------------|------------------------------------------------------------------------|
| Digital Signing Of Survey No   సర్వీ నెంబర్ యొక్క డిజిటల్ సంతకం                                                                                                    |                                                                        |
| Pattadar/Applicant Details                                                                                                    |                                                                        |
| Search Pattadar/Applicant Passbook No.  Passbook No.                                                                                                    |                                                                        |
| District Vikarabad Mandal Pa                                                                                                    | ngi                                                                    |
| Fetch Reset                                                                                                    |                                                                        |
| <ul> <li>Please use Search by Applicant / Pattadar Khata for searching applicant or pattadar Khata by Passbook No./Khata No.</li> <li>After clicking fetch button, please proceed for corrections selected above.</li> </ul>                                                                                                    | . and Survey No.                                                       |
| <ul> <li>For Missing Survey No. correction, If Khata No. is not available in Bhubharati records, please select No option for 'Do y<br/>Missing Survey No. correction and is available in Bhubharati records.</li> <li>For Missing Survey No. correction and is available in Bhubharati records, please select Yes option for 'Do you<br/>Missing Survey No. correction and is available in Bhubharati records, please select Yes option for 'Do you<br/>Missing Survey No. correction and is available in Bhubharati records.</li> <li>In case Name &amp; Father name is incorrect as per eKYC, please visit nearest Meeseva center for corrections in Aadhaar.</li> </ul> | you have Khata No. In Village for<br>have Khata No. In Village for     |
| <ul> <li>For Missing Survey No. correction. If Anata No. is not available in Bhubharati records, please select No option for 'Do y Missing Survey No. correction and is available in Bhubharati records'.</li> <li>For Missing Survey No. correction and Savailable in Bhubharati records', please select Yes option for 'Do you Missing Survey No. correction and Is available in Bhubharati Records'.</li> <li>In case Hame &amp; Father name is incorrect as per eKYC, please visit nearest Meeseva center for corrections in Aadhaar.</li> <li>Attadar Details</li> </ul>                                                                                              | you have Kihata No. In Village for<br>I have Kihata No. In Village for |
| For Missing Survey No. correction. If Mhata No. is not available in Bhubharati records, please select No option for 'Do you Missing Survey No. correction and is available in Bhubharati records.     For Missing Survey No. correction and savailable in Bhubharati records.     please select Yes option for 'Do you Missing Survey No. correction and is available in Bhubharati records.     please select Yes option for 'Do you Missing Survey No. correction and savailable in Bhubharati records.     In case Name & Father name is incorrect as per eKYC, please visit nearest Meeseva center for corrections in Aadhaar.     Pattadar Details     Aadhaar No.    | you have Khata No. in Village for<br>i have Khata No. in Village for   |

8) When OTP validation is successful, click on the OK button.

|                                                 |                                                                                                    | OTP Validated Successfully. |                                                                                                    |                                                                                                    |                                       |
|-------------------------------------------------|----------------------------------------------------------------------------------------------------|-----------------------------|----------------------------------------------------------------------------------------------------|----------------------------------------------------------------------------------------------------|---------------------------------------|
| Home > Application For Passbook Data Correction |                                                                                                    |                             | <b></b>                                                                                                    |                                                                                                    | తెలుగు Welcome Ravali (CITIZEN) 🦛 🔠 🕚 |
| Í.                                              | Search Pattadar/Applicant<br>Record by'<br>Pasbook No."<br>District<br>Village<br>Search by Applicant /<br>A Marc closing facto button, please<br>For Masting Survey No. correction an<br>Monog Survey No. correction an<br>For Masting Survey No. correction an<br>B for Masting Survey No. correction an<br>B for Masting Survey No. correction an<br>B for Masting Survey No. correction an<br>B for Masting Survey No. correction an<br>B for Masting Survey No. correction an<br>B for Masting Survey No. correction an<br>B for Masting Survey No. correction an<br>B for Masting Survey No. correction an<br>B for Masting Survey No. correction an<br>B for Masting Survey No. correction and<br>B for Masting Survey No. correction and<br>B for Masting Survey No. | Pendonck kin.               | Mandal<br>r pattuder ribata by Pleabook No. A<br>rati records, please select No option<br>record: please select vec option for<br>(Mee) va center for (orrectsmum) | Pargi<br>hata Na. and Sairwy No.<br>for Da you have Khata No. in Village for<br>"Da you have Khata No. in Village for<br>sadhaar. | (                                     |
|                                                 | Aadhaar No.<br>Authentication Type                                                                                                    | UTP ~                       | Validaje DTP Resent GTP                                                                                                    |                                                                                                    |                                       |

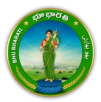

9) The details are fetched from the entered Aadhaar Number and the details of the existing Aadhaar Number are fetched from Bhu Bharati. Select the Caste Category.

|                                                 | Bł                                             | HU BHA                    | RATI                           | REC            | <b>ក្រខ្សាភ</b><br>ORD OF I | بهارتی   <b>38</b><br>RIGHTS               | بھو              |                  |                                      |
|-------------------------------------------------|------------------------------------------------|---------------------------|--------------------------------|----------------|-----------------------------|--------------------------------------------|------------------|------------------|--------------------------------------|
| Home > Application For Passbook Data Correction |                                                |                           |                                |                |                             |                                            |                  |                  | මහාරා Welcome Ravali (CITIZEN) 🏶 🎹 Ů |
| beA                                             | haar No.                                       | ********                  | 1878                           |                |                             |                                            |                  |                  |                                      |
| Aut                                             | hentication Type                               | OTP                       |                                | ~              |                             |                                            |                  |                  |                                      |
| Patt                                            | adar Name (English)                            |                           |                                |                |                             |                                            |                  |                  |                                      |
| Patt                                            | adar Name (Telugu)                             |                           |                                |                |                             |                                            |                  |                  |                                      |
| Pati                                            | adar Father/Husband's<br>ne (English)          |                           |                                |                |                             |                                            |                  |                  |                                      |
| Patt<br>Nan                                     | adar Father/Husband's<br>ne (Telugu)           |                           |                                |                |                             |                                            |                  |                  |                                      |
| Gen                                             | der                                            | MALE   🍏                  | రుషుడు                         |                | FEMALE  మహి                 | ν¢ ν                                       |                  |                  |                                      |
| Cast                                            | te Category                                    | GENERAL                   | జనరల్                          |                | GENERAL   23                | కరల్ 🗸                                     |                  |                  |                                      |
| ⊙ L<br>SNo.                                     | and Details<br>Survey No./ Sub-Division<br>No. | Status of Survey<br>No.   | Extent of<br>Land<br>(Ac. Gts) | Land<br>Nature | Land<br>Classification      | Manner in which Land is Acqui              | red Land<br>Type | Assigned<br>Land |                                      |
| 1                                               |                                                | DS DONE                   | 1.0000                         | 38-E PATTA     | 38-E PATTA                  | 13 (B) BY THE CERTIFICATE / PLAIN<br>ORDER | ABADI            | No               |                                      |
| 2                                               |                                                | DS DONE                   | 2.0000                         | 38-E PATTA     | 38-E PATTA                  | 13 (B) BY THE CERTIFICATE / PLAIN<br>ORDER | ABADI            | No               |                                      |
| 3                                               |                                                | DS DONE                   | 10.0000                        | 38-E PATTA     | 38-E PATTA                  | 13 (B) BY THE CERTIFICATE / PLAIN<br>ORDER | ABADI            | No               |                                      |
|                                                 |                                                | Total Extent<br>(Ac. Gts) | 13.0000                        |                |                             |                                            |                  |                  |                                      |

10) Enter the Communication Address, upload required documents and click on the Submit button.

| Communication Address                                                                                                    | s Details                                              |             |                                                                                                  |           |   |  |
|----------------------------------------------------------------------------------------------------|--------------------------------------------------------|-------------|--------------------------------------------------------------------------------------------------|-----------|---|--|
| District "                                                                                                    | VikARABAD ( わずのをから                                     | ~           | Mandal*                                                                                          | Pargijãôñ | ~ |  |
| Village*                                                                                                    | Medharam (ಮಾಧಾರಂ                                       | ~           | Door No./House No.*                                                                              |           |   |  |
| Locality*                                                                                                    |                                                        |             | Pin Code*                                                                                        |           |   |  |
| Mobile No.*                                                                                                    |                                                        |             | Email ID                                                                                         |           |   |  |
| <ul> <li>Registered Document D</li> </ul>                                                                                                    | etails                                                 |             |                                                                                                  |           |   |  |
| De you have Registered Docume<br>CARD?                                                                                                    | mtin OYes ●No                                          |             |                                                                                                  |           |   |  |
| Do you have Registered Docume<br>CARD?<br>Document Details*                                                                                                    | int in Yes Tho<br>Document Type                        |             |                                                                                                  | Upload    |   |  |
| De you have Registered Docume<br>CARD?<br>Document Details*<br>5.5Kb.<br>1 [ten Ppip ] Pij 52.0**                                                                                 | nt in O Yes No<br>Document Type                        | ~           | Choose File 300.pdf                                                                              | Upload    |   |  |
| De you have Registered Docume<br>CARD?<br>Document Details <sup>6</sup><br>5.Mo.<br>1 [ten Ppis ] Tig S2LD**<br>2 [OIS Phane] [Tig S2LD**                                         | Init in Oves No.                                       | ~           | Choose File pot.pdf                                                                              | Upload    |   |  |
| De you have figistered Docume<br>CARD?<br>Document Details*<br>5.60<br>1 [Tenripis   Tig ShL0++<br>2 [Oit Panan   2+6 Abril<br>3 [Registered Document]                            | int in Ves Tho<br>Document Type<br>**<br>23/204 2460** | ><br>><br>> | Choose Rie (popular<br>Choose Rie (popular) potent pot<br>Choose Rie (doc pat                    | Upload -  |   |  |
| De you have figistered Docume<br>CADD<br>Document Details*<br>5.800<br>1 [rear Fpis   Fig 32bDr+<br>2 [Oid Finani   Dr4 32bD<br>3 [Registered Document]<br>4 [Oid Fip   Dr4 3bD0+ | Initin Vies The<br>Decement type<br>**                 | ><br>><br>> | Choose Rie ) sphiod<br>Choose Rie ) paked patr<br>Choose Rie ) doc patr<br>Choose Rie ) doc patr | Upload    |   |  |

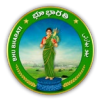

11) An application number will be generated. Click on the OK button to proceed.

| Home > Application for Paushook total Correction | Впо                                                                                                    | Please note application no for<br>250000486 . Please proceed f | Passbook Data Correction -<br>or Payments and eKYC.                                                             |     |     | ظیری welcome Revail (CT12EN) 🕯 🖪 O |
|--------------------------------------------------|----------------------------------------------------------------------------------------------------|----------------------------------------------------------------|----------------------------------------------------------------------------------------------------|-----|-----|------------------------------------|
|                                                  | Communication Address                                                                                                    | Details                                                        |                                                                                                    |     |     |                                    |
|                                                  | District *                                                                                                    |                                                                | Mandal                                                                                                    |     | (w) |                                    |
|                                                  | Village*                                                                                                    |                                                                | Door No./House No."                                                                                             |     |     |                                    |
|                                                  | Locality*                                                                                                    |                                                                | Pin Code*                                                                                                    |     |     |                                    |
|                                                  | Mobile No. *                                                                                                    |                                                                | Email ID                                                                                                    |     |     |                                    |
|                                                  | Registered Document Det     De you have Registered Document CADY     Decument Details*     San.     San     San     San     San     CotrPanari (=>3.0254=     Registered Document (>>3.0254=     Registered Document (>>3.0254=     San     Registered Document (>>3.0254=     San     Registered Document (>>3.0254=     San     Registered Document (>>3.0254=     San     Registered Document (>>3.0254=     San     Registered Document (>>3.0254=     San     Registered Document (>>3.0254=     San     Registered Document (>>3.0254=     San     Registered Document (>>3.0254=     San     Registered Document (>>3.0254=     San     San     Sa | alls<br>Lie O'Yes #His:<br>Desenvent Type:<br>2006 20,00* v    | M<br>Charach file print pat<br>Charach file patient pat<br>Charach file patient pat<br>Charach file patient pat | And |     |                                    |
|                                                  | 4 Out Ppb   పాత పేపేటి**                                                                                                    | ~                                                              | Choose File sample pdf                                                                                          |     |     |                                    |
|                                                  | 5 Any Other Occument   D)                                                                                                    | రైనా ఇతర విశ్రం••• 👻                                           | Choose File No file chosen                                                                                      |     |     |                                    |
|                                                  | File Size cannot be greater that     Filesze upload jog, joeg or pag      Submit Back                                                                                                    |                                                                |                                                                                                    |     |     |                                    |

#### Payment

12) There are 2 provisions for the application fee payment provided to the citizen. You can pay the fee in the Bhu Bharati portal itself or at Mee Seva.

|                                                 | بهو بهارتی BHU BHARATI شکت Record of rights                                                                                                    |                                        |
|-------------------------------------------------|----------------------------------------------------------------------------------------------------|----------------------------------------|
| Home > Application For Passbook Data Correction |                                                                                                    | මහාරා Welcome Ravali (CITIZEN) 🖷 🛄 ዕ   |
| Home - Application Fir Passbook Data Correction | Please select Action -     Please select Action -     Make Payment in Bhu Bharait  Copyright & Mingher reserver sim Over Commensioner of Land Astronomous, Guic, of Rangera,     set | Actorito Welcome Rovall (CMD2EN) 🕷 🗮 🛛 |

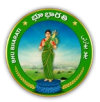

13) Here, Make Payment in Bhu Bharati is selected. The amount to be paid is displayed. Click on the Make Payment button.

| Home > Application For Pastbook Data Correction |                    | BHU BHARATI                     | ද <b>భා දාතරහ</b> දා) بھو بھارتی<br>RECORD OF RIGHTS                       | A CONTRACT OF CONTRACT OF CONTRACT. | ieviti Wekome Ravali(CITIZEN) 🕷 🎛 🔮 |
|-------------------------------------------------|--------------------|---------------------------------|----------------------------------------------------------------------------|----------------------------------------------------------------------------------------------------|-------------------------------------|
|                                                 |                    |                                 |                                                                            |                                                                                                    |                                     |
|                                                 |                    | Charge Type                     | Amount in INR                                                              |                                                                                                    |                                     |
|                                                 | Application Charge | es                              | 1000.00                                                                    |                                                                                                    |                                     |
|                                                 | Total (In INR)     |                                 | 1000.00                                                                    |                                                                                                    |                                     |
|                                                 |                    |                                 |                                                                            |                                                                                                    |                                     |
|                                                 | Make Payment       |                                 |                                                                            |                                                                                                    |                                     |
|                                                 |                    | Copyright © All rights reserved | with Chair Commissioner of Land Administration, Soci. of Talangana<br>Line |                                                                                                    |                                     |

14) Check the checkbox for accepting terms and conditions and click on the Proceed button.

|                                                 |                                                                                                    | BHU BI                                                                                                    | HARATI                                                                                                    | <b>భ្ឈាខ្</b><br>RECORD (                                                                                                    | <b>ාර</b> ස<br>DF Righ   | ارتی ا<br>TS   | بھو بھا       | and the second second sec | <b>Q</b>                         |          |
|-------------------------------------------------|----------------------------------------------------------------------------------------------------|----------------------------------------------------------------------------------------------------|----------------------------------------------------------------------------------------------------|----------------------------------------------------------------------------------------------------|--------------------------|----------------|---------------|----------------------------------------------------------------------------------------------------|----------------------------------|----------|
| Home > Application For Passbook Data Correction |                                                                                                    |                                                                                                    |                                                                                                    |                                                                                                    |                          |                |               |                                                                                                    | මහාරා Welcome Ravali (CITIZEN) 👎 | 0 III () |
|                                                 | Application No.  I Accept terms Proceed Decement: I flogyment is i I flogyment is i I flogyment i I flogyment i I fl | Service Name Passbook Data Correction a. conditions of payment. acconditions of payment. accossful, Please proceed to 7%, A bited from account and paym | Total Amount (In INR)<br>1000.00<br>Click Here to read terr<br>My Applications' under 'Dathoo<br>polications' under 'Dathoo<br>ent is not processed. Please | Payment Date & Time<br>16-04-2025 12:20 PM<br>ms & conditions.<br>shboard <sup>+</sup> for Stot Booking,<br>and for Repayment,<br>wait for some time for Paym | Remitter Name            | Payment Status | e-Chailan No. | Pass code                                                                                                    |                                  |          |
|                                                 |                                                                                                    |                                                                                                    | Copyright © All rights reserved t                                                                                                    | with Chief Commissioner of Land<br>SVM                                                                                                    | Administration, Govt. of | Telangana.     |               |                                                                                                    |                                  |          |

15) You will be redirected to the payment gateway and pay the fee.

#### **Ekyc of Pattadar**

16) For ekyc also there are 2 provisions for the citizen. You can complete ekyc in the Bhu Bharati portal itself or at Mee Seva.

|                                                 | вни вн                | iARATI                                                                                                    | بھو بھارتی |                                        |
|-------------------------------------------------|-----------------------|----------------------------------------------------------------------------------------------------|------------|----------------------------------------|
| Home > Application For Passbook Data Correction |                       |                                                                                                    |            | නිසාර්ා Welcome Ravali (CITIZEN) 🗰 🖽 Ů |
|                                                 | eKYC of Applicant In* | lease strict action<br>Nove select action<br>huthraudi<br>besieva<br>griget 8 All rights neurosal with One Commissions of Land Administrator, Book of Tearge<br>color | ×          |                                        |

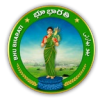

17) Here, Bhu Bharati is selected. Click on the Capture Biometric to capture the fingerprint.

|                                                |         |             | BHU BHA               | RATI భ                                | ງອຊງອ<br>ORD OR              | <b>රීමී</b><br>Rights           | ہو بھارتی        | <del>.</del>  |   | ę             |                   |  |
|------------------------------------------------|---------|-------------|-----------------------|---------------------------------------|------------------------------|---------------------------------|------------------|---------------|---|---------------|-------------------|--|
| Tome - typecasion for topologic but confection |         |             | And the second        |                                       |                              |                                 |                  |               | - | COULD HERCOME | indian (childray) |  |
|                                                | Capture | Biometric a | nd Photograph         |                                       |                              |                                 |                  |               |   |               |                   |  |
|                                                | 5. No.  | Party type  | Pattadar/Witness Name | Father / Husband's Name               | Aadhaar No.                  | Biometric*                      | Biometric Status | Photograph*   |   |               |                   |  |
|                                                | -1      | Pattadar    | 6                     |                                       | ******                       | Capture Biometric               |                  | Capture Photo |   |               |                   |  |
|                                                | Submit  |             |                       |                                       |                              | Ţ                               |                  |               |   |               |                   |  |
|                                                |         |             |                       |                                       |                              |                                 |                  |               |   |               |                   |  |
|                                                |         |             |                       |                                       |                              |                                 |                  |               |   |               |                   |  |
|                                                |         |             |                       |                                       |                              |                                 |                  |               |   |               |                   |  |
|                                                |         |             |                       |                                       |                              |                                 |                  |               |   |               |                   |  |
|                                                |         |             | Copyrigh              | 8 All rights reserved with Ovief Comm | issioner of Land Admi<br>SMI | vistration, Govt. of Telangana. |                  |               |   |               |                   |  |

18) Select the device name from the list of devices compatible for Aadhaar based biometric authentication and click on the Verify button.

|                                                 |                 | BHU BH            | Aadhaar eKYC<br>Select Device*<br>Verify Reset | Authentication<br>Select<br>Starter                              | بھو بھارتر <sup>*</sup>                                                                                                    |         | Q |
|-------------------------------------------------|-----------------|-------------------|------------------------------------------------|------------------------------------------------------------------|----------------------------------------------------------------------------------------------------|---------|---|
| Home > Application For Passbook Data Correction |                 |                   | 1                                              | SecuGen                                                          |                                                                                                    |         |   |
|                                                 | Capture Biometr | ic and Photograph |                                                | Biomatiques EPI-1000<br>IriShield                                |                                                                                                    |         |   |
|                                                 | S. Ho. Party ty |                   |                                                | 's Hame Aadhaar No. Biometric<br>Capture Biome                   | Biometric Status Photog                                                                                                    | napiti" |   |
|                                                 | Submit.         |                   |                                                |                                                                  |                                                                                                    |         |   |
|                                                 |                 |                   |                                                |                                                                  |                                                                                                    |         |   |
|                                                 |                 |                   |                                                |                                                                  |                                                                                                    |         |   |
|                                                 |                 |                   |                                                |                                                                  |                                                                                                    |         |   |
|                                                 |                 |                   |                                                |                                                                  |                                                                                                    |         |   |
|                                                 |                 |                   | rght II Al ogni reserved with                  | Oner Communications of Lang Administration, Gen. of Tele<br>Sole | and the second second se |         |   |

19) Capture fingerprint.

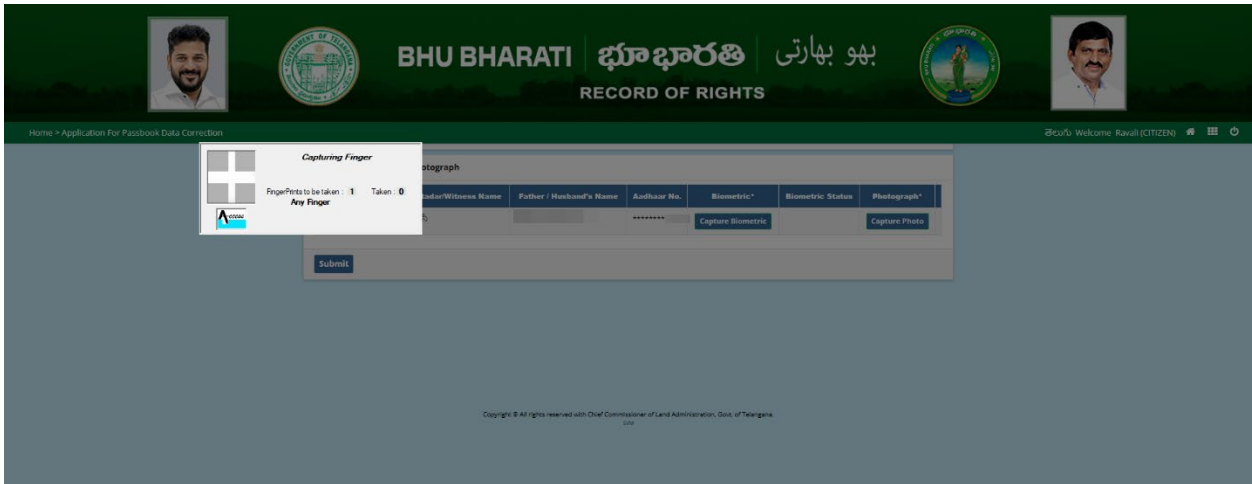

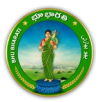

20) All the personal details from Aadhaar are fetched. Click on the OK button.

|                                                 | вни в                               | Name:<br>Date of Birth<br>Relation<br>Address                                               | بھو بھارتی               | <b>Q</b>                              |
|-------------------------------------------------|-------------------------------------|---------------------------------------------------------------------------------------------|--------------------------|---------------------------------------|
| Home > Application For Passbook Data Correction |                                     |                                                                                             |                          | මසාරිං Welcome Ravali (CITIZEN) 🖷 🖽 🕻 |
|                                                 | Capture Biometric and Photograph    | OK                                                                                          |                          |                                       |
|                                                 | A. No. Party Inne Patteries Witness | Name Father / Hisboar's Name Authors No. Birmatch                                           | Remeter Status Phateman' |                                       |
|                                                 | t Petader Epiteria                  |                                                                                             |                          |                                       |
|                                                 |                                     |                                                                                             |                          |                                       |
|                                                 | Submit                              |                                                                                             |                          |                                       |
|                                                 |                                     |                                                                                             |                          |                                       |
|                                                 |                                     |                                                                                             |                          |                                       |
|                                                 |                                     |                                                                                             |                          |                                       |
|                                                 |                                     |                                                                                             |                          |                                       |
|                                                 |                                     |                                                                                             |                          |                                       |
|                                                 |                                     | Copurges & All rights reserved with Oval Commissioner of Land Administration, Oper, of Take | -                        |                                       |
|                                                 |                                     | IN IN                                                                                       |                          |                                       |

21) Ekyc is done successfully. Click on the OK button.

|                                                                                                   |                   | BHU BI               | rC done successfully.   |             | ок                | ہو بھارتی        | <u>ب</u> ه    |  |   | Q                     |                |
|---------------------------------------------------------------------------------------------------|-------------------|----------------------|-------------------------|-------------|-------------------|------------------|---------------|--|---|-----------------------|----------------|
| Home > Application For Passbook Data Correction                                                   |                   |                      |                         |             |                   |                  |               |  | 1 | මභාත Welcome Ravali ( | eitizen) 👫 🎹 🖒 |
|                                                                                                   | Capture Biometric | and Photograph       |                         |             |                   |                  |               |  |   |                       |                |
|                                                                                                   | S. No. Party type | PattadarWitness Name | Father / Husband's Name | Andhaar No. | Biometric*        | Biometric Status | Photograph*   |  |   |                       |                |
|                                                                                                   | 1 Pattadar        |                      |                         |             | Capture Biometric |                  | Capture Photo |  |   |                       |                |
|                                                                                                   | Submit            |                      |                         |             |                   |                  |               |  |   |                       |                |
|                                                                                                   |                   |                      |                         |             |                   |                  |               |  |   |                       |                |
|                                                                                                   |                   |                      |                         |             |                   |                  |               |  |   |                       |                |
|                                                                                                   |                   |                      |                         |             |                   |                  |               |  |   |                       |                |
|                                                                                                   |                   |                      |                         |             |                   |                  |               |  |   |                       |                |
| Copyright & A) rights reasoned with Other Commissioner of Land Administration, Sock, of Releases. |                   |                      |                         |             |                   |                  |               |  |   |                       |                |

22) Photo from Aadhaar is fetched. Click on the Capture Photo button.

|                                                 | یک جهو بهارتی BHU BHARATI کی BHU BHARATI بهو بهارتی Record of Rights                                                | <b>e</b>                              |
|-------------------------------------------------|----------------------------------------------------------------------------------------------------|---------------------------------------|
| Home > Application For Passbook Data Correction |                                                                                                    | මභාර්ා Welcome Ravali (CITIZEN) 希 🏛 🖒 |
|                                                 | Capture Biometric and Photograph                                                                                    |                                       |
|                                                 | S. No. Party type Pattadar/Witness Name Pather / Husband's Name Aadhaar No. Biometric* Biometric Status Photograph* |                                       |
|                                                 | 1 Petzder Capture Biometric Capture Biometric                                                                       |                                       |
|                                                 | Submit                                                                                                    |                                       |
|                                                 | Copyright & All rights reserved with Diver Commission at of Land Administration, Box, of Tearrigues.                |                                       |

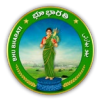

### 23) Take Snapshot.

|                                                 | BHU BHAR                                                        | یهو بهارتی و<br>HTS                                            | Q                                     |
|-------------------------------------------------|-----------------------------------------------------------------|----------------------------------------------------------------|---------------------------------------|
| Home > Application For Passbook Data Correction |                                                                 |                                                                | මහාර්ා Welcome Ravali (CITIZEN) 🕷 🏛 🖒 |
|                                                 | Capture Biometric and Photograph                                | Take Snapshot                                                  |                                       |
|                                                 | S. No. Party type Pattadar/Witness Name Father / Husband's Name | Aadhaar No. Biometric* Biometric Status Photograph*            |                                       |
|                                                 |                                                                 | Copute Blankrif:                                               |                                       |
|                                                 | Submit                                                          |                                                                |                                       |
|                                                 |                                                                 |                                                                |                                       |
|                                                 | Copyright & All rights reserved with Ohlef Co                   | omnissioner of Land Administration, Goxt of Telangana.<br>Srvi |                                       |

24) Captured image along with the Aadhaar image are populated. Click on the Submit button.

|                                                 |                      | BHU                      | BHAR                       | ATI<br>R             | <b>දា្រា ដា</b><br>ECORD C  | මර්ෂී<br>of Rights           | بھارتی<br>ن   | بھو ا      | A DECEMBER OF A DECEMBER OF A | E             |                  |                |   |
|-------------------------------------------------|----------------------|--------------------------|----------------------------|----------------------|-----------------------------|------------------------------|---------------|------------|----------------------------------------------------------------------------------------------------|---------------|------------------|----------------|---|
| Home > Application For Passbook Data Correction |                      |                          |                            |                      |                             |                              |               |            |                                                                                                    | මහාර් Welcome | Ravali (CITIZEN) | <b># III (</b> | 5 |
|                                                 | Capture Biom         | etric and Photograph     |                            |                      |                             |                              |               |            |                                                                                                    |               |                  |                |   |
|                                                 | S. Party<br>No. type | Pattadar/Witness<br>Name | Father /<br>Husband's Name | Aadhaar<br>No.       | Biometric*                  | Biometric Status             | Photograph*   |            |                                                                                                    |               |                  |                |   |
|                                                 | 1 Pattadar           | _                        |                            | *******              | Capture Biometric           | 8                            | Capture Photo | Crop Image |                                                                                                    |               |                  |                |   |
|                                                 | Submit               |                          |                            |                      |                             |                              |               |            |                                                                                                    |               |                  |                |   |
|                                                 |                      |                          | Copyright & All rig        | this neserved with t | Dief Commissioner of Land A | derivezendon, Gove, of Twang | ana           |            |                                                                                                    |               |                  |                |   |

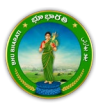

|                                                 | Application For Passbook Duta Correction request with Application<br>No. 2500000466 has been sent to Tahisdar for further processing.                                                                                                    | Q |
|-------------------------------------------------|----------------------------------------------------------------------------------------------------|---|
| Home > Application For Passbook Data Correction |                                                                                                    |   |
|                                                 | Specify         Particular/Witness         Particular/Witness |   |
|                                                 |                                                                                                    |   |
|                                                 | Submit                                                                                                    |   |
|                                                 |                                                                                                    |   |
|                                                 |                                                                                                    |   |
|                                                 |                                                                                                    |   |
|                                                 |                                                                                                    |   |
|                                                 | Copyright 8.49 rights reserved with Chief Conversion/net stilland Administration, Box. st Takingana.                                                                                                    |   |
|                                                 |                                                                                                    |   |

25) Now, the application is moved to Tahsildar for further actions.

## **Change of Land Nature**

When selected Change of Land Nature service, the services like Change of Land Classification, Change of Manner in which Land Acquired, Change of land type are the services that are automatically selected.

1) To avail the Application for Passbook Data Correction service, hover over ROR Corrections and click on it.

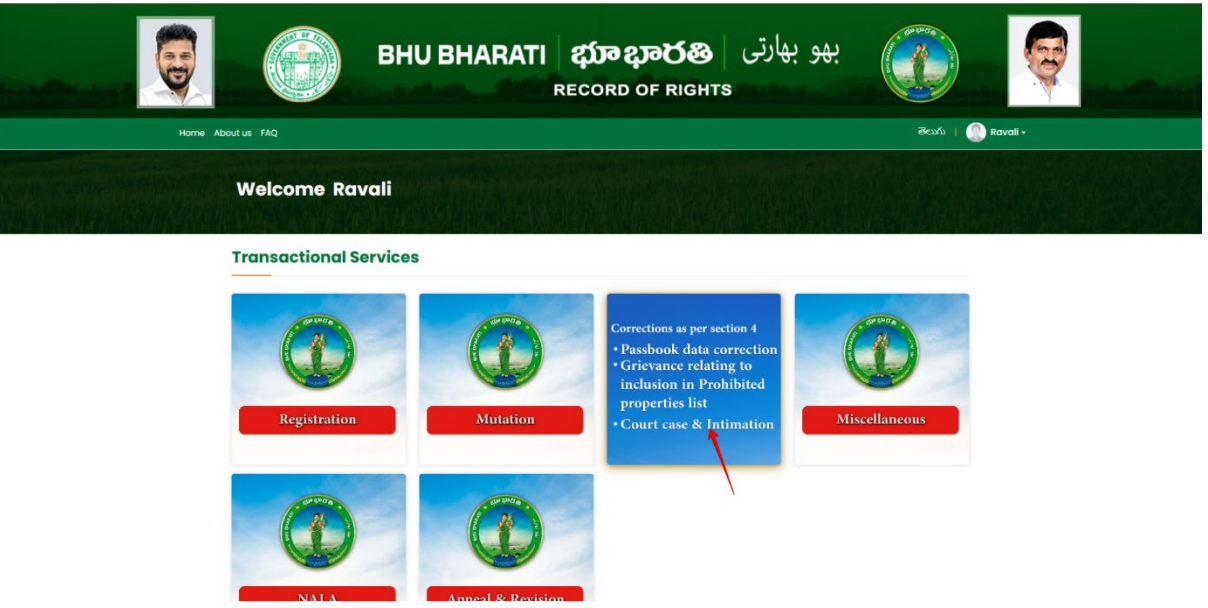

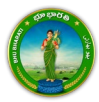

2) Choose Application for Passbook Data Correction.

|                   | ВН     | U BHARATI                                        | <b>ဆ္လာာ ဍာဝ</b> ရ<br>Record of Rig                                    | بھو بھارتی   🛿<br>знтs                 |                     | Marthani |
|-------------------|--------|--------------------------------------------------|------------------------------------------------------------------------|----------------------------------------|---------------------|----------|
| Home About us FAQ |        |                                                  |                                                                        |                                        | తెలుగు   🌔 Ravali - |          |
| Welcome           | Ravali |                                                  |                                                                        |                                        |                     |          |
| Registration      | >      |                                                  |                                                                        |                                        |                     |          |
| Mutation          | ٠      |                                                  |                                                                        |                                        |                     |          |
| ROR Corrections   | ×.     | Application For Passbuck<br>Data Correction      | Grievance relating to<br>inclusion in Prohibited<br>Properties List    | Court Cases & Intimation               |                     |          |
| Miscellaneous     | 3      |                                                  |                                                                        |                                        |                     |          |
| NALA              | ,      |                                                  |                                                                        |                                        |                     |          |
|                   |        | nal Copyright © All rights reserv<br>matics © De | ed with Chief Commissioner of<br>sign & Developed By <u>National</u> : | Land Administration, Govt. of Telangar | na.                 |          |

3) You can check all the citizen side flows involved in the application and click on the Proceed button to move further into the application.

| kome About us i<br>Vee<br>Regis | Application For Passbook          | Data Correction             | Sup 3<br>Sup 3<br>Citizen hos to download e-<br>Challen & Tronsaction<br>summary | Step 4<br>Step 4<br>(Messev/Bhu Bharati)<br>eKYC      | Esep 5<br>Step 5<br>Application forwarded to<br>department login for further<br>processing | Raval - |  |
|---------------------------------|-----------------------------------|-----------------------------|----------------------------------------------------------------------------------|-------------------------------------------------------|--------------------------------------------------------------------------------------------|---------|--|
| Marta<br>Bor<br>Misco<br>NALA   | orrections ><br>Romeous ><br>>    | Data Correction             | inclusion in Prohibit<br>Properties List                                         | ad.                                                   | Proceed                                                                                    |         |  |
|                                 | National<br>Informatics<br>Centre | Copyright @ All rights<br>s | s reserved with Chief Commissio<br>© Design & Developed By <u>Nat</u><br>SM      | ner of Land Administration<br>onal Informatics Centre | , Govt of telangana.                                                                       |         |  |

4) All the previous applications (if any) related to the Application for Passbook Data Correction for the logged in user populate. Click on the New Request button to make a fresh request.

|                                                 |                        | BHU BHA                                 | RATI ஹ்<br>RECORE                         | <b>ಭಾර</b> හි<br>O OF RIGHT  | بھو بھارتی<br>rs                | and the second second se |      |                                 |       |
|-------------------------------------------------|------------------------|-----------------------------------------|-------------------------------------------|------------------------------|---------------------------------|----------------------------------------------------------------------------------------------------|------|---------------------------------|-------|
| Home > Application For Passbook Data Correction |                        |                                         |                                           |                              |                                 |                                                                                                    |      | తెలుగు Welcome Ravali (CITIZEN) | 🖷 🖩 O |
|                                                 | Application For I      | Passbook Data Corre                     | ction                                     |                              |                                 |                                                                                                    |      |                                 |       |
|                                                 | Show 10 v entrie       | 25                                      |                                           |                              | Search:                         | New Requ                                                                                                    | uest |                                 |       |
|                                                 | S. No. 1 Applicatio    | on No. District Mandal                  | Village Pattadar Name                     | 1 Passbook No. 1             | Khata No. Application D         | ate Status                                                                                                    | -    |                                 |       |
|                                                 |                        |                                         | No records fou                            | nd.                          |                                 |                                                                                                    |      |                                 |       |
|                                                 | Showing 0 to 0 of 0 en | tries<br>tion For Passbook Data Correct | ion - Reverted Applications (TM:          | 33-A) module to proce        | ss reverted back applications b | Previous Net                                                                                                    | xt   |                                 |       |
|                                                 |                        | Copyright @ All                         | rights reserved with Chief Commissioner o | f Land Administration, Govt. | of Telangana.                   |                                                                                                    | _    |                                 |       |

5) Select the required service, search the applicant record by any of the type provided in the dropdown menu. Here, Passbook No. has been selected and Passbook Number is entered. Now, click on the

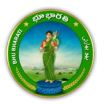

#### Fetch button.

| Home > Application For Passbook Data Correction | В                                                                 | HU BHARATI భూభారతి بهو به <sup>ارت</sup> ی Record of Rights                                                                                                    | BESUÝO WEKOME RAVAH (CITUZEN)         Image: Cituzen (Cituzen)         Image: Cituzen (Cituzen)         Im |
|-------------------------------------------------|-------------------------------------------------------------------|----------------------------------------------------------------------------------------------------|----------------------------------------------------------------------------------------------------|
|                                                 | -                                                                 |                                                                                                    |                                                                                                    |
|                                                 | Select                                                            | Data Correction Sub Type                                                                                                    |                                                                                                    |
|                                                 |                                                                   | Change of name   ోపరు మారు.)                                                                                                    |                                                                                                    |
|                                                 | 5                                                                 | Change of Land nature   భూమి న్రభావం యొక్క మార్పు                                                                                                    |                                                                                                    |
|                                                 | 2                                                                 | Change of Land classification   భూమి చరీకరణ మార్పు                                                                                                    |                                                                                                    |
|                                                 | •                                                                 | Change of Manner in which land acquired   భూమి రకం మార్పు                                                                                                    |                                                                                                    |
|                                                 | 0                                                                 | Extent Correction   విరీధ్రం సవరణ                                                                                                    |                                                                                                    |
|                                                 |                                                                   | Missing Survey/Sub-Division No.   మిస్సింగ్ సర్యే సద్ డివిజన్ నెం.                                                                                                    |                                                                                                    |
|                                                 | 0                                                                 | Transfer of land from Notional Khata (all types) to Patta   నోషనల్ భాతా (అన్ని రకాలు) నుండి పట్టా భూమిగా బదిలీ చేయడం                                                                                                    |                                                                                                    |
|                                                 | 2                                                                 | Change of Land Type   భూమి రకం మార్పు                                                                                                    |                                                                                                    |
|                                                 |                                                                   | Change Land Usage from NALA to Agriculture । భూమి వినియోగాన్ని నాలా నుండి వ్యవసాయానికి మార్పండి                                                                                                    |                                                                                                    |
|                                                 |                                                                   | Part land sold out in SqYard before Dharani   ధరణి కంటే ముందో గజాలలో కొంత భూమి అనుబడింది                                                                                                    |                                                                                                    |
|                                                 | 0                                                                 | Digital Signing Of Survey No   సరీవ్ర నెంబర్ యొక్క డిజిటత్ సంతకం                                                                                                    |                                                                                                    |
|                                                 | Pattadar/Appli                                                    | icant Details                                                                                                    |                                                                                                    |
|                                                 | Search Pattadar/Ap<br>Record by*<br>Passbook No.*                 | plicant Passbook No. v                                                                                                    |                                                                                                    |
|                                                 | Please use Search     After clicking fetch     For Missing Survey | by Applicant / Pattadar Khata for searching applicant or pattadar Khata by Passbook No./Khata No. and Survey No.<br>button, please proceed for corrections selected above.<br>No. correction, If Matta No. In ort waitable in Bhutharati records, please select No option for 'Do you have Khata No. in Village for |                                                                                                    |

6) Under the Land Details, select the check box corresponding to the extent of land for which land nature, land classification, land manner, land type need to be changed. Change the required details and provide communication address details.

|                                                 | and the second second s |                        |         | BHL                          | J BI                | HA                      | RATI                   | <b>భា</b><br>RECO         | <b>ര റ്റാ</b><br>RD OF | <mark>ර</mark> ්ෂී<br>Rights | م     | بھو بھارت                  | The real |          |              |              |               |
|-------------------------------------------------|----------------------------------------------------------------------------------------------------|------------------------|---------|------------------------------|---------------------|-------------------------|------------------------|---------------------------|------------------------|------------------------------|-------|----------------------------|----------|----------|--------------|--------------|---------------|
| Home > Application For Passbook Data Correction |                                                                                                    | -                      | 0.00    |                              |                     |                         |                        |                           |                        |                              |       |                            |          | ෂිපාරා V | Velcome Rava | li (CITIZEN) | <b># 11 O</b> |
|                                                 |                                                                                                    | Correction<br>Required | 5.80.   | No./ Sub-<br>Division<br>No. | of<br>Survey<br>No. | of Land<br>(Ac.<br>Gts) | Land Naturo            | Land Ci                   | assincation            | Acquired                     | na is | Lana type                  | Land     |          |              |              |               |
|                                                 | -                                                                                                    | <b>*</b> <sup>©</sup>  | 1       | -                            | DS NOT<br>DONE      | 1.0000                  | PATTA<br>38-E PATTA 💙  | WETLANDS<br>38-E PATTA    | 38 E స€7 '             | PARTITION<br>BUY   కొనుగోలు  | ~     | OWN<br>BROTHER   తಮ್ಮುಡು 🗸 | No       |          |              |              |               |
|                                                 |                                                                                                    | 0                      | 2       |                              | DS NOT<br>DONE      | 1.0000                  | PATTA<br>Please Sele 💙 | WETLANDS<br>Please Select | a                      | PARTITION<br>Please Select   | *     | OWN<br>Please Select 🗸     | No       |          |              |              |               |
|                                                 |                                                                                                    |                        | 1       | Total Extent<br>(Ac. Gts)    | 2.0000              |                         |                        |                           |                        |                              |       |                            |          |          |              |              |               |
|                                                 |                                                                                                    |                        |         |                              |                     |                         |                        |                           |                        |                              |       |                            |          |          |              |              |               |
|                                                 | 0                                                                                                    | Commu                  | nicati  | on Address                   | s Details           |                         |                        |                           |                        |                              |       |                            |          |          |              |              |               |
|                                                 | D                                                                                                    | istrict*               |         |                              |                     | VIKARAB                 | NAD   ವಿಕ್ರಾಚಾದ        | ~                         | Mandal                 |                              |       | Pargi   20ñ                | ~        |          |              |              |               |
|                                                 | Vi                                                                                                    | illage<br>ocality*     |         |                              |                     | Madhari                 | am ಮಾದಾರಂ              | ~                         | Pin Code*              | ise No.                      |       |                            |          |          |              |              |               |
|                                                 | м                                                                                                    | tobile No.*            |         |                              |                     |                         |                        |                           | Email ID               |                              |       |                            |          |          |              |              |               |
|                                                 | C                                                                                                    | Registe                | red De  | ocument D                    | etails              |                         |                        |                           |                        |                              |       |                            |          |          |              |              |               |
|                                                 | 0                                                                                                    | Do you have<br>CARD?   | Registe | red Docume                   | ent in              | O Yes                   | No                     |                           |                        |                              |       |                            |          |          |              |              |               |
|                                                 | 0                                                                                                    | Docum                  | ent De  | tails                        |                     |                         |                        |                           |                        |                              |       |                            |          |          |              |              |               |
|                                                 | s                                                                                                    | .No.                   |         |                              | Docum               | ient Type               |                        |                           |                        | U                            | oload |                            |          |          |              |              |               |
|                                                 |                                                                                                    | 1 Nev                  | Ppb     | 54 BBD++                     |                     |                         |                        | * fc                      | hoose File No fi       | le chosen                    |       |                            |          |          |              |              |               |

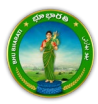

7) Upload the required documents and click on the Submit button.

| Communication Address I                                                                                                    | Details                                                        |                                                                                                    |               |   |  |
|----------------------------------------------------------------------------------------------------|----------------------------------------------------------------|----------------------------------------------------------------------------------------------------|---------------|---|--|
| District*                                                                                                    | VIKARABAD ( むすのむち 🗸                                            | Mandal*                                                                                                    | Pargi   పరిగీ | ~ |  |
| Village <sup>*</sup>                                                                                                    | Madharam (ಮಾದಾರಂ 🗸                                             | Door No./House No.*                                                                                                    |               |   |  |
| Locality*                                                                                                    |                                                                | Pin Code"                                                                                                    |               |   |  |
| Mobile No.*                                                                                                    |                                                                | Email ID                                                                                                    |               |   |  |
| Registered Document Det                                                                                                    | ails                                                           |                                                                                                    |               |   |  |
| Do you have Registered Documen<br>CARD?                                                                                                    | tinn OYes ®No                                                  |                                                                                                    |               |   |  |
| Do you have Registered Document<br>CARD?<br>O Document Details                                                                                                    | tinn OYes ≢No                                                  |                                                                                                    |               |   |  |
| Do you have Registered Document<br>CARD?<br>O Document Details*<br>S.Mo.                                                                                                    | tin ○Yes ≢No<br>DocumentType                                   |                                                                                                    | Upload        |   |  |
| Do you have Registered Document<br>CADD<br>O Document Details *<br>SMo.<br>1 New PpD   75 55.0++                                                                                                    | tín O'Yes ≢No<br>Document Type                                 | Choose File ppt.pdf                                                                                                    | Upload        |   |  |
| Do you have Registered Document<br>CADD           O Document Details "           SMo           1           New Pob   TG ShiD+4           2           Old Pahne,   DH Scht]+4                                                                                    | tin O'yıs ≋No<br>Bocument type<br>∵ ✓                          | Choose File pop.pdf<br>Choose File patient pdf                                                                         | Upland        |   |  |
| Do you have Registered Document<br>CARD?           O Document Details *           SNo.           1         New Ppb   3*§ 55.0**           2         Old Pation   0*& 3576*           3         Segistered Document   2*                                         | tin O'tes *Ho<br>Bocament Type<br>V<br>2rcbá žujšovi V         | Choose File pop.pdf<br>Choose File panari pdf<br>Choose File doc.pdf                                                   | Upload        | - |  |
| Do you have Registered Document<br>CARD?           O Document Details*           386.           1         Invertigits (25.0**           2         Old Patern   0*6 35/d**           3         Registered Document   2           4         Old Pipe   2*d 55.0** | tin O'tes €10<br>Doceneel Type<br>↓<br>↓<br>⊒rdd 2g6ots ↓<br>↓ | Choose File pop por<br>Choose File pahani polf<br>Choose File occ.pdf<br>Choose File occ.pdf<br>Choose File semple pdf | Upload        |   |  |

8) An application number will be generated. Click on the OK button to proceed.

|                                                 |                                       | Please note application no for P<br>2500000487 . Please proceed fo | assbook Data Correction -<br>Payments and eKYC.         |            |  |
|-------------------------------------------------|---------------------------------------|--------------------------------------------------------------------|---------------------------------------------------------|------------|--|
| Home > Application For Passbook Data Correction |                                       |                                                                    | ОК                                                      |            |  |
| 01341                                           |                                       |                                                                    |                                                         | Pargilison |  |
| Villag                                          | (e                                    |                                                                    | Door No./House No.                                      |            |  |
| Local                                           | ity                                   |                                                                    | Pin Code                                                | ·          |  |
| Mobi                                            | le No."                               |                                                                    | Email ID                                                |            |  |
| 0                                               | Registered Document Details           |                                                                    |                                                         |            |  |
| De y<br>CARC                                    | ou have Registered Document in 👘      | Yes 🔎 No                                                           |                                                         |            |  |
| 0                                               | Document Details"                     | 1                                                                  |                                                         |            |  |
| S.No.                                           |                                       | atus:                                                              |                                                         |            |  |
|                                                 |                                       | le le                                                              | Choose File upt: pdf                                    |            |  |
|                                                 |                                       | v                                                                  | Choose Rie   patroni pdf                                |            |  |
|                                                 | Registered Document ) నిమోదిత పగ్రికి | \$0 <sup>48</sup> . V                                              | Choose File doc.pdf                                     |            |  |
| 6                                               |                                       | ~                                                                  | Choose File sample.pdf                                  |            |  |
| 5                                               | Any Other Document   DBR 1986 2       | 0(áo** ↔                                                           | Choose File No file chosen                              |            |  |
|                                                 |                                       |                                                                    |                                                         |            |  |
| ste                                             | mit Back                              |                                                                    |                                                         |            |  |
|                                                 |                                       | opyright B All rights reserved with Chief Com                      | mationer of Land Administration, Govt. of Talar<br>2011 | ngana.     |  |

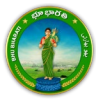

#### Payment

9) There are 2 provisions for the application fee payment provided to the citizen. You can pay the fee in the Bhu Bharati portal itself or at Mee Seva.

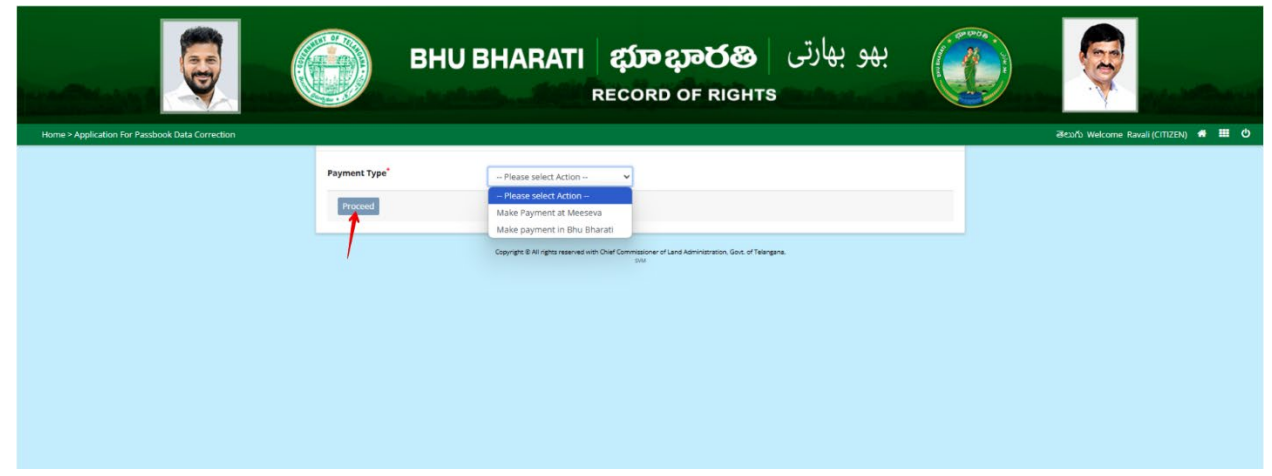

10) Here, Make Payment in Bhu Bharati is selected. The amount to be paid is displayed. Click on the Make Payment button.

|                                                 |                    | BHU BHARATI                     | بهو بهارتی د <b>بیتون ویکو دینی</b><br>RECORD OF RIGHTS          | <b>@</b>                              |
|-------------------------------------------------|--------------------|---------------------------------|------------------------------------------------------------------|---------------------------------------|
| Home > Application For Passbook Data Correction |                    |                                 |                                                                  | මහාරිා Welcome Ravali (CITIZEN) 🌴 🎹 🕚 |
|                                                 |                    | Charge Type                     | Amount in INR                                                    |                                       |
|                                                 | Application Charge | 5                               | 1000.00                                                          |                                       |
|                                                 | Total (In INR)     |                                 | 1000.00                                                          |                                       |
|                                                 | Make Payment       |                                 |                                                                  |                                       |
|                                                 | ~                  | Copyright & All rights reserved | with Diad Commission of Land Administration, Golt, of Talangara. |                                       |

11) Check the checkbox for accepting terms and conditions and click on the Proceed button.

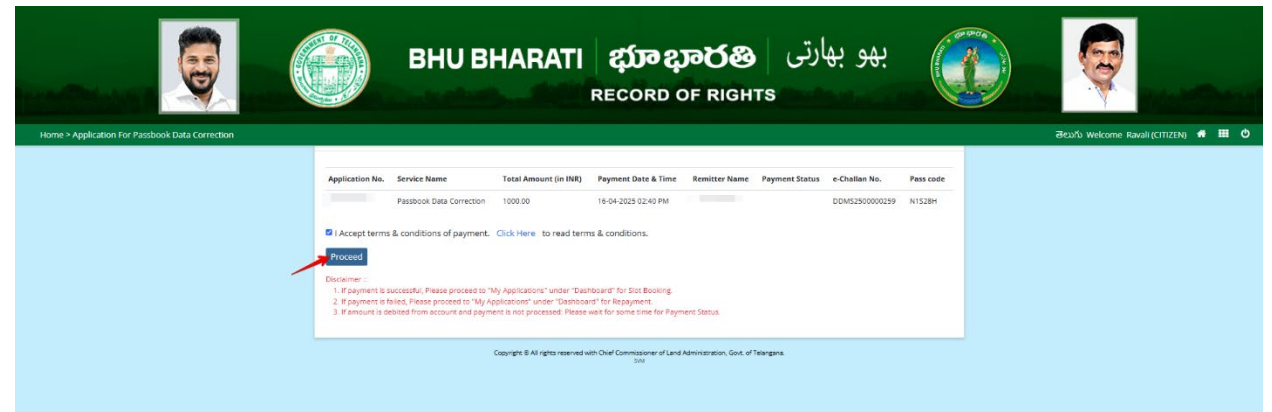

12) You will be redirected to the payment gateway and pay the fee.

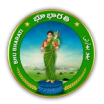

#### **Ekyc of Pattadar**

13) For ekyc also there are 2 provisions for the citizen. You can complete ekyc in the Bhu Bharati portal itself or at Mee Seva.

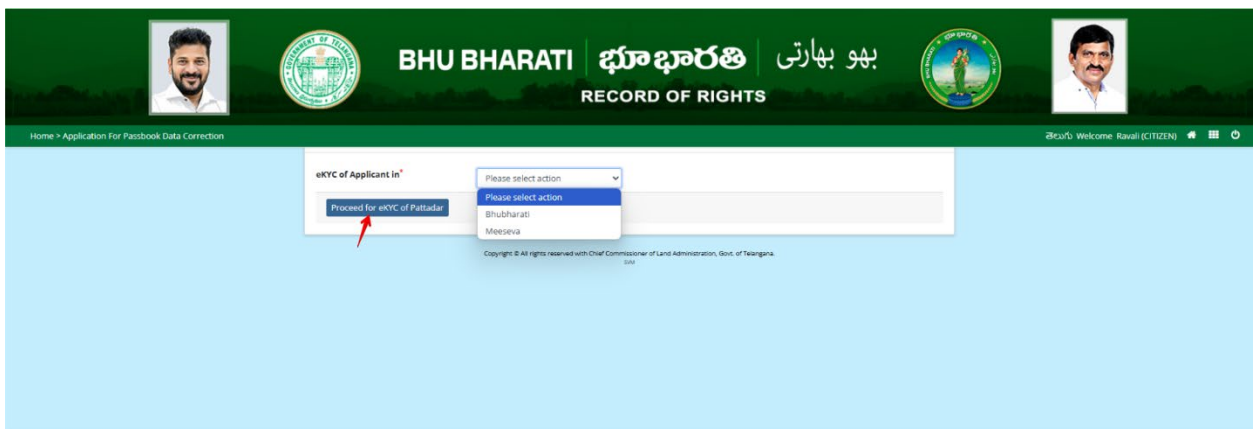

14) Here, Bhu Bharati is selected. Click on the Capture Biometric to capture the fingerprint.

|                                                 | BHU BHARATI ණාදාතරයි<br>RECORD OF RIGH                                                            | بهو بهارتی<br>rs                | <del>@</del>                      |
|-------------------------------------------------|---------------------------------------------------------------------------------------------------|---------------------------------|-----------------------------------|
| Home > Application For Passbook Data Correction |                                                                                                   | විවාර                           | ပ် Welcome Ravali (CITIZEN) 🦛 🎹 ዕ |
|                                                 | Capture Biometric and Photograph                                                                  |                                 |                                   |
|                                                 | 5. No. Party type Pattadar/Witness Name Futher / Husband's Name Aadhaar No. Biometri              | c* Biometric Status Photograph* |                                   |
|                                                 | 1 Pattadar ( Capture Bior                                                                         | setric Capture Photo            |                                   |
|                                                 | Submit                                                                                            |                                 |                                   |
|                                                 |                                                                                                   |                                 |                                   |
|                                                 |                                                                                                   |                                 |                                   |
|                                                 |                                                                                                   |                                 |                                   |
|                                                 |                                                                                                   |                                 |                                   |
|                                                 | Copyright 8 All rights reserved with Chief Commissioner of Land Administration, Gost. of T<br>SNI | elongana.                       |                                   |
|                                                 |                                                                                                   |                                 |                                   |

15) Select the device name from the list of devices compatible for Aadhaar based biometric authentication and click on the Verify button.

| ē                                               | вни вн                                           | Aadhaar eKYC Authentication<br>Select Device* Select<br>Statts Statts                  | بهو بهارتر                                       | Q |
|-------------------------------------------------|--------------------------------------------------|----------------------------------------------------------------------------------------|--------------------------------------------------|---|
| Home > Application For Passback Data Correction |                                                  | SecuGen                                                                                |                                                  |   |
|                                                 | Capture Biometric and Photograph                 | Biomatiques EPI-1000<br>IriShield                                                      |                                                  |   |
|                                                 | the Party type Pottedar/Witnest Run     T Patter | ne Poller / Hadioof's Hanne Andioar No. Econolists                                     | * Dismitte Status Photograph* etd: Capture Photo |   |
|                                                 | Submit                                           |                                                                                        |                                                  |   |
|                                                 |                                                  |                                                                                        |                                                  |   |
|                                                 |                                                  |                                                                                        |                                                  |   |
|                                                 |                                                  |                                                                                        |                                                  |   |
|                                                 |                                                  | synght B Al Fights reserved with Chief Commissione of Land Administration, Gook of Tek | ergene.                                          |   |

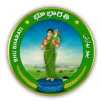

16) Capture fingerprint.

| بهو بهارتی BHU BHARATI கூலுல் بهو بهارتی BHU BHARATI கூலுல் المعنی Record of Rights                                                                                                    | ę |
|----------------------------------------------------------------------------------------------------|---|
| Home > Application For Passbook Data Correction                                                                                                    |   |
| Capturing Finger                                                                                                    |   |
| Fright         Taken: 0         Indu/Withews Name         Pather/ Hushand's Name         Andhaar Hu.         Biometric*         Biometric Status         Photograph*           Auge         Capture Biometric         Capture Biometric |   |
|                                                                                                    |   |
|                                                                                                    |   |
|                                                                                                    |   |
|                                                                                                    |   |
|                                                                                                    |   |
| Copyrget 8 Af rights revenued with Oxief Commissioner of Land Administration, d'Amergene.<br>500                                                                                                    |   |
|                                                                                                    |   |

17) All the personal details from Aadhaar are fetched. Click on the OK button.

| вни ві                              | Name:<br>Dute of listic<br>Relation:<br>Address:                                                      | بھو بھارتی                   |                                      |
|-------------------------------------|----------------------------------------------------------------------------------------------------|------------------------------|--------------------------------------|
|                                     |                                                                                                    |                              | Beofo Welcome Ravali (CITIZEN) 🖷 🖽 🕻 |
| Capture Biometric and Photograph    | 9                                                                                                    |                              |                                      |
| 5. No. Party type PoltadorWilness N | ame Father / Husband's Name Addhaar Na. Binmetric                                                     | Biemetric Status Photograph" |                                      |
| t fectader Withinki                 | Capture Baimetric                                                                                     | Capture Photo                |                                      |
| Submit                              |                                                                                                    |                              |                                      |
|                                     |                                                                                                    |                              |                                      |
|                                     |                                                                                                    |                              |                                      |
|                                     |                                                                                                    |                              |                                      |
|                                     | Cappings & All rights released with Oner Convessioner of Land Advancementors, Gols, of Teargan<br>199 | *                            |                                      |

18) Ekyc is done successfully. Click on the OK button.

|                                                 |                   | BHU BI                 | /C done successfully.                         |                       | ок                             | و بھارتی         | به            |                                      |
|-------------------------------------------------|-------------------|------------------------|-----------------------------------------------|-----------------------|--------------------------------|------------------|---------------|--------------------------------------|
| Home > Application For Passbook Data Correction |                   |                        |                                               |                       |                                |                  |               | මහාරා Welcome Ravali (CITIZEN) 🐗 🏢 ዕ |
|                                                 | Capture Biometrie | and Photograph         |                                               |                       |                                |                  |               |                                      |
|                                                 | S. No. Party typ  | e PattadarWitness Name | Father / Husband's Name                       | Andhaar No.           | Biometric*                     | Biometric Status | Photograph*   |                                      |
|                                                 | 1 Pattadar        |                        |                                               |                       | Capture Biometric              |                  | Capture Photo |                                      |
|                                                 | -                 |                        |                                               |                       |                                |                  |               |                                      |
|                                                 | Submit            |                        |                                               |                       |                                |                  |               |                                      |
|                                                 |                   |                        |                                               |                       |                                |                  |               |                                      |
|                                                 |                   |                        |                                               |                       |                                |                  |               |                                      |
|                                                 |                   |                        |                                               |                       |                                |                  |               |                                      |
|                                                 |                   |                        |                                               |                       |                                |                  |               |                                      |
|                                                 |                   | Conjeg                 | n 8 All rights reserved with Chief Commi<br>1 | ssioner of Land Admin | visitation, Govit of Telengine |                  |               |                                      |

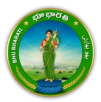

19) Photo from Aadhaar is fetched. Click on the Capture Photo button.

|                                                 |       |              | BHU BH/               | ARATI &                              | <b>វ្រាខ</b> ្មរ<br>:ord o | මර්ම<br>F RIGHTS      | و بھارتی         | بھ            |   | ę              | ing a strengt          |
|-------------------------------------------------|-------|--------------|-----------------------|--------------------------------------|----------------------------|-----------------------|------------------|---------------|---|----------------|------------------------|
| Home > Application For Passbook Data Correction |       |              |                       |                                      |                            |                       |                  |               |   | මහාර්ා Welcome | Ravali (CITIZEN) 🔹 🎹 ዕ |
|                                                 | Captu | re Biometric | and Photograph        |                                      |                            |                       |                  |               | _ |                |                        |
|                                                 | S. No | . Party type | Pattadar/Witness Name | Father / Husband's Name              | Aadhaar No.                | Biometric*            | Biometric Status | Photograph*   |   |                |                        |
|                                                 | 1     | Pattadar     | -                     |                                      |                            | Capture Biometric     | 8                | Capture Photo |   |                |                        |
|                                                 | Subn  | nit          |                       |                                      |                            |                       |                  |               |   |                |                        |
|                                                 |       |              | 0000                  | er 5 14 autor ausouet with Pour Pour | weistloner of 1 and 8      | montrano. Por o Taine | ~                |               |   |                |                        |

20) Take Snapshot.

|                                                 | BHU BHAR                                              | هو بهارتی ∣ <b>छ</b><br>нтs                                           |                                       |
|-------------------------------------------------|-------------------------------------------------------|-----------------------------------------------------------------------|---------------------------------------|
| Home > Application For Passbook Data Correction |                                                       | 4                                                                     | මහාර්ා Welcome Ravali (CITIZEN) 💏 🏢 ዕ |
|                                                 | Capture Biometric and Photograph                      | Take Snapshot                                                         |                                       |
|                                                 | S. No. Party type Pattadar/Witness Name Father / Husb | and's Name Aadhaar No. Biometric' Biometric Status                    | Photograph*                           |
|                                                 | 1 Petteder                                            | Capture Biometric                                                     | Captury: Photo                        |
|                                                 |                                                       |                                                                       |                                       |
|                                                 |                                                       |                                                                       |                                       |
|                                                 |                                                       |                                                                       |                                       |
|                                                 | Submit                                                |                                                                       |                                       |
|                                                 |                                                       |                                                                       |                                       |
|                                                 |                                                       |                                                                       |                                       |
|                                                 |                                                       |                                                                       |                                       |
|                                                 |                                                       |                                                                       |                                       |
|                                                 | Convertet ® All rights reserv                         | ed with Chief Commissioner of Land Administration. Gost: of Televasna |                                       |
|                                                 |                                                       | SM SM                                                                 |                                       |

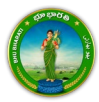

- <image><image><image><image><image><image><image><image><image><image><image><image>
- 21) Captured image along with the Aadhaar image are populated. Click on the Submit button.

22) Now, the application is moved to Tahsildar for further actions.

|                                                  | BHUB Application For Passbook Data Correction records with Application<br>No. I has been sent to Tabuldar for further processing.                                                                                                    |                                        |
|--------------------------------------------------|----------------------------------------------------------------------------------------------------|----------------------------------------|
| Home * Application ffor Parobook Data Correction | Capture Blanstric and Phitograph           Statistic         Person         Pointson         Pointson         Addition         Bismathics         Bismathics         Priority (spath)           I         Price         Price <td>- Əlay'ə Welgerre RussificTitota 🖷 🖬 C</td> | - Əlay'ə Welgerre RussificTitota 🖷 🖬 C |
|                                                  | Deputs to regen reveal of Oct Commence of Land Advectment, that of National                                                                                                    |                                        |

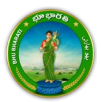

## **Extent Correction**

1) To avail the Application for Passbook Data Correction service, hover over ROR Corrections and click on it.

|                                             | BHU BHARATI දරා<br>Reco  | و بهارتی   <b>ټېکټې</b><br>DRD OF RIGHTS                                                                                                    | <del>.</del>     |             |
|---------------------------------------------|--------------------------|----------------------------------------------------------------------------------------------------|------------------|-------------|
| Home About us FAQ                           |                          |                                                                                                    | මහාරා   🥘 Ravali |             |
| Welcome R                                   | tavali                   |                                                                                                    |                  |             |
| Transactiona                                | l Services               |                                                                                                    |                  |             |
| Registrati                                  | on Mutation              | Corrections as per section 4<br>• Passbook data correction<br>• Grievance relating to<br>inclusion in Prohibited<br>properties list<br>• Court case & Intimation | Miscellaneous    |             |
| Choose Application for Passb                | ook Data Correction.     | Y                                                                                                    |                  |             |
|                                             | BHU BHARATI &            | <b>ည္ကာ ဍာԾဆြ</b> ရ)<br>cord of rights                                                                                                    | . કહ્ય મ         |             |
| Home About us FAQ                           |                          |                                                                                                    | මහාරා   🥘        | Ravali +    |
| Welcome                                     | Ravali                   | S. C. NULLER                                                                                                    |                  | NELSE TELES |
| Registration<br>Mutation<br>ROR Corrections | Application for Pesabook | Grievance relating to<br>Inclusion in Prohibited<br>Properties List                                                                                              | mation           |             |

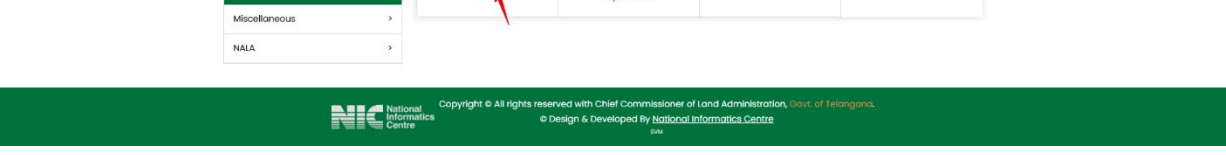

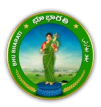

2)

3) You can check all the citizen side flows involved in the application and click on the Proceed button to move further into the application.

|                  | Application For Passbook                                                | Data Correction             |                                                                                         |                                                       | ×                                                                      |                   |
|------------------|-------------------------------------------------------------------------|-----------------------------|-----------------------------------------------------------------------------------------|-------------------------------------------------------|------------------------------------------------------------------------|-------------------|
|                  | Step 1                                                                  | Step 2                      | Stop 3                                                                                  | Step 4                                                | Step 5                                                                 |                   |
| Home About us FA | د الله                                                                  | 1=1                         |                                                                                         | <b>\$</b>                                             |                                                                        | డుగం । 🚇 Ravali + |
| Wel              | Data entry by Citizen Information Required I. Personal details          | Payment                     | Citizen has to download e-<br>Challan & Transaction<br>summary                          | (Meeseva/Bhu Bharati)<br>eKYC                         | Application forwarded to<br>department login for further<br>processing |                   |
| Registr          | <ol> <li>Property details</li> <li>Evidences for the changes</li> </ol> |                             |                                                                                         |                                                       |                                                                        |                   |
| Mutati           | or                                                                      |                             |                                                                                         |                                                       | Proceed                                                                |                   |
| ROR Co           | aneous ×                                                                | Data Correction             | Properties List                                                                         | a                                                     |                                                                        |                   |
| NALA             | •                                                                       |                             |                                                                                         |                                                       |                                                                        |                   |
|                  | National<br>Informatic:<br>Centre                                       | Copyright @ All rights<br>s | reserved with Chilef Commissio<br>© Design & Developed By <u>Nati</u><br><sup>914</sup> | ner of Land Administration<br>onal Informatics Centre | Govt of Telangana.                                                     |                   |

4) All the previous applications (if any) related to the Application for Passbook Data Correction for the logged in user populate. Click on the New Request button to make a fresh request.

|                                                 | BHU BHARATI ထားစုဆုလီဆိ<br>Record of Right                                                                | بھو بھارتی<br>s                            | <b>Q</b>                              |
|-------------------------------------------------|----------------------------------------------------------------------------------------------------|--------------------------------------------|---------------------------------------|
| Home > Application For Passbook Data Correction |                                                                                                    |                                            | తెలుగు Welcome Ravali (CITIZEN) 🥌 🎫 😃 |
|                                                 | Application For Passbook Data Correction                                                                  |                                            |                                       |
|                                                 |                                                                                                    | New Request                                |                                       |
|                                                 | Show 10 v entries                                                                                         | Search:                                    |                                       |
|                                                 | S. No. † Application No. District Mandal Village Pattadar Name Passbook No.                               | Khata No. 11 Application Date 11 Status 11 |                                       |
|                                                 | No records found.                                                                                         |                                            |                                       |
|                                                 | Showing 0 to 0 of 0 entries                                                                               | Previous Next                              |                                       |
|                                                 | Please access Application For Passbook Data Correction - Reverted Applications (TM33-A) module to process | s reverted back applications by Collector. |                                       |
|                                                 | Copyright & All rights reserved with Chief Commissioner of Land Administration, Gove, or<br>314           | i Telangana.                               |                                       |

5) Select the required service, search the applicant record by any of the type provided in the dropdown menu. Here, Passbook No. has been selected and Passbook Number is entered. Now, click on the

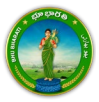

#### Fetch button.

| Forme > Application For Passbook Data Correction | В                                                                                 | بهو بهارتی   HU BHARATI میو بهارتی  <br>Record of Rights                                                                                                    |             | đeuńs wekome Raval (CITZEN) 4 11 0 |
|--------------------------------------------------|-----------------------------------------------------------------------------------|----------------------------------------------------------------------------------------------------|-------------|------------------------------------|
|                                                  | Select                                                                            | Data Correction Sub Type                                                                                                    |             |                                    |
|                                                  | o                                                                                 | Change of name   పేరు మారు                                                                                                    |             |                                    |
|                                                  | 0                                                                                 | Change of Land nature   భూమి స్తర్షావం యొక్క మార్పు                                                                                                    |             |                                    |
|                                                  | 0                                                                                 | Change of Land classification   భూమి వరీకరణ మార్పు                                                                                                    |             |                                    |
|                                                  | 0                                                                                 | Change of Manner in which land acquired   భూమి రకం మార్పు                                                                                                    |             |                                    |
|                                                  | 2                                                                                 | Extent Correction   విశ్తీర్తం సవరణ                                                                                                    |             |                                    |
|                                                  | 0                                                                                 | Missing Survey/Sub-Division No.   మిస్సింగ్ నర్మో సబ్ డివిజన్ నెం.                                                                                                    |             |                                    |
|                                                  | 0                                                                                 | Transfer of land from Notional Khata (all types) to Patta । నోపనల్ భాతా (అన్ని రకాలు) నుండి పట్టా భూమిగా బడిలీ చేయడం                                                                                                    |             |                                    |
|                                                  | a                                                                                 | Change of Land Type   భూమి రకం మార్పు                                                                                                    |             |                                    |
|                                                  | 0                                                                                 | Change Land Usage from NALA to Agriculture   భూమి వినియోగాని2 నాలా నుండి వ్యవసాయానికి మార్చండి                                                                                                    |             |                                    |
|                                                  | 0                                                                                 | Part land sold out in SqYard before Dharani   ధరణి కంటే ముందో గబాలలో కొంత భూమి అమ్మబడింది                                                                                                    |             |                                    |
|                                                  | 0                                                                                 | Digital Signing Of Survey No   సర్వే వెంబర్ యొక్క డిజిటళ్ సంతకం                                                                                                    |             |                                    |
|                                                  | Pattadar/Appli                                                                    | cant Details                                                                                                    |             |                                    |
|                                                  | Search Pattadar/Ap<br>Record by*<br>Passbook No.*                                 | plicant Passbook No. •                                                                                                    |             |                                    |
| -                                                | Fetch Reset     Please use Search     After clicking fetch     For Missing Survey | by Applicant / Pattadar Khata for searching applicant or pattadar Khata by Passbook No./Khata No. and Survey No.<br>button, please proceed for corrections releted above.<br>No. correction, if Matal No. in or available in Bhuthmart encords, please select No option for 'Do you have Khata No. in | Village for |                                    |

6) Under the Land Details, select the check box corresponding to the extent of land which need to be changed/corrected. Change the required details and provide communication address details.

|                                                 |                               |         |                                  |                         | RECO                        | ORD            | OF RIG                 | HTS                             | 0. 90.               |                  |              |              |             | Berl         |
|-------------------------------------------------|-------------------------------|---------|----------------------------------|-------------------------|-----------------------------|----------------|------------------------|---------------------------------|----------------------|------------------|--------------|--------------|-------------|--------------|
| Home > Application For Passbook Data Correction |                               |         |                                  |                         |                             |                |                        |                                 |                      |                  | <br>ෂිපාර් 1 | Velcome Rava | i (CITIZEN) | <b># Ⅲ ©</b> |
|                                                 | Survey Correction<br>Required | S.No.   | Survey No./ Sub-<br>Division No. | Status of<br>Survey No. | Extent of Land<br>(Ac. Gts) | Land<br>Nature | Land<br>Classification | Manner in which Lan<br>Acquired | l is Land Type       | Assigned<br>Land |              |              |             |              |
|                                                 | 0                             | 1       | -                                | D5 DONE                 | 4.0000                      | PATTA          | METTA/ DRY             | OTHERS                          | PATTA /<br>PATTADARU | No               |              |              |             |              |
|                                                 | 0                             | 2       |                                  | DS DONE                 | 0.0200                      | Charal         | METTA/ DRY             | SUCCESSION                      | OWN                  | No               |              |              |             |              |
|                                                 | 0                             | 3       |                                  | DS DONE                 | 0.0900                      | PATTA          | METTA/ DRY             | PURCHASE                        | PATTA /<br>PATTADARU | No               |              |              |             |              |
|                                                 | 0                             | 4       |                                  | DS DONE                 | 1.0000                      | PATTA          | METTA/ DRY             | GENETIC                         | OWN                  | No               |              |              |             |              |
|                                                 | 0                             | 5       |                                  | DS DONE                 | 1.0800                      | PATTA          | METTA/ DRY             | GENETIC                         | OWN                  | No               |              |              |             |              |
|                                                 | 0                             | 6       |                                  | D5 DONE                 | 0.3400                      | PATTA          | METTA/ DRY             | GENETIC                         | OWN                  | No               |              |              |             |              |
|                                                 | <b></b>                       | 7       |                                  | DS DONE                 | 1.1600                      | PATTA          | WETLANDS               | PARTNERSHIP SECTIO              | N OWN                | No               |              |              |             |              |
|                                                 | 0                             | 8       |                                  | DS DONE                 | 2.0000                      | Charal         | BANCHARAI              | CHANGE IN AREA AFTI<br>MUTATION | R BROTHER-IN-<br>LAW | No               |              |              |             |              |
|                                                 |                               |         | Total Extent<br>(Ac. Gts)        | 10.2900                 |                             |                |                        |                                 |                      |                  |              |              |             |              |
|                                                 | O formulat                    |         | Batalla                          |                         |                             |                |                        |                                 |                      |                  |              |              |             |              |
|                                                 | District*                     | ION ADD | ress Decans                      |                         |                             | Manda          | al*                    |                                 |                      |                  |              |              |             |              |
|                                                 | Village*                      |         | VIKA                             | RABAD   DS*0*27         | ā •                         | Door P         | No./House No.*         | Pa                              | 8 Linou              | v                |              |              |             |              |
|                                                 | Locality*                     |         | Mad                              | uaram 1-20-000          | •                           | Pin Co         | de*                    |                                 |                      |                  |              |              |             |              |
|                                                 | Mobile No.*                   |         |                                  |                         |                             | Email          | ID                     |                                 |                      |                  |              |              |             |              |

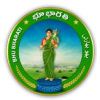

7) Upload the required documents and click on the Submit button.

| Communication Address                                                                                                    | Details                                                 |                                                                                                   |             |   |  |
|----------------------------------------------------------------------------------------------------|---------------------------------------------------------|---------------------------------------------------------------------------------------------------|-------------|---|--|
| District*                                                                                                    | VIKARABAD   มิราตายรอี                                  | Mandal <sup>*</sup>                                                                               | Pargi   SON | ~ |  |
| Village <sup>*</sup>                                                                                                    | Madharam (ಮಾದಾರಂ 🗸                                      | Door No./House No.*                                                                               |             |   |  |
| Locality*                                                                                                    |                                                         | Pin Code*                                                                                         |             |   |  |
| Mobile No.*                                                                                                    |                                                         | Email ID                                                                                          |             |   |  |
| Registered Document Del                                                                                                    | tails                                                   |                                                                                                   |             |   |  |
| Do you have Registered Documen<br>CARD?                                                                                                    | tin OYes ●No                                            |                                                                                                   |             |   |  |
| Do you have Registered Documen<br>CARD?                                                                                                    | tin OYes ≢No                                            |                                                                                                   |             |   |  |
| Do you have Registered Documen<br>CAUD?<br>O Document Details *<br>S.Ho.                                                                                                  | t in Ves No<br>Document Type <sup>2</sup>               |                                                                                                   | Upload      |   |  |
| Do you have Registered Document<br>CAUD?                                                                                                    | t in O'Yes No<br>Document Type                          | Choose File ppt.pdf                                                                               | Upload      |   |  |
| Do you have Registered Documen<br>CARD?<br>SHo.<br>1 New Pyb 195 20.01**<br>2 Old Patient 1 The ADD <sup>4</sup>                                                          | tin O'Ys *No<br>Document Type<br>• V                    | Choose File pop.pof<br>Choose File paneni pof                                                     | Upload      | - |  |
| Do you have Registered Document<br>CARD?<br>O Document Details*<br>SMD.<br>1 New Ppb   5% bbb/+<br>2 Old Petani   0% bbf/f<br>3 Registered Document   2%                  | tin Otres #10<br>Document Type<br>. v<br>Zhród Sydors v | Choose File pop.por<br>Choose File pahani pof<br>Choose File doc.pdf                              | Upland      |   |  |
| Do you have Registered Document<br>CARD?     Occument Details     New Ppb   5% 5/5/2+<br>Old Patrani   0*6 5/5/2+<br>Old Patrani   0*6 5/5/2+<br>Old Patrani   0*6 5/5/2+ | tin াগত *10<br>Document Type<br>:- ৩<br>টাপটে উট্টেগ্ৰু | Choose Fire pop par<br>Choose Fire patient part<br>Choose Fire doc.pdr<br>Choose Fire sample part | Upload      |   |  |

8) An application number will be generated. Click on the OK button to proceed.

|                                                 |                                          | Please note application no for F<br>2500000488 . Please proceed for | Passbook Data Correction -<br>or Payments and eKYC.      | 550. 50.  |   |  |
|-------------------------------------------------|------------------------------------------|---------------------------------------------------------------------|----------------------------------------------------------|-----------|---|--|
| Home > Application For Passbook Data Correction |                                          |                                                                     | ОК                                                       |           |   |  |
|                                                 | District.                                |                                                                     |                                                          | Varg) 200 | - |  |
|                                                 | Village                                  |                                                                     | Door No./House No.                                       |           |   |  |
|                                                 | Locality                                 |                                                                     | Pin Code                                                 | •         |   |  |
|                                                 | Mobile No."                              |                                                                     | Email ID                                                 |           |   |  |
|                                                 | Registered Document Details              |                                                                     |                                                          |           |   |  |
|                                                 | Do you have Registered Document in CARD? | O Yes 🛛 No                                                          |                                                          |           |   |  |
|                                                 | Ocument Detalls*                         | /                                                                   | $\sim$                                                   |           |   |  |
|                                                 |                                          | ment Type                                                           |                                                          |           |   |  |
|                                                 |                                          |                                                                     | Choose File ppo.pdf                                      |           |   |  |
|                                                 |                                          | ~                                                                   | Choose File   patranti put                               |           |   |  |
|                                                 | 5 Registered Document () 832/04          | 5(50** <b>*</b>                                                     | Choose File doc pot                                      |           |   |  |
|                                                 | 4                                        | ~                                                                   | Choose File sample pdf                                   |           |   |  |
|                                                 | 5 Any Other Document   බල්ම කම           | ió bido** 👻                                                         | Choose File No file chosen                               |           |   |  |
|                                                 |                                          |                                                                     |                                                          |           |   |  |
|                                                 | Submit Back                              |                                                                     |                                                          |           |   |  |
|                                                 |                                          | Copyright & All rights reserved with Chief Com                      | messioner of Land Administration, Gold, of Tel<br>Juni - | angana.   |   |  |

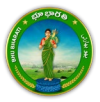

#### Payment

9) There are 2 provisions for the application fee payment provided to the citizen. You can pay the fee in the Bhu Bharati portal itself or at Mee Seva.

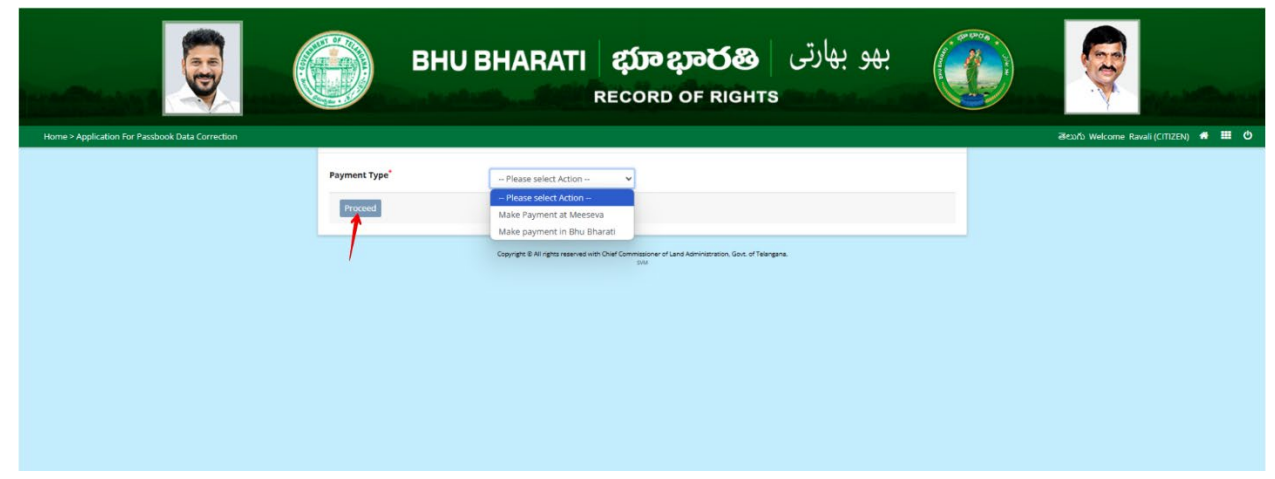

10) Here, Make Payment in Bhu Bharati is selected. The amount to be paid is displayed. Click on the Make Payment button.

|                                                 |                    | BHU BHARATI                     | بهو بهارتی د <b>بیتون ویکو دینی</b><br>RECORD OF RIGHTS          | <b>@</b>                              |
|-------------------------------------------------|--------------------|---------------------------------|------------------------------------------------------------------|---------------------------------------|
| Home > Application For Passbook Data Correction |                    |                                 |                                                                  | මහාරිා Welcome Ravali (CITIZEN) 🌴 🎹 🙂 |
|                                                 |                    | Charge Type                     | Amount in INR                                                    |                                       |
|                                                 | Application Charge | 5                               | 1000.00                                                          |                                       |
|                                                 | Total (In INR)     |                                 | 1000.00                                                          |                                       |
|                                                 | Make Payment       |                                 |                                                                  |                                       |
|                                                 | ~                  | Copyright & All rights reserved | with Diad Commission of Land Administration, Golt, of Talangara. |                                       |

11) Check the checkbox for accepting terms and conditions and click on the Proceed button.

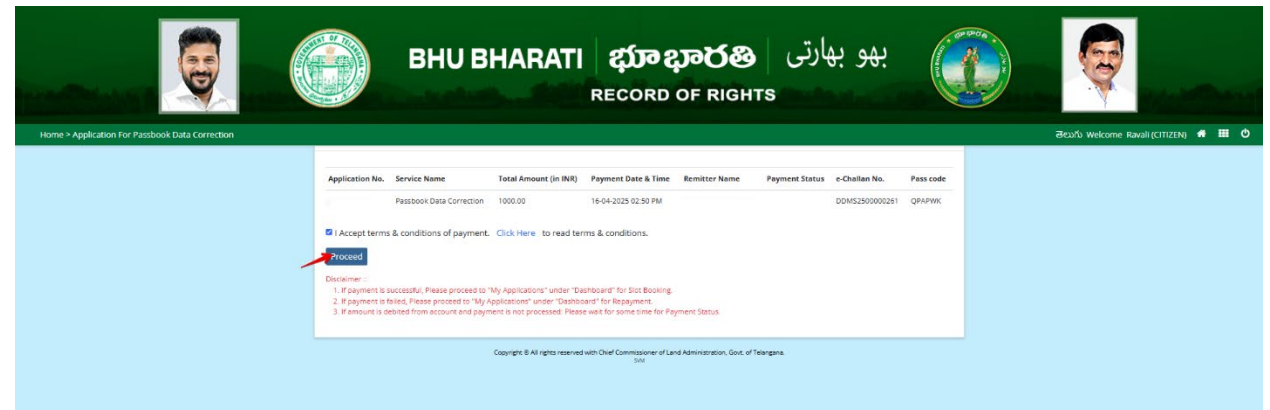

12) You will be redirected to the payment gateway and pay the fee.

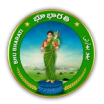

#### **Ekyc of Pattadar**

13) For ekyc also there are 2 provisions for the citizen. You can complete ekyc in the Bhu Bharati portal itself or at Mee Seva.

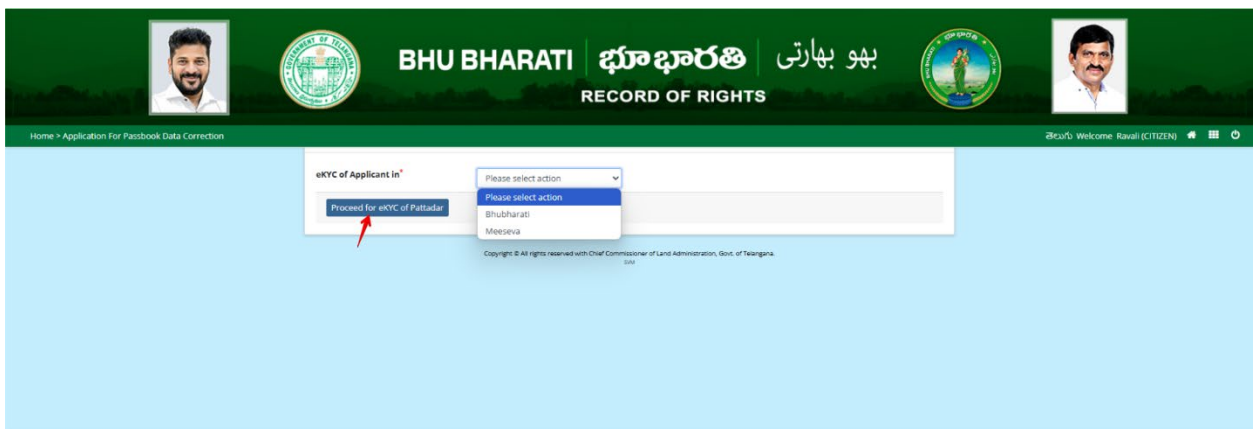

14) Here, Bhu Bharati is selected. Click on the Capture Biometric to capture the fingerprint.

|                                                 | یهو بهارتی BHU BHARATI کی و بهارتی BHU BHARATI BHARATI BHORD BHORD BHO |                                      |
|-------------------------------------------------|----------------------------------------------------------------------------------------------------|--------------------------------------|
| Home > Application For Passbook Data Correction |                                                                                                    | මහාරා Welcome Ravali (CITIZEN) 希 🎹 ዕ |
|                                                 | Capture Biometric and Photograph                                                                                                    |                                      |
|                                                 | 5. No. Party type Pattadar/Witness Name Father / Husband's Name Aadhaar No. Biometric' Biometric Status Photograph'                                                                                                    |                                      |
|                                                 | 1 Pattadar i Capture Ploto                                                                                                    |                                      |
|                                                 | Submit                                                                                                    |                                      |
|                                                 |                                                                                                    |                                      |
|                                                 |                                                                                                    |                                      |
|                                                 |                                                                                                    |                                      |
|                                                 | Copyright 8 All rights reserved with Direl Commissioner of Land Administration, East, of Telergana.                                                                                                    |                                      |

15) Select the device name from the list of devices compatible for Aadhaar based biometric authentication and click on the Verify button.

|                                                   | вни вн                           | Aadhaar eKYC Authentication × Select Device* Select Staffer Staffer                         |                              | Q |
|---------------------------------------------------|----------------------------------|---------------------------------------------------------------------------------------------|------------------------------|---|
| Home > Application For Parobaoli Distá Correction | Capture Biometric and Photograph | SecuGen<br>Biomatiques EPI-1000<br>Ir/Shield                                                | Browstric Status Photograph* |   |
|                                                   | 1 Panader<br>Submit              | Appen Biostre                                                                               | Ciplins Plate                |   |
|                                                   |                                  |                                                                                             |                              |   |
|                                                   |                                  | ngen B.M. gens saar wat with Ower Communities of Land Remotentian, Guid of Hamping I<br>and |                              |   |

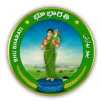

16) Capture fingerprint.

| بهو بهارتی BHU BHARATI கூலுல் بهو بهارتی BHU BHARATI கூலுல் المعنی Record of Rights                                                                                                    | ę |
|----------------------------------------------------------------------------------------------------|---|
| Home > Application For Passbook Data Correction                                                                                                    |   |
| Capturing Finger                                                                                                    |   |
| Fright         Taken: 0         Indu/Withews Name         Pather/ Hushand's Name         Andhaar Hu.         Biometric*         Biometric Status         Photograph*           Auge         Capture Biometric         Capture Biometric |   |
|                                                                                                    |   |
|                                                                                                    |   |
|                                                                                                    |   |
|                                                                                                    |   |
|                                                                                                    |   |
| Copyrget 8 Af rights revenued with Oxief Commissioner of Land Administration, d'Amergene.<br>500                                                                                                    |   |
|                                                                                                    |   |

17) All the personal details from Aadhaar are fetched. Click on the OK button.

|                                                                                               | вни в                                | Name:<br>Durt of Birth:<br>Relation:<br>Address:  | بھو بھارتی                   |  |  |  |  |
|-----------------------------------------------------------------------------------------------|--------------------------------------|---------------------------------------------------|------------------------------|--|--|--|--|
|                                                                                               |                                      |                                                   |                              |  |  |  |  |
|                                                                                               | Capture Biometric and Photograph     | 9                                                 |                              |  |  |  |  |
|                                                                                               | 5. No. Party type Poltadar/Wilness H | ame Father / Hushand's Name Addhaar No. Biometric | Biemetric Status Photograph* |  |  |  |  |
|                                                                                               | t Ferneder Withington                | Capture Biometric                                 | Capture Photo                |  |  |  |  |
|                                                                                               |                                      |                                                   |                              |  |  |  |  |
|                                                                                               | Submit                               |                                                   |                              |  |  |  |  |
|                                                                                               |                                      |                                                   |                              |  |  |  |  |
|                                                                                               |                                      |                                                   |                              |  |  |  |  |
|                                                                                               |                                      |                                                   |                              |  |  |  |  |
|                                                                                               |                                      |                                                   |                              |  |  |  |  |
|                                                                                               |                                      |                                                   |                              |  |  |  |  |
| Copyright & Mr Agence reserved with Over Demonstration of Landon American Strategy as<br>tool |                                      |                                                   |                              |  |  |  |  |

18) Ekyc is done successfully. Click on the OK button.

|                                                                                                   |                   | BHU BI               | rC done successfully. |             | OK                | بو بھارتی | <del>.</del>  | Q                                    |
|---------------------------------------------------------------------------------------------------|-------------------|----------------------|-----------------------|-------------|-------------------|-----------|---------------|--------------------------------------|
| Home > Application For Passbook Data Correction                                                   |                   |                      |                       |             |                   |           |               | මහාරා Welcome Ravali (CITIZEN) 🕷 🎹 ዕ |
|                                                                                                   | Capture Biometric | and Photograph       |                       |             |                   |           |               |                                      |
|                                                                                                   | S. No. Party type | PattadarWitness Name |                       | Andhaar No. |                   |           | Photograph*   |                                      |
|                                                                                                   | 1 Pattadar        | -                    |                       |             | Capture Biometric |           | Capture Photo |                                      |
|                                                                                                   |                   |                      |                       |             |                   |           |               |                                      |
|                                                                                                   | Submit            |                      |                       |             |                   |           |               |                                      |
|                                                                                                   |                   |                      |                       |             |                   |           |               |                                      |
|                                                                                                   |                   |                      |                       |             |                   |           |               |                                      |
|                                                                                                   |                   |                      |                       |             |                   |           |               |                                      |
|                                                                                                   |                   |                      |                       |             |                   |           |               |                                      |
|                                                                                                   |                   |                      |                       |             |                   |           |               |                                      |
| Copyright & All rights reserved with Oriel Commissions of Fland Administration, Stock of Reseques |                   |                      |                       |             |                   |           |               |                                      |

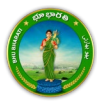

19) Photo from Aadhaar is fetched. Click on the Capture Photo button.

|                                                 |       |              | BHU BH/               | ARATI &                              | <b>វ្រាខ</b> ្មរ<br>:ord o | මර්ම<br>F RIGHTS      | و بھارتی         | بھ            |   | ę              | ing a strengt          |
|-------------------------------------------------|-------|--------------|-----------------------|--------------------------------------|----------------------------|-----------------------|------------------|---------------|---|----------------|------------------------|
| Home > Application For Passbook Data Correction |       |              |                       |                                      |                            |                       |                  |               |   | මහාර්ා Welcome | Ravali (CITIZEN) 🔹 🎹 ዕ |
|                                                 | Captu | re Biometric | and Photograph        |                                      |                            |                       |                  |               | _ |                |                        |
|                                                 | S. No | . Party type | Pattadar/Witness Name | Father / Husband's Name              | Aadhaar No.                | Biometric*            | Biometric Status | Photograph*   |   |                |                        |
|                                                 | 1     | Pattadar     | -                     |                                      |                            | Capture Biometric     | 8                | Capture Photo |   |                |                        |
|                                                 | Subn  | nit          |                       |                                      |                            |                       |                  |               |   |                |                        |
|                                                 |       |              | 0000                  | er 5 14 autor ausouet with Pour Pour | weistloner of 1 and 8      | montrano. Por o Taine | ~                |               |   |                |                        |

20) Take Snapshot.

|                                                 | BHU BHAR                                              | هو بهارتی ∣ <b>छ</b><br>нтs                                           |                                       |
|-------------------------------------------------|-------------------------------------------------------|-----------------------------------------------------------------------|---------------------------------------|
| Home > Application For Passbook Data Correction |                                                       | 4                                                                     | මහාර්ා Welcome Ravali (CITIZEN) 💏 🏢 ዕ |
|                                                 | Capture Biometric and Photograph                      | Take Snapshot                                                         |                                       |
|                                                 | S. No. Party type Pattadar/Witness Name Father / Husb | and's Name Aadhaar No. Biometric' Biometric Status                    | Photograph*                           |
|                                                 | 1 Petteder                                            | Capture Biometric                                                     | Captury: Photo                        |
|                                                 |                                                       |                                                                       |                                       |
|                                                 |                                                       |                                                                       |                                       |
|                                                 |                                                       |                                                                       |                                       |
|                                                 | Submit                                                |                                                                       |                                       |
|                                                 |                                                       |                                                                       |                                       |
|                                                 |                                                       |                                                                       |                                       |
|                                                 |                                                       |                                                                       |                                       |
|                                                 |                                                       |                                                                       |                                       |
|                                                 | Convertet ® All rights reserv                         | ed with Chief Commissioner of Land Administration. Gost: of Televasna |                                       |
|                                                 |                                                       | SM SM                                                                 |                                       |

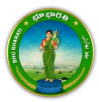

- <image><image><image><image><image><image><image><image><image><image><image><image>
- 21) Captured image along with the Aadhaar image are populated. Click on the Submit button.

22) Now, the application is moved to Tahsildar for further actions.

|                                                  | BHUB Application For Passbook Data Correction records with Application<br>No. I has been sent to Tabuldar for further processing.                                                                                                    |                                        |
|--------------------------------------------------|----------------------------------------------------------------------------------------------------|----------------------------------------|
| Home * Application ffor Parobook Data Correction | Capture Blanstric and Phitograph           Statistic         Person         Pointson         Pointson         Addition         Bismathics         Bismathics         Priority (spath)           I         Price         Price <td>- Əlay'ə Welgerre RussificTitota 🖷 🖬 C</td> | - Əlay'ə Welgerre RussificTitota 🖷 🖬 C |
|                                                  | Deputs to regen reveal of Oct Commence of Land Advectment, that of National                                                                                                    |                                        |

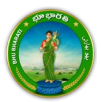

## Missing Survey/Sub-Division Number

Miscellaneous NALA

> National Informatics Centre

1) To avail the Application for Passbook Data Correction service, hover over ROR Corrections and click on it.

|                           | вн                    | U BHARATI a                         | <b>భూ భారతి</b><br>совр об віднт                                                                                             | بھو بھارتی<br>s                                      |                |          |
|---------------------------|-----------------------|-------------------------------------|----------------------------------------------------------------------------------------------------|------------------------------------------------------|----------------|----------|
| Home About                | us FAQ                |                                     |                                                                                                    |                                                      | මහාරා   🧶 Rava | i •      |
|                           | Welcome Ravali        |                                     |                                                                                                    |                                                      |                |          |
| T                         | ransactional Services | 3                                   |                                                                                                    |                                                      |                |          |
|                           | Registration          | Mutation                            | Corrections as per se<br>• Passbook data c<br>• Grievance relati<br>inclusion in Pro<br>properties list<br>• Court case & In | ction 4<br>orrection<br>ng to<br>hibited<br>timation | scellaneous    |          |
| Choose Application f      | or Passbook Da        | Anneal & Pecision<br>ata Correction | n.                                                                                                    | \<br>\                                               |                |          |
|                           | B                     | HU BHARATI                          | భూ భారశ<br>RECORD OF RIG                                                                                                    | هو بهارتی ∣ <b>ھ</b><br>нтs                          | н.             |          |
| Home Abou                 | ut us FAQ             |                                     |                                                                                                    |                                                      | తెలుగు   🧕     | Ravali + |
| A STATE OF STATE OF STATE | Welcome Ravali        |                                     |                                                                                                    |                                                      |                |          |
|                           | Registration >        |                                     | Ø                                                                                                    | Ē                                                    |                |          |

right © All rights reserved with Chief Commissioner of Land Administratic © Design & Developed By <u>National Informatics Centre</u> 504

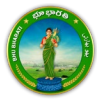

2)

3) You can check all the citizen side flows involved in the application and click on the Proceed button to move further into the application.

|                                                                                                    | Application For Passbook                                                | Data Correction |                                                                | ×                             |                                                                        |                   |  |
|----------------------------------------------------------------------------------------------------|-------------------------------------------------------------------------|-----------------|----------------------------------------------------------------|-------------------------------|------------------------------------------------------------------------|-------------------|--|
|                                                                                                    | Step 1                                                                  | Step 2          | Stop 3                                                         | Step 4                        | Step 5                                                                 |                   |  |
| Home About us FA                                                                                                    | د الله                                                                  | 1=1             |                                                                | <b>\$</b>                     |                                                                        | డుగం । 🚇 Ravali + |  |
| Wel                                                                                                    | Data entry by Citizen Information Required I. Personal details          | Payment         | Citizen has to download e-<br>Challan & Transaction<br>summary | (Meeseva/Bhu Bharati)<br>eKYC | Application forwarded to<br>department login for further<br>processing |                   |  |
| Registr                                                                                                    | <ol> <li>Property details</li> <li>Evidences for the changes</li> </ol> |                 |                                                                |                               |                                                                        |                   |  |
| Mutati                                                                                                    | or                                                                      |                 |                                                                |                               | Proceed                                                                |                   |  |
| ROR Co                                                                                                    | aneous ×                                                                | Data Correction | Properties List                                                | a                             |                                                                        |                   |  |
| NALA                                                                                                    | •                                                                       |                 |                                                                |                               |                                                                        |                   |  |
| Kational     Copyright © AB rights reserved with Chief Commissioner of Land Administration, Govt, of Telangano,     Contre     Centre     Centre     Centre     Set Design & Developed By <u>National Informatics Centre</u> Set |                                                                         |                 |                                                                |                               |                                                                        |                   |  |

4) All the previous applications (if any) related to the Application for Passbook Data Correction for the logged in user populate. Click on the New Request button to make a fresh request.

|                                                 | یهارتی BHU BHARATI (شعریت BHU BHARATI) هنده در این BHU BHARATI                                                             | ્ર સ્ટ                   |                                       |
|-------------------------------------------------|----------------------------------------------------------------------------------------------------|--------------------------|---------------------------------------|
| Home > Application For Passbook Data Correction |                                                                                                    |                          | తెలుగు Welcome Ravali (CITIZEN) 🦛 🎫 也 |
|                                                 | Application For Passbook Data Correction                                                                                   |                          |                                       |
|                                                 |                                                                                                    | New Request              |                                       |
|                                                 | Show 10 v entries S                                                                                                    | earch:                   |                                       |
|                                                 | S. No. †: Application No. District †1 Mandal †1 Village †1 Pattadar Name †1 Passbook No. †1 Khata No. †1 4                 | Application Date Status  |                                       |
|                                                 | No records found.                                                                                                    |                          |                                       |
|                                                 | Showing 0 to 0 of 0 entries                                                                                                | Previous Next            |                                       |
|                                                 | Please access Application For Passbook Data Correction - Reverted Applications (TM33-A) module to process reverted back ap | plications by Collector. |                                       |
|                                                 | Copyright & All rights reserved with Chief Commissioner of Land Administration, Gove of Feringana.                         |                          |                                       |

5) Select the required service. If you have Khata number, select Yes radio button. Search the applicant record by any of the type provided in the dropdown menu. Here, Passbook No. has been selected

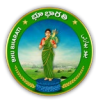

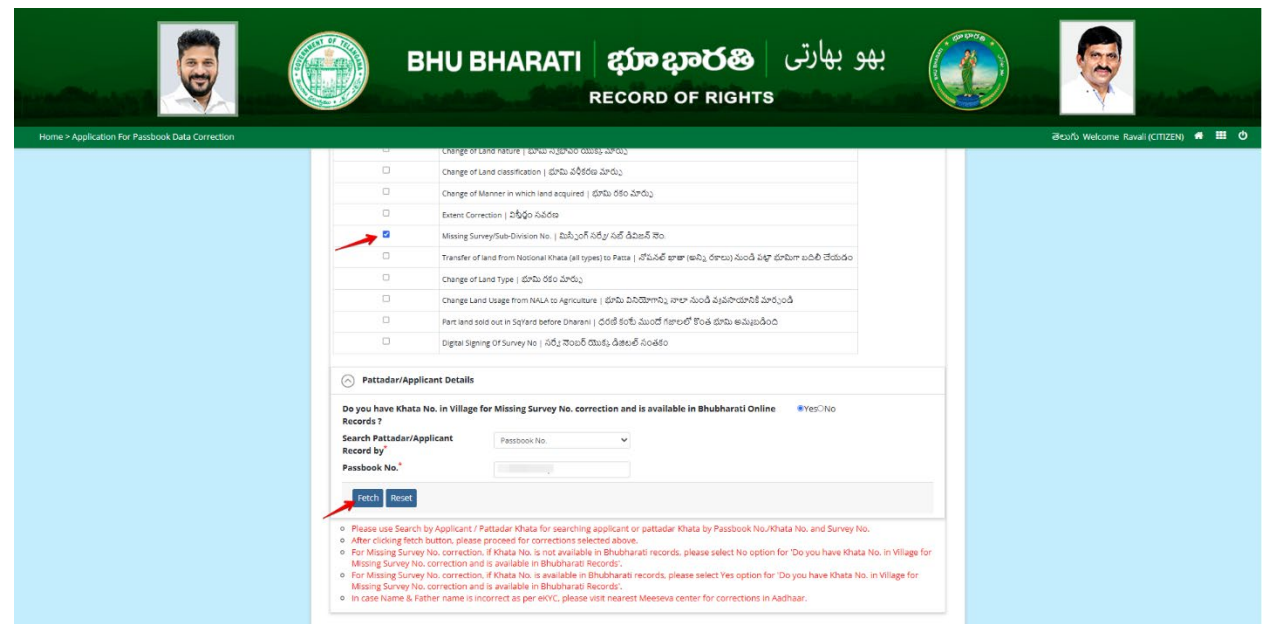

and Passbook Number is entered. Now, click on the Fetch button.

6) If you does not have Khata number, select No radio button. Select District, Mandal, Village, and click on the Fetch button.

|                                                 |                                                                                                    | RECORD OF RIGHTS                                                                                                    |                                       |
|-------------------------------------------------|----------------------------------------------------------------------------------------------------|----------------------------------------------------------------------------------------------------|---------------------------------------|
| Home > Application For Passbook Data Correction |                                                                                                    |                                                                                                    | මහාර්ා Welcome Ravali (CITIZEN) 🖷 🎹 Ů |
|                                                 |                                                                                                    |                                                                                                    |                                       |
|                                                 | Select                                                                                                    | Data Correction Sub Type                                                                                                    |                                       |
|                                                 | 0                                                                                                    | Change of name   "ప్రోప మార్చు                                                                                                    |                                       |
|                                                 | 0                                                                                                    | Change of Land nature   భూమి స్వభావం యొకక్క మార్పు                                                                                                    |                                       |
|                                                 | 0                                                                                                    | Change of Land classification   భూమి వరీకరణ మార్చు                                                                                                    |                                       |
|                                                 | 0                                                                                                    | Change of Manner in which land acquired   భూమి రకం మారు.)                                                                                                    |                                       |
|                                                 | 0                                                                                                    | Extent Correction   విషీథం సవరణ                                                                                                    |                                       |
|                                                 | 8                                                                                                    | Missing Survey/Sub-Division No.   మిస్సింగ్ సరేట సబ్ డివిజన్ నెం.                                                                                                    |                                       |
|                                                 | 0                                                                                                    | Transfer of land from Notional Khata (all types) to Patta   నోపనల్ భాతా (అన్ని రకాలు) నుండి పట్టా భూమిగా బదిలీ చేయడం                                                                                                    |                                       |
|                                                 | 0                                                                                                    | Change of Land Type   భూమి రకం మార్పు                                                                                                    |                                       |
|                                                 |                                                                                                    | Change Land Usage from NALA to Agriculture   భూమి వినియోగానిస్తి నాలా నుండి వ్యవసాయానికి మార్చండి                                                                                                    |                                       |
|                                                 | 0                                                                                                    | Part land sold out in SqYard before Dharani   ధరణి కంటే ముందో గబాలలో కొంత భూమి అముబడింద                                                                                                    |                                       |
|                                                 | 0                                                                                                    | Digital Signing Of Survey No   సర్వే నెంబర్ యొక్క డిజిటర్ సంతకం                                                                                                    |                                       |
|                                                 | Pattadar/App                                                                                                    | icant Details                                                                                                    |                                       |
|                                                 | Do you have Khata<br>Records ?                                                                                                    | No. in Village for Missing Survey No. correction and is available in Bhubharati Online CYes®No                                                                                                    |                                       |
|                                                 | District*                                                                                                    | Please select V Mandal* Please select                                                                                                    | ×                                     |
|                                                 | village*                                                                                                    | Please select 🗸                                                                                                    |                                       |
|                                                 | Fetch Reset                                                                                                    |                                                                                                    |                                       |
|                                                 | Please use Search     After clicking fetc     For Missing Survey N     For Missing Survey N     For Missing Survey N     Missing Survey N     In case Name & F | by Applicant / Pattader khata for searching applicant or pattader khata by Passbook No. Akhata No. and Survey No.<br>button, please proceed for connections selected above.<br>No. correction: Khata No. in on valiable in Blubharati lecords, please select No option for 'Do you have khata No. in Village<br>correction and a available in Blubharati Records'.<br>No. correction: Khata No. is available in Blubharati records, please select Yeo option for 'Do you have khata No. in Village<br>'No. correction: Khata No. is available in Blubharati records, please select Yeo option for 'Do you have khata No. in Village<br>'No. correction: Khata No. is available in Blubharati records, please select Yeo option for 'Do you have khata No. in Village<br>'No. correction: Khata No. is available in Blubharati Records'. | ge for<br>or                          |

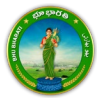
7) Add missing survey number details and click on the Add button.

|                                                 | BHU BHARATI 🛱                                                                                                    | ته بهارتی کی می است<br>DRD OF RIGHTS                                                                                                    |                                     |
|-------------------------------------------------|----------------------------------------------------------------------------------------------------|----------------------------------------------------------------------------------------------------|-------------------------------------|
| Home > Application For Passbook Data Correction |                                                                                                    |                                                                                                    | මහරා Welcome Ravali (CITIZEN) 🐗 🇮 ዕ |
|                                                 | <ul> <li>After clicking facth button, piesae proceed for corrections selected above<br/>For Missing Survey No. correction, RM Nata No. Is not available in Bhubhard<br/>Missing Survey No. correction and is available in Bhubhard<br/>For Missing Survey No. correction. (FMata No. is available in Bhubhard<br/>Missing Survey No. correction and is available in Bhubhard Records'.<br/>In case Name B. Father name is incorrect as per eVKC, please visit neares</li> </ul> | e.<br>Trecords, please select No option for 'Do you have Khata No. In Village for<br>records, please select Yes option for 'Do you have Khata No. In Village for<br>It Meeseva center for corrections in Aadhaar. |                                     |
|                                                 | Pattadar Details                                                                                                    |                                                                                                    |                                     |
|                                                 |                                                                                                    | Action                                                                                                    |                                     |
|                                                 | Is Pattadar Deceased                                                                                                    | ⊖Yes®No                                                                                                    |                                     |
|                                                 | Aadhaar No. ******0459                                                                                                    |                                                                                                    |                                     |
|                                                 | Pattadar Name (English)                                                                                                    |                                                                                                    |                                     |
|                                                 | Pattadar Name (Telugu)                                                                                                    |                                                                                                    |                                     |
|                                                 | Name (English)                                                                                                    |                                                                                                    |                                     |
|                                                 | Pattadar Father/Husband's<br>Name (Telugu)                                                                                                    |                                                                                                    |                                     |
|                                                 | Gender MALE   పురుషుడు                                                                                                    |                                                                                                    |                                     |
|                                                 | Caste Category BC-D   ඩ්ඩංයි                                                                                                    |                                                                                                    |                                     |
|                                                 | Missing Survey/Sub-division No. Details                                                                                                    |                                                                                                    |                                     |
|                                                 | Add Missing Telugu English<br>Survey/Sub-Division<br>No. in?"                                                                                                    |                                                                                                    |                                     |
|                                                 | Land Nature 38-E PATTA   38%- Cand Classification                                                                                                    | 38-E PATTA   38 E వి ∨ Manner in which BUY   కొనుగోలు ∨                                                                                                    |                                     |
|                                                 | Land Type * BROTHER   తముగ్ర v Extent (Ac. Gts)*                                                                                                    | 0.3000 Add                                                                                                    |                                     |
|                                                 | And Details                                                                                                    |                                                                                                    |                                     |

8) Record is added successfully.

|                                                 | В                                              | HU BHA                   | RATI &                            | <b>វ្រា ខ្សា</b><br>ord of          | <mark>රුන</mark><br>RIGHTS                 | بھارتی                   | بھو           |   |                          |                |
|-------------------------------------------------|------------------------------------------------|--------------------------|-----------------------------------|-------------------------------------|--------------------------------------------|--------------------------|---------------|---|--------------------------|----------------|
| Home > Application For Passbook Data Correction |                                                |                          |                                   |                                     |                                            |                          |               |   | ෂිභාර්ා Welcome Ravali ( | CITIZEN) 🕷 🎹 🔿 |
|                                                 | Is Pattadar Deceased                           | 4                        |                                   | OYes®No                             |                                            |                          |               |   |                          |                |
|                                                 | Aadhaar No.                                    | ******                   | *0459                             |                                     |                                            |                          |               |   |                          |                |
|                                                 | Pattadar Name (Eng                             | lish)                    |                                   |                                     |                                            |                          |               |   |                          |                |
|                                                 | Pattadar Name (Telu                            | igu)                     |                                   |                                     |                                            |                          |               |   |                          |                |
|                                                 | Pattadar Father/Hus<br>Name (English)          | iband's                  |                                   |                                     |                                            |                          |               |   |                          |                |
|                                                 | Pattadar Father/Hus<br>Name (Telugu)           | iband's                  |                                   |                                     |                                            |                          |               |   |                          |                |
|                                                 | Gender                                         | MALE                     | పురుషుడు                          |                                     |                                            |                          |               |   |                          |                |
|                                                 | Caste Category                                 | BC-D   8                 | 05-å                              |                                     |                                            |                          |               |   |                          |                |
|                                                 | Missing Survey/Su                              | ub-division No. Details  |                                   |                                     |                                            |                          |               |   |                          |                |
|                                                 | Add Missing<br>Survey/Sub-Division<br>No. in?* | ○ Telugu                 | O English                         | Survey No.                          | • /                                        |                          |               |   |                          |                |
|                                                 | Land Nature                                    | Please select 🗸 🗸        | Land Classification               | Please select                       | <ul> <li>Manne</li> <li>Land is</li> </ul> | er in which<br>Acquired* | Please select | ~ |                          |                |
|                                                 | Land Type*                                     | Please select 🗸 🗸        | Extent (Ac. Gts)*                 |                                     | Add                                        |                          |               |   |                          |                |
|                                                 | Added Survey/                                  | Sub-division No. Details |                                   |                                     |                                            |                          |               |   |                          |                |
|                                                 | S.No. Survey No.<br>Division                   | / Sub-<br>No.            | Lond Classification               | Manner in which<br>Lond is Acquired | Land Type                                  | Extent (Ac. Gts)         | Action        |   |                          |                |
|                                                 | 1                                              | 38-E PATTA   38%<br>542° | 38-E PATTA   38 E<br>ప <b>4</b> 7 | BUY   కొనుగోలు                      | BROTHER   ಹಮುಕ್ಷಿಯ                         | 0.3000                   | Delete        |   |                          |                |
|                                                 | <ul> <li>Land Details</li> </ul>               |                          |                                   |                                     |                                            |                          |               |   |                          |                |

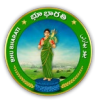

9) Provide communication address details. Upload the required documents and click on the Submit button.

| ⊘ Communication                                                                                                    | Address Details                                                       |                                                                                                    |           |   |  |
|----------------------------------------------------------------------------------------------------|-----------------------------------------------------------------------|----------------------------------------------------------------------------------------------------|-----------|---|--|
| District*                                                                                                    | VIKARABAD ( ມີຮາຫາຍາລິ                                                | ✓ Mandal*                                                                                                    | PargijãOñ | ~ |  |
| Village*                                                                                                    | Pargijiúðň                                                            | v Door No./House No.*                                                                                                 |           |   |  |
| Locality*                                                                                                    |                                                                       | Pin Code *                                                                                                    |           |   |  |
| Mobile No.*                                                                                                    |                                                                       | Email ID                                                                                                    |           |   |  |
| Do you have Registered<br>CARD?                                                                                                    | Document in Yes 🖲 No                                                  |                                                                                                    |           |   |  |
| Do you have Registered<br>CARD?<br>O Document Detail                                                                                                    | Documentin ○Yes ♥No.                                                  |                                                                                                    |           |   |  |
| Do you have Registered<br>CARD?<br>Document Detail                                                                                                    | Document in Ves No<br>s*<br>Document Type                             |                                                                                                    | Upload    |   |  |
| Do you have Registered<br>CARD?<br>C Document Detail<br>S.No.<br>3 New Ppo 193                                                                                                    | Decement in Vrs Tro<br>s*<br>Decement Type<br>SSD**                   | v Crocse File opb.pdf                                                                                                 | Upload    |   |  |
| Do you have Registered<br>CARD?           O Document Detail           S.Ro.           1           New Ppo 198           2           Old Phanni   2                                                                                                    | Decement in ○ Yes ● No<br>s*<br>Decement Type<br>bbDr+<br>sbDr4       | Choose File John July     Choose File John Lydf                                                                       | Upload    |   |  |
| De yne here Registered<br>CARD?<br>© Document Detail<br>5.800<br>1 [New Ppo] 193<br>2 [Old Peharil   E<br>3 Registered Doc                                                                                                    | Decement in ా vs • No<br>s*<br>Decement Type<br>పదిదింశ<br>ఈ విధాదింశ | Choose File John Jolf     Choose File John Jolf     Choose File John John                                             | Upland    |   |  |
| De you have Registered     CARD'     Or Decument Detail     New Pape 198     Cold Petrani (E     Second Second Secon | Decement in                                                           | Cross File ophod     Cross File ophod     Cross File bood     Cross File bood     Cross File bood     Cross File bood | Upload    |   |  |

10) An application number will be generated. Click on the OK button to proceed.

| Home > Application For Passbook Data Correction |              |                                | 2500000489 . Please proceed fo          | Payments and eKYC.       |           |   | මහාර් Welcome Ravail (CITIZEN) 🐗 🏢 🕐 |
|-------------------------------------------------|--------------|--------------------------------|-----------------------------------------|--------------------------|-----------|---|--------------------------------------|
|                                                 | 00           | ommunication Address Details   |                                         | 1                        |           |   |                                      |
|                                                 | Distri       | it "                           | VIRARABAD (Derchand)                    | . Mandal*                | Pargripon | ~ |                                      |
|                                                 | Villag       | č                              | Pargi(DDA 👻                             | Door No./House No.*      |           |   |                                      |
|                                                 | Locali       | ty "                           |                                         | Pin Code "               |           |   |                                      |
|                                                 | Mobil        | e No."                         |                                         | Email ID                 |           |   |                                      |
|                                                 | (C) =        | egistered Document Details     |                                         |                          |           |   |                                      |
|                                                 | () =<br>5.00 | ocument Details *              | eni Type                                | )                        | Upload    |   |                                      |
|                                                 | 1            |                                | ~                                       | Choose File ppb pdf      |           | _ |                                      |
|                                                 |              |                                | v                                       | Choose File] patient pdf |           |   |                                      |
|                                                 |              | Registered Dotument   532-64 5 | ••ەق                                    | Choose Rie doc.pdf       |           |   |                                      |
|                                                 | ×            |                                | ~                                       | Choose File sample.pdf   |           |   |                                      |
|                                                 |              |                                | (K) (K) (K) (K) (K) (K) (K) (K) (K) (K) |                          |           |   |                                      |
|                                                 |              |                                |                                         |                          |           |   |                                      |

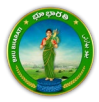

#### Payment

11) There are 2 provisions for the application fee payment provided to the citizen. You can pay the fee in the Bhu Bharati portal itself or at Mee Seva.

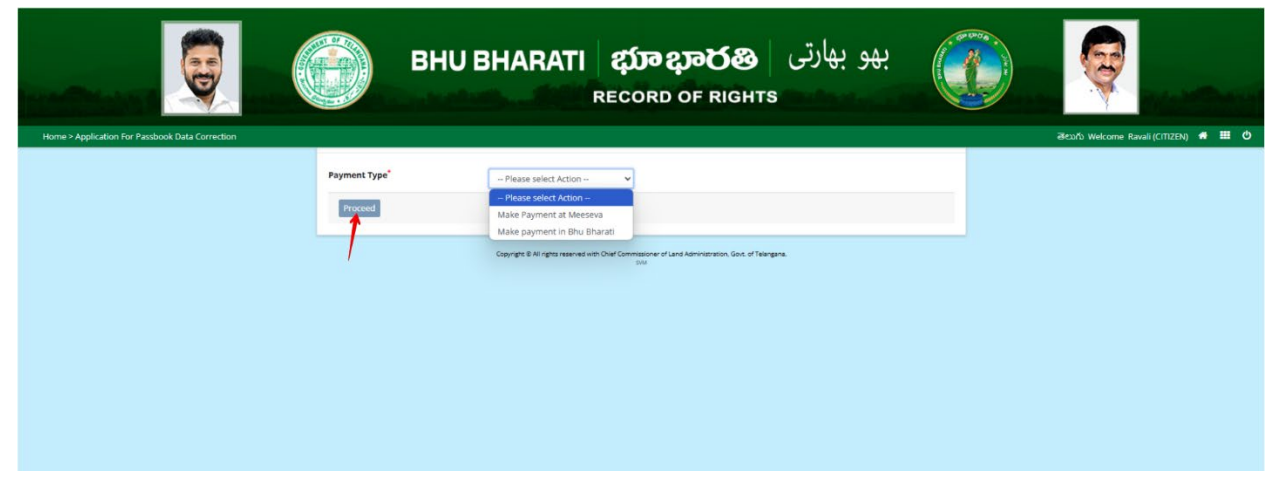

12) Here, Make Payment in Bhu Bharati is selected. The amount to be paid is displayed. Click on the Make Payment button.

|                                                 |                  | BHU BHARATI                     | ද <b>ණ දාවරහා</b> දාමා<br>RECORD OF RIGHTS                               |                                       |
|-------------------------------------------------|------------------|---------------------------------|--------------------------------------------------------------------------|---------------------------------------|
| Home > Application For Passbook Data Correction |                  |                                 |                                                                          | මහාර්ා Welcome Ravali (CITIZEN) 🖷 🏛 ዕ |
|                                                 |                  | Charge Type                     | Amount in INR                                                            |                                       |
|                                                 | Application Char | ges                             | 1000.00                                                                  |                                       |
|                                                 | Total (In INR)   |                                 | 1000.00                                                                  |                                       |
|                                                 |                  |                                 |                                                                          |                                       |
|                                                 | Make Payment     |                                 |                                                                          |                                       |
|                                                 |                  | Copyright & All rights reserved | vien Ohaf Commissioner of Land Administration, Sock of Talangana<br>Line |                                       |

13) Check the checkbox for accepting terms and conditions and click on the Proceed button.

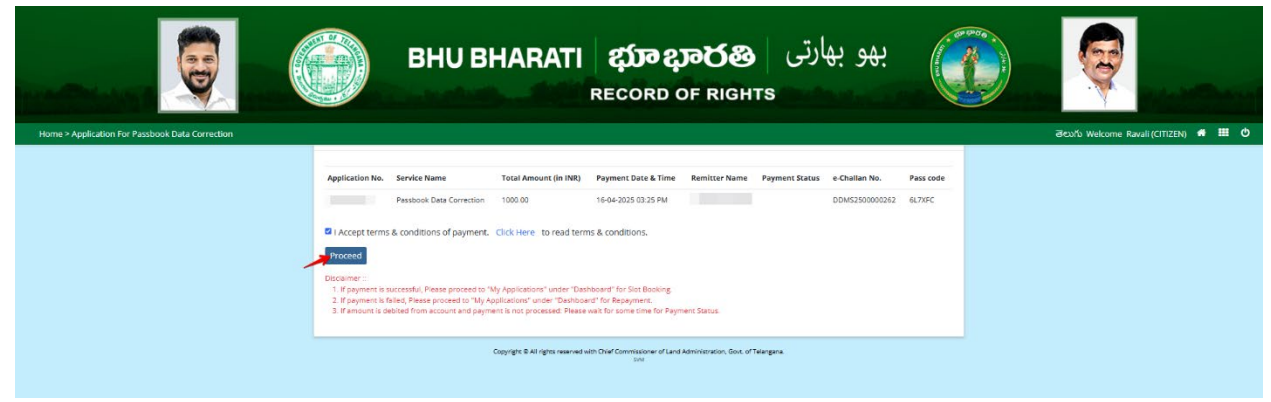

14) You will be redirected to the payment gateway and pay the fee.

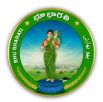

#### **Ekyc of Pattadar**

15) For ekyc also there are 2 provisions for the citizen. You can complete ekyc in the Bhu Bharati portal itself or at Mee Seva.

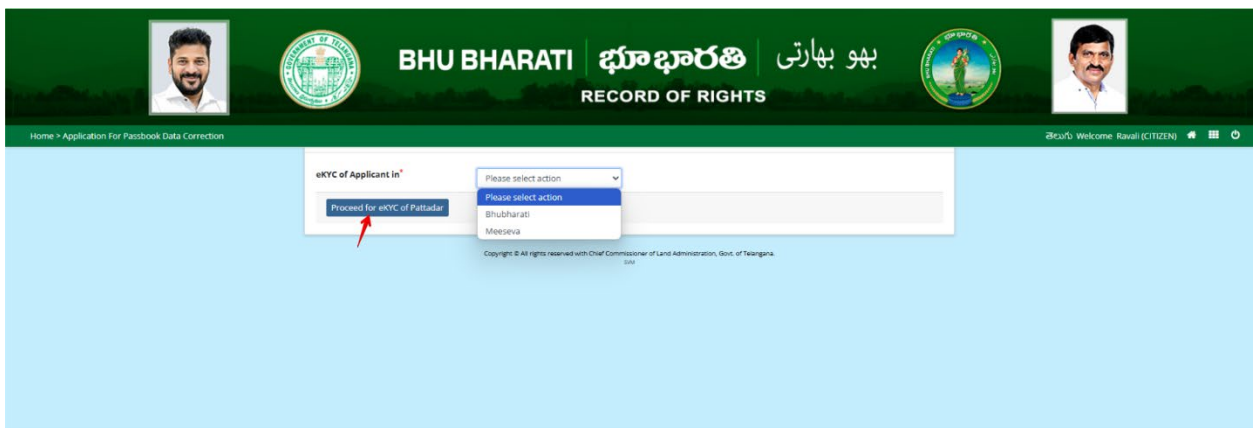

16) Here, Bhu Bharati is selected. Click on the Capture Biometric to capture the fingerprint.

|                                                 | یهو بهارتی BHU BHARATI کی و بهارتی BHU BHARATI BHARATI BHORD BHORD BHO |                                      |
|-------------------------------------------------|----------------------------------------------------------------------------------------------------|--------------------------------------|
| Home > Application For Passbook Data Correction |                                                                                                    | මහාරා Welcome Ravali (CITIZEN) 希 🎹 ዕ |
|                                                 | Capture Biometric and Photograph                                                                                                    |                                      |
|                                                 | 5. No. Party type Pattadar/Witness Name Father / Husband's Name Aadhaar No. Biometric' Biometric Status Photograph'                                                                                                    |                                      |
|                                                 | 1 Pattadar i Capture Ploto                                                                                                    |                                      |
|                                                 | Submit                                                                                                    |                                      |
|                                                 |                                                                                                    |                                      |
|                                                 |                                                                                                    |                                      |
|                                                 |                                                                                                    |                                      |
|                                                 | Copyright 8 All rights reserved with Dird Commissioner of Land Administration, East, of Telergana.                                                                                                    |                                      |

17) Select the device name from the list of devices compatible for Aadhaar based biometric authentication and click on the Verify button.

|                                                   | вни вн                           | Aadhaar eKYC Authentication × Select Device* Select Staffer Staffer                         |                              | Q |
|---------------------------------------------------|----------------------------------|---------------------------------------------------------------------------------------------|------------------------------|---|
| Home > Application For Parobaoli Distá Correction | Capture Biometric and Photograph | SecuGen<br>Biomatiques EPI-1000<br>Ir/Shield                                                | Browstric Status Photograph* |   |
|                                                   | 1 Panader<br>Submit              | Appen Biostre                                                                               | Ciplins Plate                |   |
|                                                   |                                  |                                                                                             |                              |   |
|                                                   |                                  | ngen B.M. gens saar wat with Ower Communities of Land Remotentian, Guid of Hamping I<br>and |                              |   |

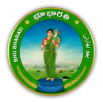

18) Capture fingerprint.

| BHU BHARATI                                                            | بھو بھارتی (RECORD OF RIGHTS                                                                                                    |
|------------------------------------------------------------------------|----------------------------------------------------------------------------------------------------|
| Home > Application For Passbook Data Correction                        |                                                                                                    |
| Capturing Finger                                                       |                                                                                                    |
| FreePirts Is Istaken : 1 Taken : 0 sudar/Witewas Name Pather / Hunband | 's Name Aodhaar No. Blometric <sup>*</sup> Blometric Status Photograph <sup>*</sup> Capture Plonetric Capture Plonetric Capture Plonetric |
| Submit                                                                 |                                                                                                    |
|                                                                        |                                                                                                    |
|                                                                        |                                                                                                    |
|                                                                        |                                                                                                    |
| Copyright & Ad rights reasonal sald                                    | Over Commission er d'Land Administration, Gool, et l'Regignes<br>Exe                                                                      |

19) All the personal details from Aadhaar are fetched. Click on the OK button.

| вни в                               | Name<br>Date of linth<br>Relation<br>Address                                                     | بھو بھارتی                   |  |
|-------------------------------------|--------------------------------------------------------------------------------------------------|------------------------------|--|
|                                     |                                                                                                  |                              |  |
| Capture Biometric and Photograph    | Cox                                                                                              |                              |  |
| 5. No. Party type PattadarWitness H | ame Father / Hushami's Name Addhaar No. Binmebro                                                 | Biometric Status Photograph* |  |
| t Petader Committe                  | Capture Blar                                                                                     | Capture Photo                |  |
|                                     |                                                                                                  |                              |  |
| Submit                              |                                                                                                  |                              |  |
|                                     |                                                                                                  |                              |  |
|                                     |                                                                                                  |                              |  |
|                                     |                                                                                                  |                              |  |
|                                     |                                                                                                  |                              |  |
|                                     |                                                                                                  |                              |  |
|                                     | Depungha & All rights reserved with Oner Conversioner of Land Administration, Gov. of Te<br>IDV. | angera.                      |  |

20) Ekyc is done successfully. Click on the OK button.

|                                                 |                   | BHU BI                  | rC done successfully.                         |                       | OK                              | و بھارتی         | بھ            | 8                                         |
|-------------------------------------------------|-------------------|-------------------------|-----------------------------------------------|-----------------------|---------------------------------|------------------|---------------|-------------------------------------------|
| Home > Application For Passbook Data Correction |                   |                         |                                               |                       |                                 |                  |               | <br>මහාරිා Welcome Ravali (CITIZEN) 🌾 🎹 ዕ |
|                                                 | Capture Biometric | and Photograph          |                                               |                       |                                 |                  |               |                                           |
|                                                 | S. No. Party typ  | e Pattadar/Witness Name | Father / Husband's Name                       | Andhaar No.           | Biometric*                      | Biometric Status | Photograph*   |                                           |
|                                                 | 1 Pattadar        |                         |                                               |                       | Copture Biometric               |                  | Capture Photo |                                           |
|                                                 |                   |                         |                                               |                       |                                 |                  |               |                                           |
|                                                 | Submit            |                         |                                               |                       |                                 |                  |               |                                           |
|                                                 |                   |                         |                                               |                       |                                 |                  |               |                                           |
|                                                 |                   |                         |                                               |                       |                                 |                  |               |                                           |
|                                                 |                   |                         |                                               |                       |                                 |                  |               |                                           |
|                                                 |                   |                         |                                               |                       |                                 |                  |               |                                           |
|                                                 |                   |                         |                                               |                       |                                 |                  |               |                                           |
|                                                 |                   | Cooping                 | s & All rights reserved with Chief Commi<br>1 | issioner of Land Admi | vistration, Govt. of Telengene. |                  |               |                                           |

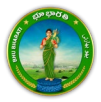

21) Photo from Aadhaar is fetched. Click on the Capture Photo button.

|                                                 |       |              | BHU BH/               | ARATI &                              | <b>វ្រាខ្សា</b><br>cord o | මර්ෂි<br>F Rights     | و بھارتی         | بھ            |   | ę              | ing a strengt          |
|-------------------------------------------------|-------|--------------|-----------------------|--------------------------------------|---------------------------|-----------------------|------------------|---------------|---|----------------|------------------------|
| Home > Application For Passbook Data Correction |       |              |                       |                                      |                           |                       |                  |               |   | తెలుగు Welcome | Ravali (CITIZEN) 🔹 🎹 ዕ |
|                                                 | Captu | re Biometric | and Photograph        |                                      |                           |                       |                  |               | _ |                |                        |
|                                                 | S. No | . Party type | Pattadar/Witness Name | Father / Husband's Name              | Aadhaar No.               | Biometric*            | Biometric Status | Photograph*   |   |                |                        |
|                                                 | 1     | Pattadar     | -                     |                                      |                           | Capture Biometric     | 8                | Capture Photo |   |                |                        |
|                                                 | Subn  | nit          |                       |                                      |                           |                       |                  |               |   |                |                        |
|                                                 |       |              | 0000                  | er 5 14 autor ausouet with Pour Pour | weistloner of 1 and 8     | montrano. Por o Taine | ~                |               |   |                |                        |

22) Take Snapshot.

|                                                 | BHU BHAR                                                        | ی بهو بهارتی <b>ه</b><br>HTS                                  | Q                                     |
|-------------------------------------------------|-----------------------------------------------------------------|---------------------------------------------------------------|---------------------------------------|
| Home > Application For Passbook Data Correction |                                                                 |                                                               | මහාර්ා Welcome Ravali (CITIZEN) 希 🏢 ዕ |
|                                                 | Capture Biometric and Photograph                                | Take Snapshot                                                 |                                       |
|                                                 | S. No. Party type Pattadar/Witness Name Father / Husband's Name | Aadhsar No. Biometric' Biometric Status Photograph            |                                       |
|                                                 | 5 Parader                                                       | Cepture Economics Cepture Photo                               |                                       |
|                                                 |                                                                 |                                                               |                                       |
|                                                 | Submit                                                          |                                                               |                                       |
|                                                 |                                                                 |                                                               |                                       |
|                                                 |                                                                 |                                                               |                                       |
|                                                 |                                                                 |                                                               |                                       |
|                                                 | Copyright & All rights reserved with Over Com                   | missioner of Land Administration, Gost, of Telengina.<br>Stat |                                       |

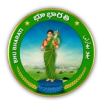

- <image><image><image><image><image><image><image><image><image><image><image>
- 23) Captured image along with the Aadhaar image are populated. Click on the Submit button.

24) Now, the application is moved to Tahsildar for further actions.

|                                                  | BHUB Application For Passbook Data Correction records with Application<br>No. I has been sent to Tabuldar for further processing.                                                                                                    |                                        |
|--------------------------------------------------|----------------------------------------------------------------------------------------------------|----------------------------------------|
| Home * Application ffor Parobook Data Correction | Capture Blanstric and Phitograph           Statistic         Person         Pointson         Pointson         Addition         Bismathics         Bismathics         Priority (spath)           I         Price         Price <td>- Əlay'ə Welgerre RussificTitota 🖷 🖬 C</td> | - Əlay'ə Welgerre RussificTitota 🖷 🖬 C |
|                                                  | Deputs to regen reveal of Oct Commence of Land Advectment, that of National                                                                                                    |                                        |

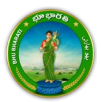

### Transfer of Land from Notional Khata to Patta

Miscellaneous NALA

National Informatics

1) To avail the Application for Passbook Data Correction service, hover over ROR Corrections and click on it.

| ВНИ ВНИ                                 | ARATI ණැදාරන<br>record of rights                                                                                                    | بھو بھارتی                                                        |                   |
|-----------------------------------------|----------------------------------------------------------------------------------------------------|-------------------------------------------------------------------|-------------------|
| Home About us FAQ                       |                                                                                                    | මහාර                                                              | 🔍 Ravali +        |
| Welcome Ravali                          |                                                                                                    |                                                                   |                   |
| Transactional Services                  |                                                                                                    |                                                                   |                   |
| Registration                            | Corrections as per sec<br>• Passbook data co<br>• Grievance relatin<br>inclusion in Prob<br>properties list<br>• Court case & Inti- | tion 4<br>prection<br>g to<br>jibited<br>imation<br>Miscellaneous |                   |
| Choose Application for Passbook Data Co | A & Revision<br>prrection.                                                                                                    |                                                                   |                   |
| ВНИ ВН                                  | HARATI భూభారత<br>RECORD OF RIGI                                                                                                    | بهو بهارتی و<br>Ts                                                |                   |
| Home About us FAQ                       |                                                                                                    | a                                                                 | euńs   🧶 Ravali - |
| Welcome Ravali                          |                                                                                                    |                                                                   |                   |
| Registration >                          |                                                                                                    | <b>1</b>                                                          |                   |

s reserved with Chief Commissioner of Land Administrati © Design & Developed By <u>National Informatics Centre</u>

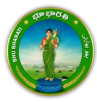

2)

3) You can check all the citizen side flows involved in the application and click on the Proceed button to move further into the application.

|                                                                                                    | Application For Passbook                                                | Data Correction |                                                                |                               | ×                                                                      |                   |  |
|----------------------------------------------------------------------------------------------------|-------------------------------------------------------------------------|-----------------|----------------------------------------------------------------|-------------------------------|------------------------------------------------------------------------|-------------------|--|
|                                                                                                    | Step 1                                                                  | Step 2          | Stop 3                                                         | Step 4                        | Step 5                                                                 |                   |  |
| Home About us FA                                                                                                    | د الله                                                                  | 1=1             |                                                                | <b>\$</b>                     |                                                                        | డుగం । 🚇 Ravali + |  |
| Wel                                                                                                    | Data entry by Citizen Information Required I. Personal details          | Payment         | Citizen has to download e-<br>Challan & Transaction<br>summary | (Meeseva/Bhu Bharati)<br>eKYC | Application forwarded to<br>department login for further<br>processing |                   |  |
| Registr                                                                                                    | <ol> <li>Property details</li> <li>Evidences for the changes</li> </ol> |                 |                                                                |                               |                                                                        |                   |  |
| Mutati                                                                                                    | or                                                                      |                 |                                                                |                               | Proceed                                                                |                   |  |
| ROR Co                                                                                                    | aneous ×                                                                | Data Correction | Properties List                                                | a                             |                                                                        |                   |  |
| NALA                                                                                                    | •                                                                       |                 |                                                                |                               |                                                                        |                   |  |
| Copyright © All rights reserved with Chief Commissioner of Land Administration, Bovt, of Yelangans,<br>Copyright © All rights reserved with Chief Commissioner of Land Administration, Bovt, of Yelangans,<br>© Design & Developed By <u>National Informatics Centre</u><br>out |                                                                         |                 |                                                                |                               |                                                                        |                   |  |

4) All the previous applications (if any) related to the Application for Passbook Data Correction for the logged in user populate. Click on the New Request button to make a fresh request.

|                                                 | BHU BHARATI ជាខ្លា<br>Record of                                                                                                    | کی بھو بھارتی (<br>RIGHTS                                              |                                       |
|-------------------------------------------------|----------------------------------------------------------------------------------------------------|------------------------------------------------------------------------|---------------------------------------|
| Home > Application For Passbook Data Correction | Application For Passbook Data Correction                                                                                                    |                                                                        | తెలుగు Welcome Ravali (CITIZEN) 🖷 🏢 Ů |
|                                                 | Show 10 v entries<br>S. No. † Application No. District 1 Mandal 1 Village 1 Patiadar Name 1 Par<br>No records found.                                                                                    | New Request Search: sabook No. Khata No. Application Date Status       |                                       |
|                                                 | Showing 0 to 0 of 0 entries<br>• Please access Application For Passbook Data Correction - Reverted Applications (TM33-A) mo<br>Copyright 8 AI rights reserved with Chief Commissions of Land Aar<br>and | Previous Next dule to process reverted back applications by Collector. |                                       |

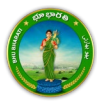

5) Select the required service. Enter Claimed Extent Details, Notional Khata and click on the Add button.

| Forme > Application for Pacsbook Data Correction | В                               | HU BHAF                       | RATI భు<br><sub>RECC</sub>         | <b>ම දාමර්ද්</b><br>ord of Rig | ﺎﺭﺗﯽ   <b>3</b><br>אורדא                 | بھو ب            |   | efestiv Welcome Raveli (CITIZEN) 🕷 🛱 | i o |
|--------------------------------------------------|---------------------------------|-------------------------------|------------------------------------|--------------------------------|------------------------------------------|------------------|---|--------------------------------------|-----|
|                                                  | Select                          |                               | Data Corre                         | action Sub Type                |                                          |                  |   |                                      |     |
|                                                  | 0                               | Change of name   పేరు మా      | రు                                 |                                |                                          |                  |   |                                      |     |
|                                                  | 0                               | Change of Land nature   Ø     | రామి స్వభావం యొక్క మార్పు          |                                |                                          |                  |   |                                      |     |
|                                                  | 0                               | Change of Land classification | on ) భూమి వరీకరణ మార్పు            |                                |                                          |                  |   |                                      |     |
|                                                  | 0                               | Change of Manner in which     | n land acquired   భూమి రకం మ       | ాదుప                           |                                          |                  |   |                                      |     |
|                                                  | 0                               | Extent Correction   သိရ်ဝူဝ   | సవరణ                               |                                |                                          |                  |   |                                      |     |
|                                                  | 0                               | Missing Survey/Sub-Divisio    | n No.   మిస్సింగ్ నరేస్తి నట్ డివి | జన్ నెం.                       |                                          |                  |   |                                      |     |
|                                                  | 2                               | Transfer of land from Notic   | onal Khata (all types) to Patta    | నోషనల్ భాతా (అన్ని రకాలు)      | నుండి పట్లా భూమిగా బదిలీ చేయ             | 5 <b>6</b> 0     |   |                                      |     |
|                                                  | 0                               | Change of Land Type   ද්රා    | మి రకం మార్పు                      |                                |                                          |                  |   |                                      |     |
|                                                  |                                 | Change Land Usage from N      | ALA to Agriculture   భూమి విని     | యోగాన్ని నాలా నుండి వ్యవసా     | యానికి మార్పండి                          |                  |   |                                      |     |
|                                                  |                                 | Part land sold out in SqYan   | d before Dharani   ಧ්රස් \$රති     | ముందే గజాలలో కొంత భూమి         | అముబడింది                                |                  |   |                                      |     |
|                                                  | 0                               | Digital Signing Of Survey N   | )   බරිදු බිංහරි බිහාණු ශ්ෂිභාවි   | సంతకం                          |                                          |                  |   |                                      |     |
|                                                  | Claimed Exten                   | t Details (Notional Khata)    |                                    |                                |                                          |                  |   |                                      |     |
|                                                  | District                        | VIKARABAD ( DSPOP: 👻          | Mandal                             | Pargi   201 🗸                  | Village                                  | Madharam ವಶದಾರ 👻 |   |                                      |     |
|                                                  | Khata No.*                      | ~                             | Survey No./ Sub-                   | ~                              |                                          |                  |   |                                      |     |
|                                                  | Land Nature                     | 38-E PATTA   3810- 💙          | Land Classification*               | 38-E PATTA   38 E ; 💙          | Manner in which<br>Land is Acquired      | BUY   కొనుగోలు 🗸 |   |                                      |     |
|                                                  | Land Type*                      | DAUGHTER   SIMŠK 💙            | Total Extent<br>(Ac. Gts)          | 0.3000                         | Claimed Extent (Ac.<br>Gts) <sup>*</sup> | 0.2000           |   |                                      |     |
| _                                                | Add Reset     Please use Search | by Applicant / Pattadar Khat  | a for searching applicant o        | r pattadar Khata by Passl      | ook No./Khata No. and Su                 | rvey No.         | - |                                      |     |

6) Record is added successfully. Click on the Proceed button.

| 0                                                                   | Part land sold out in SgYard                                                                 | d before Dharani   රරයි රෙසි                                                            | ముందే గజాలలో కొంత భా                                      | మి అముబడింది                                                 |                                        |  |
|---------------------------------------------------------------------|----------------------------------------------------------------------------------------------|-----------------------------------------------------------------------------------------|-----------------------------------------------------------|--------------------------------------------------------------|----------------------------------------|--|
|                                                                     | Digital Signing Of Survey No                                                                 | ు   సర్వే నెంజర్ యొక్క డిజిట                                                            | ర్ సంతకం                                                  |                                                              |                                        |  |
| Claimed Extent                                                      | Details (Notional Khata)                                                                     |                                                                                         |                                                           |                                                              |                                        |  |
| District*                                                           | VIKARABAD   DIFITI                                                                           | Mandal                                                                                  | Pargi   50ñ                                               | Village                                                      | Madharam)మాదార 🗸                       |  |
| Khata No.*                                                          | Please select 👻                                                                              | Survey No./ Sub-<br>Division No.                                                        | Please select                                             | •                                                            |                                        |  |
| Land Nature*                                                        | Please select 👻                                                                              | Land Classification                                                                     | Please select                                             | Manner in which<br>Land is Acquired*                         | Please select 👻                        |  |
| Land Type*                                                          | Please select 🗸 🗸                                                                            | Total Extent<br>(Ac. Gts) <sup>*</sup>                                                  |                                                           | Claimed Extent (Ac.<br>Gts) <sup>*</sup>                     |                                        |  |
| Notional Sur                                                        | vey Details                                                                                  |                                                                                         |                                                           |                                                              |                                        |  |
| S.No. Kh                                                            | sta No. Survey No<br>Sub-Divisio<br>No.                                                      | J Land Nature La<br>Classifi                                                            | nd Manner in which Land is Acquired                       | Land Type Extent of Land<br>(Ac. Gts)                        | Claimed Action<br>Extent (Ac.<br>Gts)  |  |
| 1                                                                   |                                                                                              | 38-E PATTA j 38-E PAT<br>38జ-సట్లా 38 E సట్ట                                            | TA   BUY   కొనుగోలు ।<br>?                                | DAUGHTER   0.3000<br>ໂກສັນດັນ                                | 0.2000 Delete                          |  |
| Proceed                                                             |                                                                                              |                                                                                         |                                                           |                                                              |                                        |  |
| Please use Search I     After clicking fetch     For Missing Survey | y Applicant / Pattadar Khati<br>button, please proceed for o<br>No. correction, if Khata No. | a for searching applicant o<br>corrections selected above<br>is not available in Bhubha | ir pattadar Khata by Pa<br>s.<br>rati records, please sek | ssbook No./Rhata No. and Su<br>act No option for 'Do you hav | rvey No.<br>e Khata No. in Village for |  |

7) If you have Khata number, select Yes radio button. Search the applicant record by any of the type provided in the dropdown menu. Here, Passbook No. has been selected and Passbook Number is

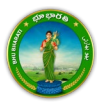

entered. Now, click on the Fetch button.

|                                                 | RECORD OF RIGHTS                                                                                                    |                                       |
|-------------------------------------------------|----------------------------------------------------------------------------------------------------|---------------------------------------|
| Home > Application For Passbook Data Correction |                                                                                                    | తెలుగు Welcome Ravali (CITIZEN) 🖷 🖽 🖒 |
|                                                 | Land Nature*     Division No.*     Manner in which<br>Land Classification*     Please select     Manner in which<br>Land k Acquired*       Land Type*     Please select     Total Extent<br>(Ac. Gts)*     Claimed Extent (Ac.<br>Gts)*                                                                                                    |                                       |
|                                                 | Incommit Jury Declinit         Servery No./         Land Notice Provided Servery No./         Land Notice Provided Servery No./         Land Notice Provided Servery No./         Cameric Provided Servery No./         Cameric Provided Servery No./         Action Notice Provided Servery No./         Action Notice Provided Servery Notice Provided Servery Notice Provided                                                                                                    |                                       |
|                                                 | Pattadar/Applicant Details                                                                                                    |                                       |
|                                                 | Do you have Passbook / Khata in claimed village1   Search Pattadar/Applicant Passbook No: Passbook No: Passbo |                                       |
|                                                 | Please use Search by Applicant / Fattadar Mata for searching applicant or pattadar Mata by Pessbook No./Mata No. and Survey No.     After clicking fetch button, please proceed for corrections selected above.     Por Masing Survey No. correction and is available in Bhubharadi records, please select No option for 'Do you have Khata No. in Village for Missing Survey No. correction and is available in Bhubharadi Records'.     For Missing Survey No. correction and is available in Bhubharadi Records'.     In case Name & Pathen name is incorrect as per entro, please visit means theseva center for corrections in Addhar.     In case Name & Rathen name is incorrect as per entro.                                                                                                    |                                       |

8) If you does not have Khata number, select No radio button. Select District, Mandal, Village, and click on the Fetch button.

|                                                                                | RECORD OF RIGHTS                                                                                                    |                                                                                                    |
|--------------------------------------------------------------------------------|----------------------------------------------------------------------------------------------------|----------------------------------------------------------------------------------------------------|
| Home > Application For Passbook Data Correction                                |                                                                                                    | මහාරිා Welcome Ravali (CITIZEN) 🦛 🎞 Ů                                                                      |
| Land N/<br>Land Ty<br>651                                                      | ture" Please soliest V Land Classification * Please soliest V Manner in Land Classification * Please soliest V Manner in Land K Au<br>ope" Please soliest V Total Extent (Ac. Gts)* General Claimed Extent (Ac. Gts)* General Claimed Extend Solie * General Solie * General Solie * General * General * G | which Prese select v spired* stent (Ac.                                                                    |
| 1<br>Proc                                                                      |                                                                                                    | C69 0000 0.2000 Delete                                                                                     |
| Do you                                                                         | ave Passbook / Khata in claimed village?*                                                                                                    | Ores®No                                                                                                    |
| District<br>Village                                                            | ∨జనశినితని) దరాయార్. ✓ Mandal <sup>®</sup><br>Madharam) దూడారం ✓                                                                                                    | Pergison v                                                                                                 |
| Please<br>• Aper<br>• Sire M<br>• Maisi<br>• Sire M<br>• Sire M<br>• O In Case | use Search by Applicant / Pattadar Khala for searching applicant or pattadar Khala by Passbook Nov/Mai<br>lideng fetch button, please proceed for corrections selected above.<br>sing Sarwy No. correction and a available in Bhusharat Records).<br>g Sarwy No. correction and a available in Bhusharat Records).<br>g Sarwy No. correction. J Khala No. so available in Bhusharat records, please select Yes option for D-<br>g Sarwy No. correction. J Khala No. so available in Bhusharat records, please select Yes option for D-<br>g Sarwy No. correction. J Khala No. so available in Bhusharat records. please select Yes option for D-<br>g Bowg No. correction. J Khala No. so available in Bhusharat Records).                                                                                                    | a Ko. and Survey No.<br>Do you have Khata Ko. In Village for<br>you have Khata Ko. In Village for<br>haar, |
|                                                                                | Copyright & All rights reserved with Chief Commissioner of Land Administration, Gort, of Telengena                                                                                                    |                                                                                                    |

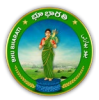

9) Provide communication address details. Upload the required documents and click on the Submit button.

|                                                 | вни                                                                                   | BHARATI 8                  | သားစာလာ<br>Cord of Rights  | بھو بھارتی<br>s      |   |                                     |
|-------------------------------------------------|---------------------------------------------------------------------------------------|----------------------------|----------------------------|----------------------|---|-------------------------------------|
| Home > Application For Passbook Data Correction | District                                                                              | VIKARABAD ( ည်းကားကိ       | - manuar                   | Pargi   SON          | v | acono welcome kavali (CHIZEN) w 📫 O |
|                                                 | Village                                                                               | Madharam   మాదారం          | V Door No./House No.       |                      |   |                                     |
|                                                 | Locality*                                                                             |                            | Pin Code*                  |                      |   |                                     |
|                                                 | Mobile No.*                                                                           |                            | Email ID                   |                      |   |                                     |
|                                                 | Registered Document Deta                                                              | ils                        |                            |                      |   |                                     |
|                                                 | Do you have Registered Document<br>CARD?                                              | n ⊖Yes ®No                 |                            |                      |   |                                     |
|                                                 | S.No.                                                                                 | Document Type"             |                            | Upload <sup>19</sup> |   |                                     |
|                                                 | 1 New Ppb   8ීම් බ්බ්ඨ**                                                              |                            | Choose File ppb.pdf        |                      |   |                                     |
|                                                 | 2 Old Pehani   పాత పహదే**                                                             |                            | Choose File pahani.pdf     |                      |   |                                     |
|                                                 | 3 Registered Document   52                                                            | ిదిత షత్రం**               | Choose File doc.pdf        |                      |   |                                     |
|                                                 | 4 Old Ppb   పాత సిపిబి**                                                              |                            | Choose File sample.pdf     |                      |   |                                     |
|                                                 | 5 Any Other Document   취급                                                             | ా ఇతర ప్రతం**              | Choose File No file chosen |                      |   |                                     |
|                                                 | File Size cannot be greater than     Please upload jpg, jpeg or png o     Submit Back | 2 MB.<br>r pdf files only. |                            |                      |   |                                     |

10) An application number will be generated. Click on the OK button to proceed.

|                                                 | вни                                                                                                 | Plesse note application no for<br>2500000490 . Please proceed f | Passbook Data Correction -<br>or Payments and eKYC.      | بھو بھارتی |  |
|-------------------------------------------------|----------------------------------------------------------------------------------------------------|-----------------------------------------------------------------|----------------------------------------------------------|------------|--|
| Home > Application For Passbook Data Correction |                                                                                                    |                                                                 |                                                          |            |  |
|                                                 | District"<br>Village"<br>Locality"<br>Mobile No."                                                   | VIRÁRARO (DEFORME<br>Madharam) SPCINO                           | Mandal"<br>Door No./House No."<br>Pin Code "<br>Email ID |            |  |
|                                                 | Registered Document Details     Os you have Registered Document in     CARD?     Document Details.* | O Yes I No.                                                     | _)                                                       |            |  |
|                                                 | S.No. De                                                                                            | scumant Type                                                    | Ur<br>Anna Anna                                          | Acad       |  |
|                                                 |                                                                                                    |                                                                 | Choose File ppb.pdf                                      |            |  |
|                                                 | 2<br>Did Rahani   බැම බහිත්**                                                                       | ~                                                               |                                                          |            |  |
|                                                 |                                                                                                    | • دەۋرە قارۇ قار                                                | Choose File ooc.pdf                                      |            |  |
|                                                 | 4<br>Ots Pob ) పొత పిపిటి**                                                                         | Y                                                               | Choose File sample.pdf                                   |            |  |
|                                                 |                                                                                                    | 2655(60 <sup>24</sup> *                                         | Choose File No file chosen                               |            |  |
|                                                 | File Size cannot be greater than 2     Please opload ypg, jpeg or prog or     Submit Back           |                                                                 |                                                          |            |  |

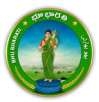

#### Payment

11) There are 2 provisions for the application fee payment provided to the citizen. You can pay the fee in the Bhu Bharati portal itself or at Mee Seva.

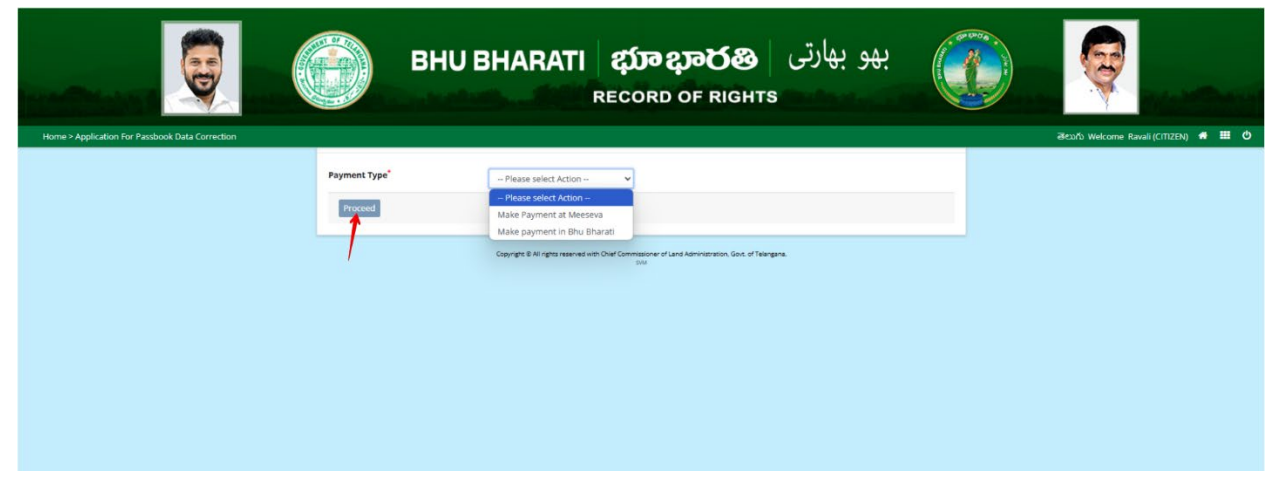

12) Here, Make Payment in Bhu Bharati is selected. The amount to be paid is displayed. Click on the Make Payment button.

|                                                 |                  | BHU BHARATI                     | ද <b>భూ భారతి</b> بهو بهارتی<br>RECORD OF RIGHTS                          |                                       |
|-------------------------------------------------|------------------|---------------------------------|---------------------------------------------------------------------------|---------------------------------------|
| Home > Application For Passbook Data Correction |                  |                                 |                                                                           | මහාර්ා Welcome Ravali (CITIZEN) 🏶 🏢 🙂 |
|                                                 |                  | Charge Type                     | Amount in INR                                                             |                                       |
|                                                 | Application Char | ges                             | 1000.00                                                                   |                                       |
|                                                 | Total (In INR)   |                                 | 1000.00                                                                   |                                       |
|                                                 | Make Payment     |                                 |                                                                           |                                       |
|                                                 |                  | Copyright © All rights reserved | with Chair Commissioner of Land Administration, Gold, of Talangana<br>Lot |                                       |

13) Check the checkbox for accepting terms and conditions and click on the Proceed button.

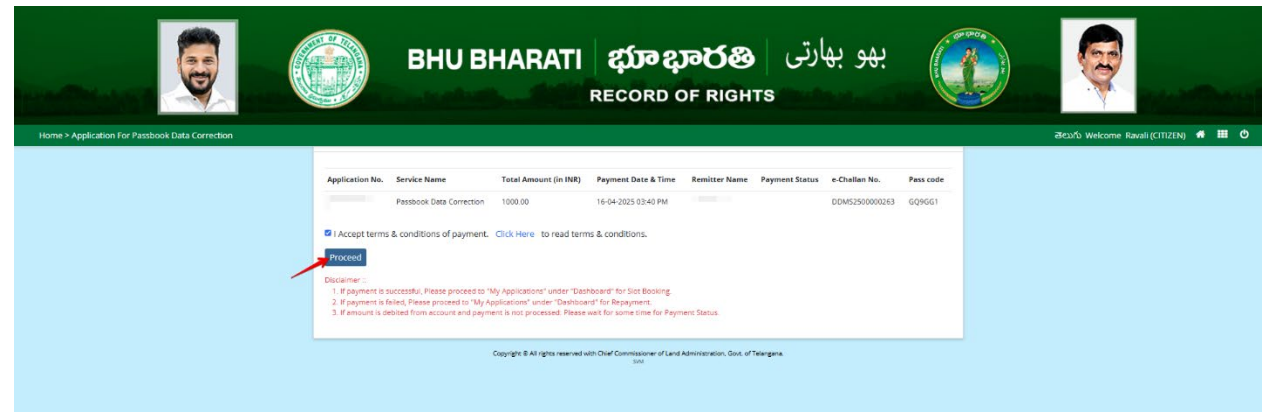

14) You will be redirected to the payment gateway and pay the fee.

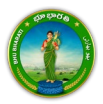

#### **Ekyc of Pattadar**

15) For ekyc also there are 2 provisions for the citizen. You can complete ekyc in the Bhu Bharati portal itself or at Mee Seva.

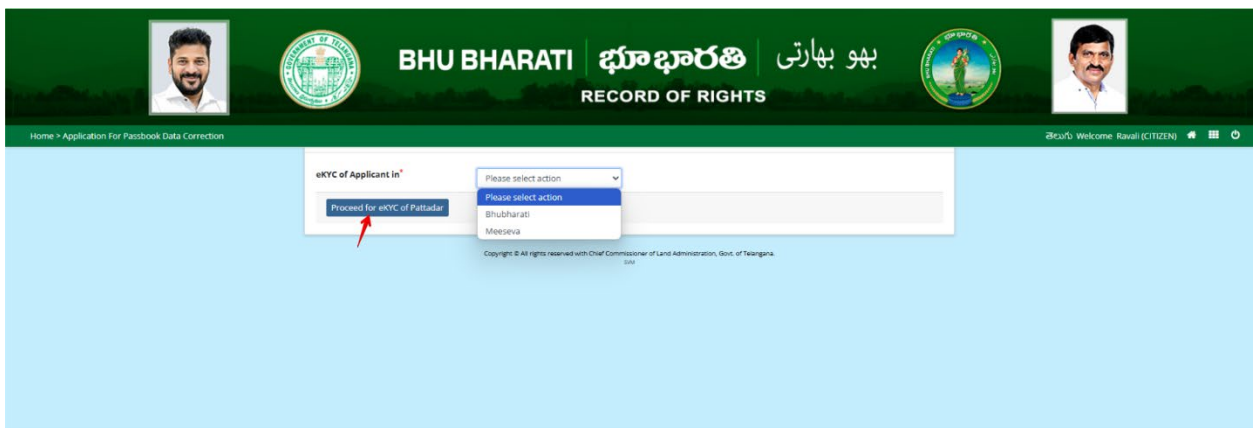

16) Here, Bhu Bharati is selected. Click on the Capture Biometric to capture the fingerprint.

|                                                 | یهو بهارتی BHU BHARATI کی جهو بهارتی BHU BHARATI BHORD OF RIGHTS                                                   | <b>e</b>                              |
|-------------------------------------------------|----------------------------------------------------------------------------------------------------|---------------------------------------|
| Home > Application For Passbook Data Correction |                                                                                                    | తెలుగు Welcome Ravali (CITIZEN) 🏾 🗰 🕐 |
|                                                 | Capture Biometric and Photograph                                                                                   |                                       |
|                                                 | S. No. Party type Partador/Witsean Name Frither / Hunkon/* Name Andhan No. Biometric* Biometric Status Photograph* |                                       |
|                                                 | 1 Pattadar i Capture Biometric Capture Biometric                                                                   |                                       |
|                                                 |                                                                                                    |                                       |
|                                                 | Submit                                                                                                    |                                       |
|                                                 |                                                                                                    |                                       |
|                                                 |                                                                                                    |                                       |
|                                                 |                                                                                                    |                                       |
|                                                 |                                                                                                    |                                       |
|                                                 | Consider 8.8() offer annual spin Chail Commission of Last Metriciteration. East of Telestana                       |                                       |
|                                                 | Cogruption of ingliain survivol well cher contractor le ciudi Ammateria (, color, ci i teargara).<br>SNI           |                                       |
|                                                 |                                                                                                    |                                       |

17) Select the device name from the list of devices compatible for Aadhaar based biometric authentication and click on the Verify button.

|                                                 | В                                                             | HU BH      | Aadhaar eKYC<br>Select Device*<br>Verity Reset | Authentication<br>Select<br>Select                                           | بھو بھارتی <sup>*</sup>         |          |  |
|-------------------------------------------------|---------------------------------------------------------------|------------|------------------------------------------------|------------------------------------------------------------------------------|---------------------------------|----------|--|
| Home * Application for Handrook Cata Carrection | Capture Biometric and P<br>5, the. Party type P<br>1 Partaler | tholograph | Pathee / Hankasof                              | Strakter<br>Biomatigues EPI-1000<br>IriShield<br>Hann Radhuar Ma. Breeneldre | • Biometric Status Pho<br>Infri | lograph" |  |
|                                                 |                                                               | Carry      | ns 3 Ad rgns reserved with                     | The Commence of Link Americansis, Gui, of The                                | ngua                            |          |  |

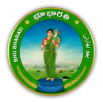

18) Capture fingerprint.

| BHU BHARATI                                                            | بھو بھارتی (RECORD OF RIGHTS                                                                                                    |
|------------------------------------------------------------------------|----------------------------------------------------------------------------------------------------|
| Home > Application For Passbook Data Correction                        |                                                                                                    |
| Capturing Finger                                                       |                                                                                                    |
| FreePirts Is Istaken : 1 Taken : 0 sudar/Witewas Name Pather / Hunband | 's Name Aodhaar No. Blometric <sup>*</sup> Blometric Status Photograph*<br>Capture Plonetric Capture Plonetric Capture Plonetric |
| Submit                                                                 |                                                                                                    |
|                                                                        |                                                                                                    |
|                                                                        |                                                                                                    |
|                                                                        |                                                                                                    |
| Copyright & Ad rights reasonal sald                                    | Over Commissione of Land Administration, Good, of Telegignes<br>Day                                                              |

19) All the personal details from Aadhaar are fetched. Click on the OK button.

| вни в                                | Name<br>Date of lintk<br>Relation:<br>Address                                                           | بھو بھارتی                   | <b>Q</b>                             |
|--------------------------------------|----------------------------------------------------------------------------------------------------|------------------------------|--------------------------------------|
|                                      |                                                                                                    |                              | Seofo Welcome Ravali (CITIZEN) 🖷 🖽 😋 |
| Capture Biometric and Photograph     |                                                                                                    |                              |                                      |
| 5. No. Party type Poltador/Wilness H | ame Father / Hushami's Name Addhaar No. Biumetric                                                       | Biemetric Status Photograph* |                                      |
| t Petteder Statistics                | Copture Biometri                                                                                        | Capture Photo                |                                      |
| Submit                               |                                                                                                    |                              |                                      |
|                                      |                                                                                                    |                              |                                      |
|                                      |                                                                                                    |                              |                                      |
|                                      |                                                                                                    |                              |                                      |
|                                      |                                                                                                    |                              |                                      |
|                                      | Expanges & All rights reserved with Chair Commissioner of Land, Administration, Gov. of Tearing<br>1994 | rs.                          |                                      |

20) Ekyc is done successfully. Click on the OK button.

|                                                                                                    |                   | BHU BI                 | /C done successfully.   |             | ок                | و بھارتی         | به            |                                      |
|----------------------------------------------------------------------------------------------------|-------------------|------------------------|-------------------------|-------------|-------------------|------------------|---------------|--------------------------------------|
| Home > Application For Passbook Data Correction                                                           |                   |                        |                         |             |                   |                  |               | මහාරා Welcome Ravali (CITIZEN) 🐗 🏢 ዕ |
|                                                                                                    | Capture Biometrie | and Photograph         |                         |             |                   |                  |               |                                      |
|                                                                                                    | S. No. Party typ  | e PattadarWitness Name | Father / Husband's Name | Andhaar No. | Biometric*        | Biometric Status | Photograph*   |                                      |
|                                                                                                    | 1 Pattadar        |                        |                         |             | Capture Biometric |                  | Capture Photo |                                      |
|                                                                                                    | -                 |                        |                         |             |                   |                  |               |                                      |
|                                                                                                    | Submit            |                        |                         |             |                   |                  |               |                                      |
|                                                                                                    |                   |                        |                         |             |                   |                  |               |                                      |
|                                                                                                    |                   |                        |                         |             |                   |                  |               |                                      |
|                                                                                                    |                   |                        |                         |             |                   |                  |               |                                      |
|                                                                                                    |                   |                        |                         |             |                   |                  |               |                                      |
| Copyright & All rights reserved with Chief Commissioner of Land Aprinticension, Good, of Takegoria<br>Int |                   |                        |                         |             |                   |                  |               |                                      |

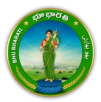

21) Photo from Aadhaar is fetched. Click on the Capture Photo button.

|                                                 |       |              | BHU BH/               | ARATI &                              | <b>វ្រាខ្សា</b><br>cord o | මර්ෂි<br>F Rights     | و بھارتی         | بھ            |   | ę              | ing a strengt          |
|-------------------------------------------------|-------|--------------|-----------------------|--------------------------------------|---------------------------|-----------------------|------------------|---------------|---|----------------|------------------------|
| Home > Application For Passbook Data Correction |       |              |                       |                                      |                           |                       |                  |               |   | తెలుగు Welcome | Ravali (CITIZEN) 🔹 🎹 ዕ |
|                                                 | Captu | re Biometric | and Photograph        |                                      |                           |                       |                  |               | _ |                |                        |
|                                                 | S. No | . Party type | Pattadar/Witness Name | Father / Husband's Name              | Aadhaar No.               | Biometric*            | Biometric Status | Photograph*   |   |                |                        |
|                                                 | 1     | Pattadar     | -                     |                                      |                           | Capture Biometric     | 8                | Capture Photo |   |                |                        |
|                                                 | Subn  | nit          |                       |                                      |                           |                       |                  |               |   |                |                        |
|                                                 |       |              | 0000                  | er 5 14 autor ausouet with Pour Pour | weistloner of 1 and 8     | montrano. Por o Taine | ~                |               |   |                |                        |

22) Take Snapshot.

|                                                 | BHU BHAR                                                        | ی بهو بهارتی <b>ه</b><br>HTS                                  | Q                                     |
|-------------------------------------------------|-----------------------------------------------------------------|---------------------------------------------------------------|---------------------------------------|
| Home > Application For Passbook Data Correction |                                                                 |                                                               | මහාර්ා Welcome Ravali (CITIZEN) 希 🏢 ዕ |
|                                                 | Capture Biometric and Photograph                                | Take Snapshot                                                 |                                       |
|                                                 | S. No. Party type Pattadar/Witness Name Father / Husband's Name | Aadhsar No. Biometric' Biometric Status Photograph            |                                       |
|                                                 | 5 Parader                                                       | Cepture Economics Cepture Photo                               |                                       |
|                                                 |                                                                 |                                                               |                                       |
|                                                 | Submit                                                          |                                                               |                                       |
|                                                 |                                                                 |                                                               |                                       |
|                                                 |                                                                 |                                                               |                                       |
|                                                 |                                                                 |                                                               |                                       |
|                                                 | Copyright & All rights reserved with Over Com                   | missioner of Land Administration, Gost, of Telengina.<br>Stat |                                       |

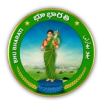

- <image><image><image><image><image><image><image><image><image><image><image>
- 23) Captured image along with the Aadhaar image are populated. Click on the Submit button.

24) Now, the application is moved to Tahsildar for further actions.

|                                                  | BHUB Application For Passbook Data Correction records with Application<br>No. I has been sent to Tabuldar for further processing.                                                                                                    |                                        |
|--------------------------------------------------|----------------------------------------------------------------------------------------------------|----------------------------------------|
| Home * Application ffor Parobook Data Correction | Capture Blanstric and Phitograph           Statistic         Person         Pointson         Pointson         Addition         Bismathics         Bismathics         Priority (spath)           I         Price         Price <td>- Əlay'ə Welgerre RussificTitota 🖷 🖬 C</td> | - Əlay'ə Welgerre RussificTitota 🖷 🖬 C |
|                                                  | Deputs to regen reveal of Oct Commence of Land Advectment, that of National                                                                                                    |                                        |

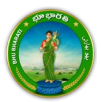

# Change of Land Usage from NALA to Agriculture

Miscellaneous

National Informatics Centre

1) To avail the Application for Passbook Data Correction service, hover over ROR Corrections and click on it.

|                               |                   | ارتی   <b>యాభారత</b><br>cord of rights                                                                                                    | بھو بھ        |            |
|-------------------------------|-------------------|----------------------------------------------------------------------------------------------------|---------------|------------|
| Home About us FAQ             |                   |                                                                                                    | මහාර්   🌔     | Ravali +   |
| Welcome Ra                    | vali              |                                                                                                    |               |            |
| Transactional                 | Services          |                                                                                                    |               |            |
| Registration                  | Mutation          | Corrections as per section 4<br>• Passbook data correction<br>• Grievance relating to<br>inclusion in Prohibited<br>properties list<br>• Court case & Intimation | Miscellaneous |            |
| Choose Application for Passbo | Anneal & Perision |                                                                                                    |               |            |
|                               | BHU BHARATI       | <b>భာာభారతి</b> မ<br>ecord of rights                                                                                                    | بهو بهارتر    |            |
| Home About us FAQ             |                   |                                                                                                    | తెలుగు        | 🧕 Ravali • |
| Welcome R                     | tavali            |                                                                                                    |               |            |
| Registration                  | ,<br>             |                                                                                                    | đ             |            |

s reserved with Chief Commissioner of Land Administrati © Design & Developed By <u>National Informatics Centre</u>

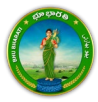

2)

3) You can check all the citizen side flows involved in the application and click on the Proceed button to move further into the application.

|                  | Application For Passbook                                                | Data Correction             |                                                                                         |                                                       | ×                                                                      |                   |
|------------------|-------------------------------------------------------------------------|-----------------------------|-----------------------------------------------------------------------------------------|-------------------------------------------------------|------------------------------------------------------------------------|-------------------|
|                  | Step 1                                                                  | Step 2                      | Stop 3                                                                                  | Step 4                                                | Step 5                                                                 |                   |
| Home About us FA | د الله                                                                  | 1=1                         |                                                                                         | <b>\$</b>                                             |                                                                        | డుగం । 🚇 Ravali + |
| Wel              | Data entry by Citizen Information Required I. Personal details          | Payment                     | Citizen has to download e-<br>Challan & Transaction<br>summary                          | (Meeseva/Bhu Bharati)<br>eKYC                         | Application forwarded to<br>department login for further<br>processing |                   |
| Registr          | <ol> <li>Property details</li> <li>Evidences for the changes</li> </ol> |                             |                                                                                         |                                                       |                                                                        |                   |
| Mutati           | or                                                                      |                             |                                                                                         |                                                       | Proceed                                                                |                   |
| ROR Co           | aneous ×                                                                | Data Correction             | Properties List                                                                         | a                                                     |                                                                        |                   |
| NALA             | •                                                                       |                             |                                                                                         |                                                       |                                                                        |                   |
|                  | National<br>Informatic:<br>Centre                                       | Copyright @ All rights<br>s | reserved with Chilef Commissio<br>© Design & Developed By <u>Nati</u><br><sup>914</sup> | ner of Land Administration<br>onal Informatics Centre | Govt of Telangana.                                                     |                   |

4) All the previous applications (if any) related to the Application for Passbook Data Correction for the logged in user populate. Click on the New Request button to make a fresh request.

|                                                 | BHU BHARATI భూభారత<br>record of rights                                                                       | بھو بھارتی                             | <b>Q</b>                              |
|-------------------------------------------------|----------------------------------------------------------------------------------------------------|----------------------------------------|---------------------------------------|
| Home > Application For Passbook Data Correction |                                                                                                    |                                        | తెలుగు Welcome Ravali (CITIZEN) 🦛 🏢 也 |
|                                                 | Application For Passbook Data Correction                                                                     |                                        |                                       |
|                                                 |                                                                                                    | New Request                            |                                       |
|                                                 | Show 10 v entries                                                                                            | Search:                                |                                       |
|                                                 | S. No. 1 Application No. District Annual Annual Control Village Annual Pattadar Name Annual Annual Ko        | hata No. Application Date Status       |                                       |
|                                                 | No records found.                                                                                            |                                        |                                       |
|                                                 | Showing 0 to 0 of 0 entries                                                                                  | Previous Next                          |                                       |
|                                                 | Please access Application For Passbook Data Correction - Reverted Applications (TM33-A) module to process re | verted back applications by Collector. |                                       |
|                                                 | Copyright & All rights reserved with Chief Commissioner of Land Administration, Gove, of Teo<br>310          | angana.                                |                                       |

5) Select the required service. Search the applicant record by any of the type provided in the dropdown menu. Here, Passbook No. has been selected and Passbook Number is entered. Now,

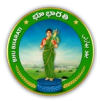

click on the Fetch button.

| Forme * Application for Parabook Data Correction | B                                                                                              | بهو بهارتی BHARATI ஹாலுல் بهو بهارتی Record of Rights                                                                                                    | Alexafic Welcome Revail (CITIZEN)     Image: CITIZEN)     Image: CIT |
|--------------------------------------------------|------------------------------------------------------------------------------------------------|----------------------------------------------------------------------------------------------------|----------------------------------------------------------------------------------------------------|
|                                                  | Select                                                                                         | Data Correction Sub Type                                                                                                    |                                                                                                    |
|                                                  | 0                                                                                              | Change of name   మీరు మార్పు                                                                                                    |                                                                                                    |
|                                                  | 0                                                                                              | Change of Land nature   భూమి స్వభావం యొక్క మార్పు                                                                                                    |                                                                                                    |
|                                                  |                                                                                                | Change of Land classification   భూమి వర్షీకరణ మార్పు                                                                                                    |                                                                                                    |
|                                                  |                                                                                                | Change of Manner in which land acquired   భూమి రకర మార్పు                                                                                                    |                                                                                                    |
|                                                  | 0                                                                                              | Extent Correction   වර්ග්ර බන්රය                                                                                                    |                                                                                                    |
|                                                  | 0                                                                                              | Missing Survey/Sub-Division No.   మిస్సింగ్ సర్క సబ్ డివిజన్ నెం.                                                                                                    |                                                                                                    |
|                                                  | 0                                                                                              | Transfer of land from Notional Khata (all types) to Patta   నేపనల్ భాతా (అన్ని రకాలు) నుండి పట్టా భూమిగా బదిలీ చేయడం                                                                                                    |                                                                                                    |
|                                                  | 0                                                                                              | Change of Land Type   భూమి రకం మార్పు                                                                                                    |                                                                                                    |
|                                                  |                                                                                                | Change Land Usage from NALA to Agriculture   భూమి వినియోగాన్ని నాలా నుండి వ్యవసాయానికి మార్చండి                                                                                                    |                                                                                                    |
|                                                  | 0                                                                                              | Part land sold out in SqYard before Dharani   ధరబే కంపే ముందే గజాలతో కొంత భూమి అముబడింది                                                                                                    |                                                                                                    |
|                                                  | 0                                                                                              | Digital Signing Of Survey No   సర్వే నెంబర్ యొక్క డిజిటల్ సంతకం                                                                                                    |                                                                                                    |
|                                                  | Pattadar/Appl                                                                                  | licant Details                                                                                                    |                                                                                                    |
|                                                  | Search Pattadar/A<br>Record by <sup>*</sup><br>Passbook No. <sup>*</sup>                       | pplicant Parabook No. v                                                                                                    |                                                                                                    |
|                                                  | <ul> <li>Please use Search</li> <li>After clicking fetch</li> <li>For Missing Surve</li> </ul> | by Applicant / Pattadar Khata for searching applicant or pattadar Khata by Passbook No./Khata No. and Survey No.<br>b button, please proceed for corrections selected above.<br>by Accorrection, CHATA No. In cat acatable in Publicharat records, please select No option for 'Do you have Khata No. In V | liage for                                                                                                    |

6) Under Land Details, choose the convert to agriculture land radio button as Yes and enter the extent of land which is to be converted to agriculture land.

| Home > Application For Passbook Data Correction |                                                                                                    | ತಲುಗು Welcome Ravali (CITIZEN) 🖷 🎹 ዕ |
|-------------------------------------------------|----------------------------------------------------------------------------------------------------|--------------------------------------|
|                                                 | Please use Sauch by Applicant / Patador Plata for searching applicant or pattador khata by Passbook No.ARbita No. and Survey No.     After clicking fields hutton, please proceed for corrections selected above.     After clicking facto hutton, please proceed for corrections and the selection of the selection of the selectio |                                      |
|                                                 | Pattadar Details                                                                                                    |                                      |
|                                                 | Action                                                                                                    |                                      |
|                                                 | Aadhaar No. ***********************************                                                                                                    |                                      |
|                                                 | Pattadar Name (English) Pattadar Name (Telugu)                                                                                                    |                                      |
|                                                 | Pattadar Father/Husband's                                                                                                    |                                      |
|                                                 | Name (English)                                                                                                    |                                      |
|                                                 | Pattagar FatherHusband's<br>Name (Telugu)                                                                                                    |                                      |
|                                                 | Gender FEMALE   කිදීාණ                                                                                                    |                                      |
|                                                 | Caste Category GENERAL   8:000                                                                                                    |                                      |
|                                                 | ⊘ Land Details                                                                                                    |                                      |
|                                                 | Servey So Servey Ko / Sales of Extent Land Matter Classification which and by Type Land Converts for Servey Ko / Sales Servey Ko / Sales Servey Ko / Sa |                                      |
|                                                 | 1 DSDDNE 1.0000 DestuGerdhe WETLANDS OTHERS OWN No NALA **********************************                                                                                                    |                                      |
|                                                 | Total lixtent 1.0404<br>(Ac. 655)                                                                                                    |                                      |
|                                                 | Communication Address Details                                                                                                    |                                      |
|                                                 |                                                                                                    |                                      |

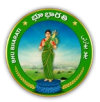

7) Provide communication address details. Upload the required documents and click on the Submit button.

| Application For Passbook Data Correction |                                                                                                    |                                                          |                                                                                                    |                                                                                                    |           |   | ෂ්පාර් W | elcome Ravali (CITIZEN) |
|------------------------------------------|----------------------------------------------------------------------------------------------------|----------------------------------------------------------|----------------------------------------------------------------------------------------------------|----------------------------------------------------------------------------------------------------|-----------|---|----------|-------------------------|
|                                          | Communication Address                                                                                                    | s Details                                                |                                                                                                    |                                                                                                    |           |   |          |                         |
|                                          | District*                                                                                                    | VIKARABAD   มีราชายาติ                                   | ~ M                                                                                                 | landal"                                                                                                    | PargijáON | ~ |          |                         |
|                                          | Village*                                                                                                    | Medharam (మాదారం                                         | v D                                                                                                 | oor No./House No.*                                                                                                    |           |   |          |                         |
|                                          | Locality*                                                                                                    |                                                          | Pi                                                                                                  | in Code*                                                                                                    |           |   |          |                         |
|                                          | Mobile No.*                                                                                                    |                                                          | E                                                                                                   | mail ID                                                                                                    |           |   |          |                         |
|                                          | Registered Document De                                                                                                    | atails                                                   |                                                                                                    |                                                                                                    |           |   |          |                         |
|                                          | Do you have Registered Docume<br>CARD?                                                                                                    | m <b>tin</b> OYes ∎No                                    |                                                                                                    |                                                                                                    |           |   |          |                         |
|                                          | Do you have Registered Docume<br>CARD?                                                                                                    | nntin ⊙Yes ≋No                                           |                                                                                                    |                                                                                                    | Ifoload   |   |          |                         |
|                                          | De yeu have Registered Docume<br>CABD?<br>O Document Details "<br>Salo.<br>1 New Pob   Pig Sch0+*                                                                                                    | nt in O Yes ® No<br>Document Type                        | Chic                                                                                                | cose File, ppb.pdf                                                                                                    | Upload    |   |          |                         |
|                                          | Do you have Registered Docume<br>CAED7<br>Document Details*<br>Sites<br>1 New Pob 194 States<br>2 Ote Panan 1 Dró States                                                                                                    | nt in Ves No<br>Document Type                            | V Che                                                                                               | rose File pob pof                                                                                                    | Uptood    |   |          |                         |
|                                          | Do you have Registered Docume<br>CARD7           O Document Details*           Sato           1           New App 1 % Shdr*           2           Old Fonani 1 2% Shdr*           3           Begistered Document []                                                                                   | nstin O'Yes #No<br>DocennestType<br>**<br>232704 2460*   | <ul> <li>Che</li> <li>Che</li> <li>Che</li> <li>Che</li> </ul>                                      | 1996 File] pob pof<br>1996 File] pahani pof<br>1996 File] doc.pdf                                                             | Upload    | - |          |                         |
|                                          | Do you have Registered Docume<br>CABDY<br>O Document Details*<br>C Document Details*<br>C Document J Did Scholer<br>C Did Fenani J Did Scholer<br>C Did Fenani J Did Scholer<br>C Did Fenani J Did Scholer                                                                                             | ntin O'Yes #Ho<br>Document Type<br>**<br>S22004 Scjidos* | Che     Che     Che     Che     Che     Che     Che     Che     Che     Che                         | osse File) pop pof<br>osse File) pahari pof<br>osse File) doc.pof<br>osse File) doc.pof                                       | Mpland    |   |          |                         |
|                                          | Do you have Registered Docume<br>CABDY<br>Document Details*<br>Document Details*<br>New Ppo 1 5% ShDr+<br>Cole Fanani (brid SDM)<br>Document ()<br>Cole Fanani (brid SDM)<br>Document ()<br>Cole Fanani (brid SDM)<br>Document ()<br>Cole Fanani (brid SDM)+<br>Document ()<br>Cole Fanani (brid SDM)+ | notin Over Mo<br>Document type:<br>**<br>527:06 Scido**  | Che     Che     Che     Che     Che     Che     Che     Che     Che     Che     Che     Che     Che | oose File ) pp: ppf<br>oose File ) panarit pof<br>oose File ) doc pof<br>oose File ) somple pof<br>oose File ) so file chosen | Upload    |   |          |                         |

8) An application number will be generated. Click on the OK button to proceed.

| Home > Application For Peisbook Data Correction |                                                                                                    | Please note application no for F<br>2500000491 - Please proceed fo                                                                                                    | Passbook Data Correction -<br>or Payments and eXVC.                                                                                                    | 55 0. 50. | ateuds Welcome Raval (CTTZER) 🔹 🖬 🔿 |
|-------------------------------------------------|----------------------------------------------------------------------------------------------------|----------------------------------------------------------------------------------------------------|----------------------------------------------------------------------------------------------------|-----------|-------------------------------------|
|                                                 | 🔗 Communication Address Detail                                                                                                    | s                                                                                                    |                                                                                                    |           |                                     |
|                                                 | Communication Asserties Detail  District*  Willage* Locality* Mobile No.**       Registered Document Details      Do you have Registered Document in     CARD*      Do you have Registered Document in     CARD*      Document Details* <u>1 Incertable 100 Details*      1 Incertable 100 Details*      1 Incertable 100 Details*      1 Incertable 100 Details*      1 Incertable 100 Details*      1 Incertable 100 Details*      1 Incertable 100 Details*      1 Incertable 100 Details*      1 Incertable 100 Details*      1 Incertable 100 Details*      1 Incertable 100 Details*      1 Incertable 100 Details*      1 Incertable 100 Details*      0 Details*      0 Detail</u> | VVARABAD (2 move) V<br>Mathues (2 move) V<br>Very No<br>Cr Yey No<br>Cr Ye | Mandal <sup>®</sup><br>Door Na,/House Na, <sup>®</sup><br>Pin Code <sup>®</sup><br>Email ID<br>Colorot Fin <sup>®</sup> petr petr<br>Colorot Fin <sup>®</sup> petr petr<br>Colorot Fin <sup>®</sup> petr petr<br>Colorot Fin <sup>®</sup> petr petr<br>Colorot Fin <sup>®</sup> petr petr<br>Colorot Fin <sup>®</sup> petr petr<br>Colorot Fin <sup>®</sup> petr petr<br>Colorot Fin <sup>®</sup> petr petr | Upland    |                                     |
|                                                 | Submit Back                                                                                                    |                                                                                                    |                                                                                                    |           |                                     |

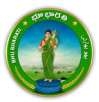

#### Payment

9) There are 2 provisions for the application fee payment provided to the citizen. You can pay the fee in the Bhu Bharati portal itself or at Mee Seva.

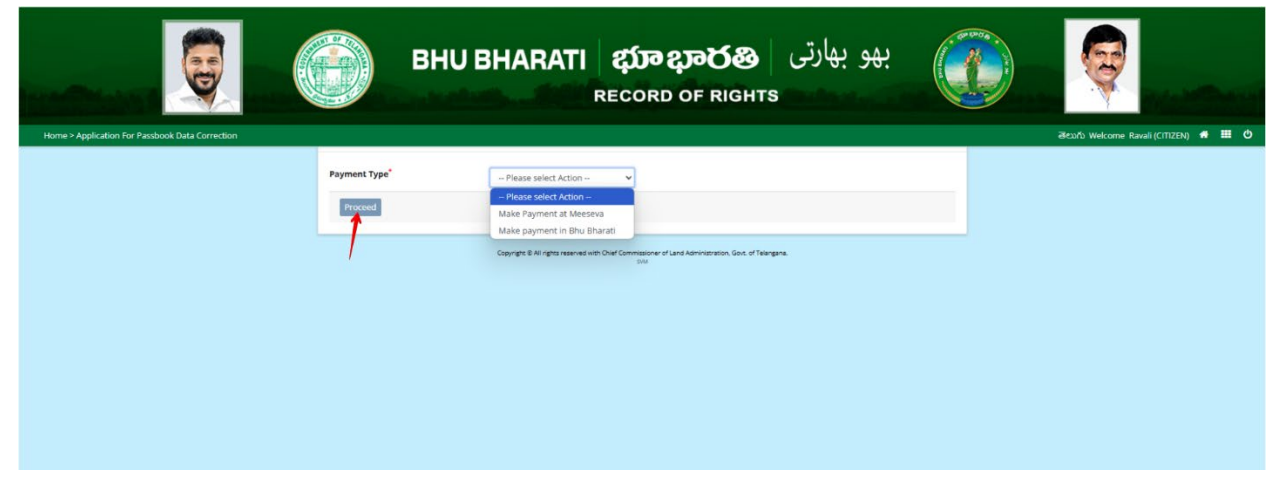

10) Here, Make Payment in Bhu Bharati is selected. The amount to be paid is displayed. Click on the Make Payment button.

|                                                 |                    | BHU BHARATI                     | بهو بهارتی د <b>بیتون ویکو دینی</b><br>RECORD OF RIGHTS          | <b>@</b>                              |
|-------------------------------------------------|--------------------|---------------------------------|------------------------------------------------------------------|---------------------------------------|
| Home > Application For Passbook Data Correction |                    |                                 |                                                                  | මහාරිා Welcome Ravali (CITIZEN) 🌴 🎹 🕚 |
|                                                 |                    | Charge Type                     | Amount in INR                                                    |                                       |
|                                                 | Application Charge | 5                               | 1000.00                                                          |                                       |
|                                                 | Total (In INR)     |                                 | 1000.00                                                          |                                       |
|                                                 | Make Payment       |                                 |                                                                  |                                       |
|                                                 | ~                  | Copyright & All rights reserved | with Diad Commission of Land Administration, Golt, of Talangara. |                                       |

11) Check the checkbox for accepting terms and conditions and click on the Proceed button.

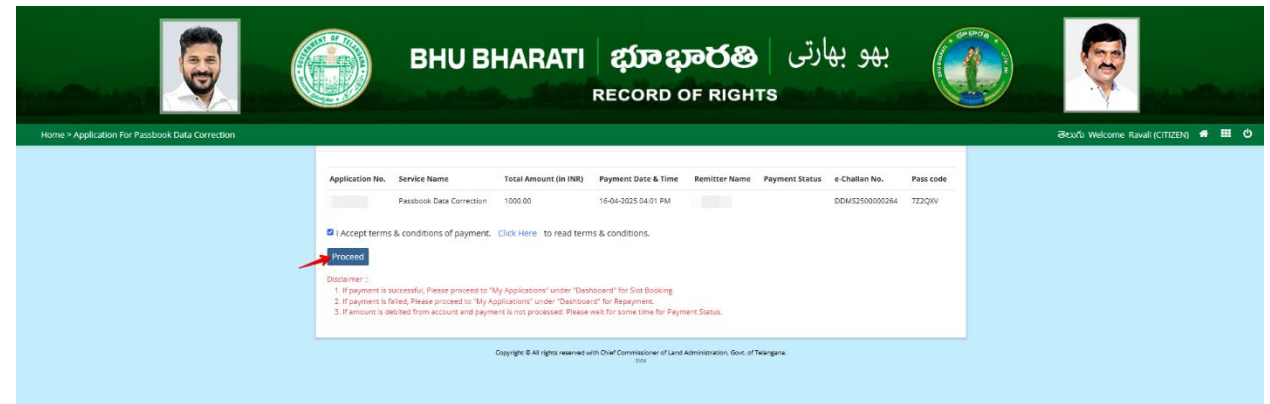

12) You will be redirected to the payment gateway and pay the fee.

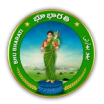

#### **Ekyc of Pattadar**

13) For ekyc also there are 2 provisions for the citizen. You can complete ekyc in the Bhu Bharati portal itself or at Mee Seva.

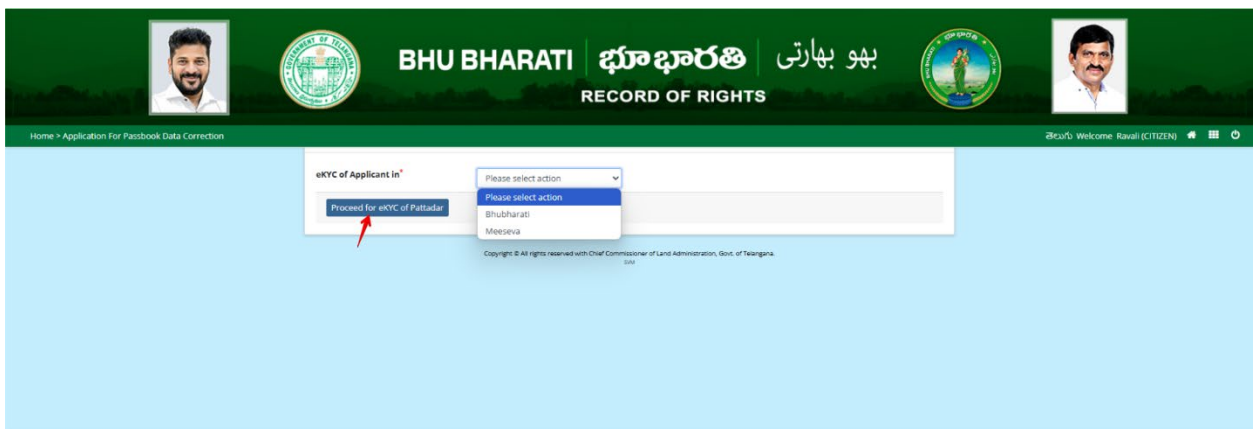

14) Here, Bhu Bharati is selected. Click on the Capture Biometric to capture the fingerprint.

|                                                 | یهو بهارتی BHU BHARATI کی و بهارتی BHU BHARATI BHARATI BHORD BHORD BHO |                                      |
|-------------------------------------------------|----------------------------------------------------------------------------------------------------|--------------------------------------|
| Home > Application For Passbook Data Correction |                                                                                                    | මහාරා Welcome Ravali (CITIZEN) 希 🎹 ዕ |
|                                                 | Capture Biometric and Photograph                                                                                                    |                                      |
|                                                 | 5. No. Party type Pattadar/Witness Name Father / Husband's Name Aadhaar No. Biometric' Biometric Status Photograph'                                                                                                    |                                      |
|                                                 | 1 Pattadar i Capture Ploto                                                                                                    |                                      |
|                                                 | Submit                                                                                                    |                                      |
|                                                 |                                                                                                    |                                      |
|                                                 |                                                                                                    |                                      |
|                                                 |                                                                                                    |                                      |
|                                                 | Copyright 8 All rights reserved with Dird Commissioner of Land Administration, East, of Telergana.                                                                                                    |                                      |

15) Select the device name from the list of devices compatible for Aadhaar based biometric authentication and click on the Verify button.

| ē                                               | вни вн                                           | Aadhaar eKYC Authentication<br>Select Device* Select<br>Statts Statts                  | بهو بهارتر                                       | Q |
|-------------------------------------------------|--------------------------------------------------|----------------------------------------------------------------------------------------|--------------------------------------------------|---|
| Home > Application For Passback Data Correction |                                                  | SecuGen                                                                                |                                                  |   |
|                                                 | Capture Biometric and Photograph                 | Biomatiques EPI-1000<br>IriShield                                                      |                                                  |   |
|                                                 | the Party type Pottedar/Witnest Run     T Patter | ne Poller / Hadand's Hanne Andihaar No. Einemiden<br>Capture Banne                     | * Dismitte Status Photograph* etd: Capture Photo |   |
|                                                 | Submit                                           |                                                                                        |                                                  |   |
|                                                 |                                                  |                                                                                        |                                                  |   |
|                                                 |                                                  |                                                                                        |                                                  |   |
|                                                 |                                                  |                                                                                        |                                                  |   |
|                                                 |                                                  | synght B Al Fights reserved with Chief Commissione of Land Administration, Gook of Tek | ergene.                                          |   |

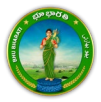

16) Capture fingerprint.

| بهو بهارتی BHU BHARATI கூலுல் بهو بهارتی BHU BHARATI கூலுல் المعنی Record of Rights                                                                                                    | ę |
|----------------------------------------------------------------------------------------------------|---|
| Home > Application For Passbook Data Correction                                                                                                    |   |
| Capturing Finger                                                                                                    |   |
| Fright         Taken: 0         Indu/Withews Name         Pather/ Hushand's Name         Andhaar Hu.         Biometric*         Biometric Status         Photograph*           Auge         Capture Biometric         Capture Biometric |   |
|                                                                                                    |   |
|                                                                                                    |   |
|                                                                                                    |   |
|                                                                                                    |   |
|                                                                                                    |   |
| Copyrget 8 Af rights revenued with Oxief Commissioner of Land Administration, d'Amergene.<br>500                                                                                                    |   |
|                                                                                                    |   |

17) All the personal details from Aadhaar are fetched. Click on the OK button.

| вни в                                | Name:<br>Durt of Birth:<br>Relation:<br>Address:                                                        | بھو بھارتی                   |  |
|--------------------------------------|----------------------------------------------------------------------------------------------------|------------------------------|--|
|                                      |                                                                                                    |                              |  |
| Capture Biometric and Photograph     | 9                                                                                                    |                              |  |
| 5. No. Party type Poltadar/Wilness H | ame Father / Hushand's Name Addhaar No. Biometric                                                       | Biemetric Status Photograph* |  |
| t Ferneder Withington                | Capture Biometric                                                                                       | Capture Photo                |  |
|                                      |                                                                                                    |                              |  |
| Submit                               |                                                                                                    |                              |  |
|                                      |                                                                                                    |                              |  |
|                                      |                                                                                                    |                              |  |
|                                      |                                                                                                    |                              |  |
|                                      |                                                                                                    |                              |  |
|                                      |                                                                                                    |                              |  |
|                                      | Copyright & All rights reserved with Chief Conversioner of Land Administration, Gove of Telesgan<br>INV |                              |  |

18) Ekyc is done successfully. Click on the OK button.

|                                                 |                   | BHU BI               | rC done successfully.                          |                       | OK                            | بو بھارتی | <del>.</del>  | Q                                    |
|-------------------------------------------------|-------------------|----------------------|------------------------------------------------|-----------------------|-------------------------------|-----------|---------------|--------------------------------------|
| Home > Application For Passbook Data Correction |                   |                      |                                                |                       |                               |           |               | මහාරා Welcome Ravali (CITIZEN) 🕷 🎹 ዕ |
|                                                 | Capture Biometric | and Photograph       |                                                |                       |                               |           |               |                                      |
|                                                 | S. No. Party type | PattadarWitness Name |                                                | Andhaar No.           |                               |           | Photograph*   |                                      |
|                                                 | 1 Pattadar        | -                    |                                                |                       | Capture Biometric             |           | Capture Photo |                                      |
|                                                 |                   |                      |                                                |                       |                               |           |               |                                      |
|                                                 | Submit            |                      |                                                |                       |                               |           |               |                                      |
|                                                 |                   |                      |                                                |                       |                               |           |               |                                      |
|                                                 |                   |                      |                                                |                       |                               |           |               |                                      |
|                                                 |                   |                      |                                                |                       |                               |           |               |                                      |
|                                                 |                   |                      |                                                |                       |                               |           |               |                                      |
|                                                 |                   |                      |                                                |                       |                               |           |               |                                      |
|                                                 |                   | Cooping              | n & All rights reserved with Chief Commit<br>5 | ssioner of Land Admir | estration, Govit of Telengene |           |               |                                      |

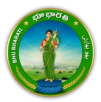

19) Photo from Aadhaar is fetched. Click on the Capture Photo button.

|                                                 |       |              | BHU BH/               | ARATI &                              | <b>វ្រាខ្សា</b><br>cord o | මර්ෂි<br>F Rights     | و بھارتی         | بھ            |   | ę              | ing a strengt          |
|-------------------------------------------------|-------|--------------|-----------------------|--------------------------------------|---------------------------|-----------------------|------------------|---------------|---|----------------|------------------------|
| Home > Application For Passbook Data Correction |       |              |                       |                                      |                           |                       |                  |               |   | తెలుగు Welcome | Ravali (CITIZEN) 🔹 🎹 ዕ |
|                                                 | Captu | re Biometric | and Photograph        |                                      |                           |                       |                  |               | _ |                |                        |
|                                                 | S. No | . Party type | Pattadar/Witness Name | Father / Husband's Name              | Aadhaar No.               | Biometric*            | Biometric Status | Photograph*   |   |                |                        |
|                                                 | 1     | Pattadar     | -                     |                                      |                           | Capture Biometric     | 8                | Capture Photo |   |                |                        |
|                                                 | Subn  | nit          |                       |                                      |                           |                       |                  |               |   |                |                        |
|                                                 |       |              | 0000                  | er 5 14 autor ausouet with Pour Pour | weistloner of 1 and 8     | montrano. Por o Taine | ~                |               |   |                |                        |

20) Take Snapshot.

|                                                 | BHU BHAR                                                        | ی بهو بهارتی <b>ه</b><br>HTS                                | Q                                     |
|-------------------------------------------------|-----------------------------------------------------------------|-------------------------------------------------------------|---------------------------------------|
| Home > Application For Passbook Data Correction |                                                                 |                                                             | මහාර්ා Welcome Ravali (CITIZEN) 希 🏢 ዕ |
|                                                 | Capture Biometric and Photograph                                | Take Snapshot                                               |                                       |
|                                                 | S. No. Party type Pattadar/Witness Name Father / Husband's Name | Aadhsar No. Biometric' Biometric Status Photograph          |                                       |
|                                                 | 5 Parader                                                       | Cepture Economics Cepture Photo                             |                                       |
|                                                 |                                                                 |                                                             |                                       |
|                                                 | Submit                                                          |                                                             |                                       |
|                                                 |                                                                 |                                                             |                                       |
|                                                 |                                                                 |                                                             |                                       |
|                                                 |                                                                 |                                                             |                                       |
|                                                 | Copyright & All rights reserved with Over Com                   | ntssover of Land Administration, Gost, of Telengina.<br>See |                                       |

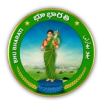

- <image><image><image><image><image><image><image><image><image><image><image><image>
- 21) Captured image along with the Aadhaar image are populated. Click on the Submit button.

22) Now, the application is moved to Tahsildar for further actions.

|                                                  | BHUB Application For Passbook Data Correction receases with Application<br>No. Has been sent to Tabuldar for further processing.                                                                                                    | Q                                  |
|--------------------------------------------------|----------------------------------------------------------------------------------------------------|------------------------------------|
| isome - Application for Parobook buta Correction | Capture Blamstric and Photograph           Statistical Processing         Particular Vitibures         Particular Vitibures         Particular V | elsado Welcone Ausli (CTICE) 🔹 🖬 🖸 |
|                                                  | Deputs the spectra part of the disconcences of and Advancement, but of Valepus.                                                                                                    |                                    |

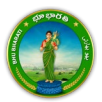

## Part Land Sold Out in Sq. Yards Before Dharani

Miscellaneous NALA

National Informatics

1) To avail the Application for Passbook Data Correction service, hover over ROR Corrections and click on it.

| ВНИ ВНИ                                 | ARATI ණැදාරන<br>record of rights                                                                                                    | بھو بھارتی                                                        |                   |
|-----------------------------------------|----------------------------------------------------------------------------------------------------|-------------------------------------------------------------------|-------------------|
| Home About us FAQ                       |                                                                                                    | මහාර                                                              | 🔍 Ravali +        |
| Welcome Ravali                          |                                                                                                    |                                                                   |                   |
| Transactional Services                  |                                                                                                    |                                                                   |                   |
| Registration                            | Corrections as per sec<br>• Passbook data co<br>• Grievance relatin<br>inclusion in Prob<br>properties list<br>• Court case & Inti- | tion 4<br>prection<br>g to<br>jibited<br>imation<br>Miscellaneous |                   |
| Choose Application for Passbook Data Co | A & Revision<br>prrection.                                                                                                    |                                                                   |                   |
| ВНИ ВН                                  | HARATI భూభారత<br>RECORD OF RIGI                                                                                                    | بهو بهارتی و<br>Ts                                                |                   |
| Home About us FAQ                       |                                                                                                    | a                                                                 | euńs   🧶 Ravali - |
| Welcome Ravali                          |                                                                                                    |                                                                   |                   |
| Registration >                          |                                                                                                    | <b>1</b>                                                          |                   |

s reserved with Chief Commissioner of Land Administrati © Design & Developed By <u>National Informatics Centre</u>

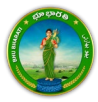

2)

3) You can check all the citizen side flows involved in the application and click on the Proceed button to move further into the application.

|                  | Application For Passbook                                                | Data Correction             |                                                                                         | ×                                                     |                                                                        |                   |
|------------------|-------------------------------------------------------------------------|-----------------------------|-----------------------------------------------------------------------------------------|-------------------------------------------------------|------------------------------------------------------------------------|-------------------|
|                  | Step 1                                                                  | Step 2                      | Stop 3                                                                                  | Step 4                                                | Step 5                                                                 |                   |
| Home About us FA | د الله                                                                  | 1=1                         |                                                                                         | <b>\$</b>                                             |                                                                        | డుగం । 🚇 Ravali + |
| Wel              | Data entry by Citizen Information Required I. Personal details          | Payment                     | Citizen has to download e-<br>Challan & Transaction<br>summary                          | (Meeseva/Bhu Bharati)<br>eKYC                         | Application forwarded to<br>department login for further<br>processing |                   |
| Registr          | <ol> <li>Property details</li> <li>Evidences for the changes</li> </ol> |                             |                                                                                         |                                                       |                                                                        |                   |
| Mutati           | or                                                                      |                             |                                                                                         |                                                       | Proceed                                                                |                   |
| ROR Co           | aneous ×                                                                | Data Correction             | Properties List                                                                         | a                                                     |                                                                        |                   |
| NALA             | •                                                                       |                             |                                                                                         |                                                       |                                                                        |                   |
|                  | National<br>Informatic:<br>Centre                                       | Copyright @ All rights<br>s | reserved with Chilef Commissio<br>© Design & Developed By <u>Nati</u><br><sup>914</sup> | ner of Land Administration<br>onal Informatics Centre | Govt of Telangana.                                                     |                   |

4) All the previous applications (if any) related to the Application for Passbook Data Correction for the logged in user populate. Click on the New Request button to make a fresh request.

|                                                 | BHU BHARATI భూభారత<br>record of rights                                                                       | بھو بھارتی                             | <b>Q</b>                              |
|-------------------------------------------------|----------------------------------------------------------------------------------------------------|----------------------------------------|---------------------------------------|
| Home > Application For Passbook Data Correction |                                                                                                    |                                        | తెలుగు Welcome Ravali (CITIZEN) 🦛 🏢 也 |
|                                                 | Application For Passbook Data Correction                                                                     |                                        |                                       |
|                                                 |                                                                                                    | New Request                            |                                       |
|                                                 | Show 10 v entries                                                                                            | Search:                                |                                       |
|                                                 | S. No. 1 Application No. District Annual Annual Village Annual Pattadar Name Annual Passbook No. 1 Ki        | hata No. Application Date Status       |                                       |
|                                                 | No records found.                                                                                            |                                        |                                       |
|                                                 | Showing 0 to 0 of 0 entries                                                                                  | Previous Next                          |                                       |
|                                                 | Please access Application For Passbook Data Correction - Reverted Applications (TM33-A) module to process re | verted back applications by Collector. |                                       |
|                                                 | Copyright & All rights reserved with Chief Commissioner of Land Administration, Gove, of Teo<br>310          | angana.                                |                                       |

5) Select the required service. Search the applicant record by any of the type provided in the dropdown menu. Here, Passbook No. has been selected and Passbook Number is entered. Now,

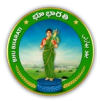

click on the Fetch button.

| Home > Application For Passbook Data Correction | В                                                                                               | بهو به <sup>ارت</sup> ی   <b>சூலைலை الله به</b> ارتی  <br>RECORD OF RIGHTS                                                                                                    |         | Zézdů Welcome Ravail (CTIZEM) 4 III Č |
|-------------------------------------------------|-------------------------------------------------------------------------------------------------|----------------------------------------------------------------------------------------------------|---------|---------------------------------------|
|                                                 | Select                                                                                          | Data Correction Sub Type                                                                                                    |         |                                       |
|                                                 | 0                                                                                               | Change of name   మేరు మారు.                                                                                                    |         |                                       |
|                                                 | 0                                                                                               | Change of Land nature   భూమి స్కర్రావం యొక్క మార్పు                                                                                                    |         |                                       |
|                                                 | 0                                                                                               | Change of Land classification   భూమి పరీకరణ మాడు                                                                                                    |         |                                       |
|                                                 | 0                                                                                               | Change of Manner in which land acquired   భూమి రకం మార్పు                                                                                                    |         |                                       |
|                                                 |                                                                                                 | Extent Correction ) බද්ධර సవరణ                                                                                                    |         |                                       |
|                                                 |                                                                                                 | Missing Survey/Sub-Division No.   మిస్సింగ్ సర్మే సబ్ డివిజన్ చెం.                                                                                                    |         |                                       |
|                                                 | 0                                                                                               | Transfer of land from Notional Khata (all types) to Patta   నోపనల్ ఖాతా (అన్ని రకాలు) నుండి పట్టా భూమిగా బదిలీ చేయడం                                                                                                    |         |                                       |
|                                                 | 0                                                                                               | Change of Land Type   భూమి రకం మార్పు                                                                                                    |         |                                       |
|                                                 |                                                                                                 | Change Land Usage from NALA to Agriculture   భూమి వినియోగాన్ని నాలా నుండి వ్యవసాయానికి మార్పండి                                                                                                    |         |                                       |
|                                                 | 2                                                                                               | Part land sold out in SqYard before Dharani   ధరణి కంటే ముందే గబాలలో కొంత భూమి అముబడింది                                                                                                    |         |                                       |
|                                                 |                                                                                                 | Digital Signing Of Survey No   సర్వే నెంబర్ యొక్క డిజిటల్ సంతకం                                                                                                    |         |                                       |
|                                                 | Pattadar/Appli                                                                                  | icant Details                                                                                                    |         |                                       |
|                                                 | Search Pattadar/Ap<br>Record by <sup>®</sup><br>Passbook No. <sup>®</sup>                       | pjicant Passbook No. v                                                                                                    |         |                                       |
|                                                 | Fetch Reset                                                                                     |                                                                                                    |         |                                       |
|                                                 | <ul> <li>Please use Search</li> <li>After clicking fetch</li> <li>For Missing Survey</li> </ul> | by Applicant / Pattadar khata for searching applicant or pattadar Khata by Passbook No./Khata No. and Survey No.<br>by Auton, please proceed for corrections selected above.<br>/ No. correction, if Khata No. is not available in Bhubharati records, please select No option for 'Do you have khata No. in Vill | age for |                                       |

6) Under Land Details, enter the land extent that is sold out.

| <ul> <li>For Missing Survey No. correction, if Khara No. is available in Bhudharati records, please select Yes option for 'Do you have Khata No. In Village for<br/>Missing Survey No. correction and is available in Bhudharati Records.</li> <li>In case Name &amp; Fahren name is incorrect as per eXIC, Deservisit nearest Meeseva center for corrections in Andhaan.</li> </ul>                                                                                                    |  |
|----------------------------------------------------------------------------------------------------|--|
| Pattadar Detalls                                                                                                    |  |
| Action                                                                                                    |  |
| Aadhaar No. ########5018<br>Pattadar Name (English)                                                                                                    |  |
| Pattadar Name (Telugu)                                                                                                    |  |
| Patadar Father/Husband's<br>Name (English)                                                                                                    |  |
| Pattadar Father/Husband's /<br>Name (Telugu)                                                                                                    |  |
| Gender FEMALE   Subtrof<br>Caste Category BCA   Db-D                                                                                                    |  |
| ⊘ Land Details                                                                                                    |  |
| Link, Servey No.) Jude,     Solen of Servey,     Distinct of Servey,     No.     Keller,     Land,     Land,     Land,     Land,     Land,     Land,     Land,     Lond,     Land,     Lond,     Lond, |  |
| 1 DS NOT DONE 40700 PATTA METTA/DRY OTHERS OWN No D005                                                                                                    |  |
| Total Stareet 4.8700<br>(Ac. Grs)                                                                                                    |  |
| Card Survey Persile as nor Paschook                                                                                                    |  |

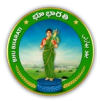

7) Provide communication address details. Upload the required documents and click on the Submit button.

|                                                                                                    |                                                          |                   |                                                                                                    |           |   | ecoro welcome kavali(crit |
|----------------------------------------------------------------------------------------------------|----------------------------------------------------------|-------------------|----------------------------------------------------------------------------------------------------|-----------|---|---------------------------|
| O Communication Address                                                                                                    | s Details                                                |                   |                                                                                                    |           |   |                           |
| District*                                                                                                    | VIKARABAD   DS*0*276                                     | ~                 | Mandal*                                                                                             | Pargijäön | ~ |                           |
| Village <sup>®</sup>                                                                                                    | Medharam (ಮಾದಾರಂ                                         | ~                 | Door No./House No.*                                                                                 |           |   |                           |
| Locality*                                                                                                    |                                                          |                   | Pin Code*                                                                                           |           |   |                           |
| Mobile No.*                                                                                                    |                                                          |                   | Email ID                                                                                            |           |   |                           |
| Registered Document D                                                                                                    | etails                                                   |                   |                                                                                                    |           |   |                           |
| Do you have Registered Docume<br>CARD?                                                                                                    | entín ○Yes ≢No                                           |                   |                                                                                                    |           |   |                           |
| Do you have Registered Docume<br>CARD?                                                                                                    | ent in O Yes ® No<br>Document Type                       |                   |                                                                                                    | Upload    |   |                           |
| Do you have Registered Docume<br>CARD?<br>Decument Details <sup>4</sup><br><u>5 Ma.</u><br>1 <u>Rew 9pt   % Lbbb</u> *                                                                                                    | entin ○Yes ≢No.<br>DocumentType                          | • [               | Choose File ppb pdf                                                                                 | Upload    |   |                           |
| Do you have Registered Docume<br>CARD?           O Document Details"           S.Ho.           1         New Ppb   \$"\$ \$50,0"           2         Oid Paham   2% 50,00"                                                                          | nntin OYes ≢No<br>Docement Type                          | * [<br>* [        | Choose File poly port                                                                               | Upload    |   |                           |
| Do you have Registered Docume<br>CARD?           O         Document Details"           1         New Ppt   Pd bbb?*           2         Ord Hanny   2% bbb?*           3         Registered Document                                                | nnt in Oves The<br>Decennent Type<br>Jare                | •<br>•            | Choose File   pop.pdf<br>Choose File   poh.onl.pdf<br>Choose File   doc.pdf                         | Upland    |   |                           |
| Do you have Registered Docume<br>CARD?           O         Document Details*           1         New Pip I [Pd SchDr*           2         Ord Panami [Drd Schd"           3         Registered Document []           4         Ord Pip I [Pd SchDr* | entin Ves Tho<br>Document Type<br>Jar<br>Allanda Sydolar | * [<br>* [<br>* [ | Choose File ] pop.pdf<br>Choose File ] anihal pdf<br>Choose File ] doc.pdf<br>Choose File ] doc.pdf | Upload    |   |                           |

8) An application number will be generated. Click on the OK button to proceed.

| Rener + Application Fair Persbook Oals Correction |                                     | Please note application n<br>230000485 . Please proc | e for Payments and eRVC     | بھو بھارتی |  |
|---------------------------------------------------|-------------------------------------|------------------------------------------------------|-----------------------------|------------|--|
|                                                   |                                     |                                                      |                             |            |  |
|                                                   |                                     |                                                      |                             |            |  |
|                                                   |                                     |                                                      |                             |            |  |
|                                                   |                                     |                                                      | Email ID                    |            |  |
|                                                   |                                     |                                                      | ( )                         |            |  |
|                                                   |                                     |                                                      |                             |            |  |
|                                                   |                                     |                                                      |                             |            |  |
|                                                   |                                     |                                                      |                             |            |  |
|                                                   | A Supervision of the local division | Stageon .                                            | 7. Those The To The conserv |            |  |

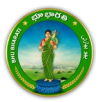

#### Payment

9) There are 2 provisions for the application fee payment provided to the citizen. You can pay the fee in the Bhu Bharati portal itself or at Mee Seva.

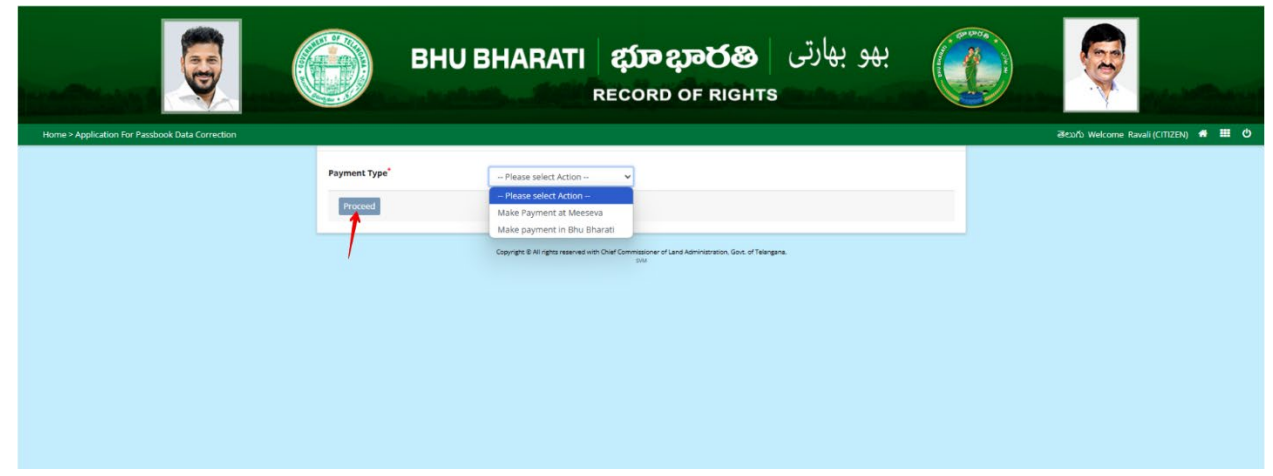

10) Here, Make Payment in Bhu Bharati is selected. The amount to be paid is displayed. Click on the Make Payment button.

|                                                 |                  | BHU BHARATI                     | ද <b>భూ భారతి</b> بهو بهارتی<br>RECORD OF RIGHTS                    |                                       |
|-------------------------------------------------|------------------|---------------------------------|---------------------------------------------------------------------|---------------------------------------|
| Home > Application For Passbook Data Correction |                  |                                 |                                                                     | මහාර්ා Welcome Ravali (CITIZEN) 🗰 🛄 Ů |
|                                                 |                  | Charge Type                     | Amount in INR                                                       |                                       |
|                                                 | Application Char | ges                             | 1000.00                                                             |                                       |
|                                                 | Total (In INR)   |                                 | 1000.00                                                             |                                       |
|                                                 | Make Payment     |                                 |                                                                     |                                       |
|                                                 |                  | Copyright & All rights reserved | with Charl Commissioner of Land Administration, Gost, of Talangana. |                                       |

11) Check the checkbox for accepting terms and conditions and click on the Proceed button.

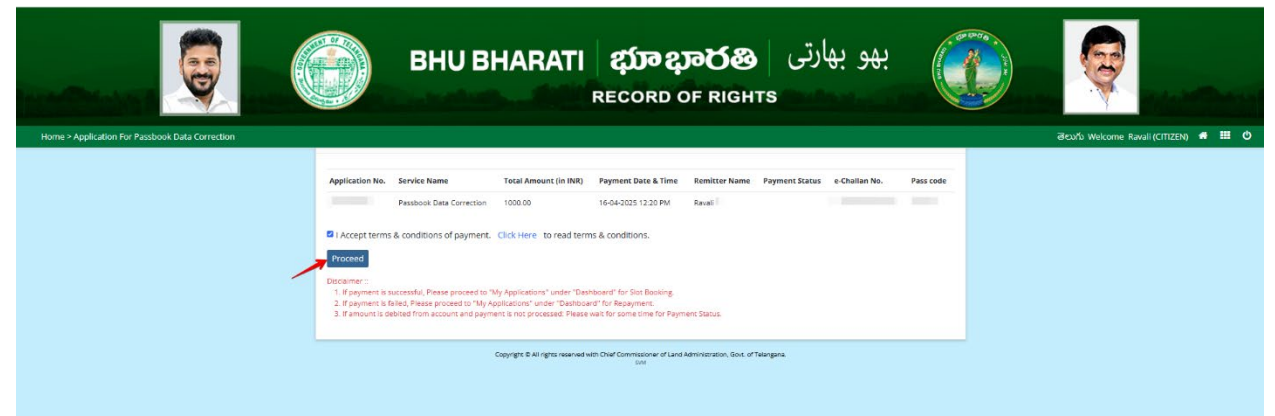

12) You will be redirected to the payment gateway and pay the fee.

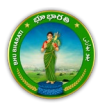

#### **Ekyc of Pattadar**

13) For ekyc also there are 2 provisions for the citizen. You can complete ekyc in the Bhu Bharati portal itself or at Mee Seva.

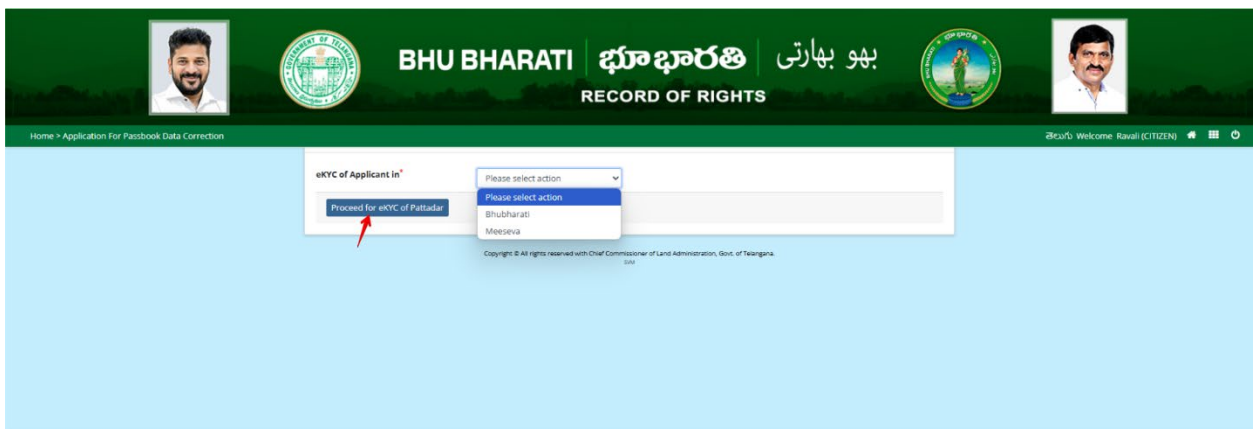

14) Here, Bhu Bharati is selected. Click on the Capture Biometric to capture the fingerprint.

|                                                 | یهو بهارتی BHU BHARATI کی و بهارتی BHU BHARATI BHARATI BHORD BHORD BHO |                                      |
|-------------------------------------------------|----------------------------------------------------------------------------------------------------|--------------------------------------|
| Home > Application For Passbook Data Correction |                                                                                                    | මහාරා Welcome Ravali (CITIZEN) 希 🎹 ዕ |
|                                                 | Capture Biometric and Photograph                                                                                                    |                                      |
|                                                 | 5. No. Party type Pattadar/Witness Name Father / Husband's Name Aadhaar No. Biometric' Biometric Status Photograph'                                                                                                    |                                      |
|                                                 | 1 Pattadar i Capture Ploto                                                                                                    |                                      |
|                                                 | Submit                                                                                                    |                                      |
|                                                 |                                                                                                    |                                      |
|                                                 |                                                                                                    |                                      |
|                                                 |                                                                                                    |                                      |
|                                                 | Copyright 8 All rights reserved with Direl Commissioner of Land Administration, East, of Telergana.                                                                                                    |                                      |

15) Select the device name from the list of devices compatible for Aadhaar based biometric authentication and click on the Verify button.

| ē                                               | вни вн                                           | Aadhaar eKYC Authentication<br>Select Device* Select<br>Statts Statts                  | بهو بهارتر                                       | Q |
|-------------------------------------------------|--------------------------------------------------|----------------------------------------------------------------------------------------|--------------------------------------------------|---|
| Home > Application For Passback Data Correction |                                                  | SecuGen                                                                                |                                                  |   |
|                                                 | Capture Biometric and Photograph                 | Biomatiques EPI-1000<br>IriShield                                                      |                                                  |   |
|                                                 | the Party type Pottedar/Witnest Run     T Patter | ne Poller / Hadand's Hanne Andihaar No. Einemiden<br>Capture Banne                     | * Dismitte Status Photograph* etd: Capture Photo |   |
|                                                 | Submit                                           |                                                                                        |                                                  |   |
|                                                 |                                                  |                                                                                        |                                                  |   |
|                                                 |                                                  |                                                                                        |                                                  |   |
|                                                 |                                                  |                                                                                        |                                                  |   |
|                                                 |                                                  | synght B Al Fights reserved with Chief Commissione of Land Administration, Gook of Tek | ergene.                                          |   |

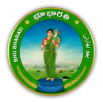

16) Capture fingerprint.

| بهو بهارتی BHU BHARATI کی بهو بهارتی BHU BHARATI کی Record of Rights                                                            | ę |
|----------------------------------------------------------------------------------------------------|---|
| Home > Application For Passbook Data Correction                                                                                 |   |
| Capitring Finger stograph                                                                                                    |   |
| Properforts be taken: 1 Taken: 0 autar/Witness Name Pather / Huuband's Name Audhaar No. Biometric' Biometric Status Photograph* |   |
| Capture Biometric Capture Photo                                                                                                 |   |
| fubmit                                                                                                    |   |
|                                                                                                    |   |
|                                                                                                    |   |
|                                                                                                    |   |
| Copyright & All rights meanwel with Other Commissioner or Land Altrinistmetion. Ons. of Twangers.                               |   |
|                                                                                                    |   |

17) All the personal details from Aadhaar are fetched. Click on the OK button.

| вни ві                              | Name:<br>Dute of listic<br>Relation:<br>Address:                                                      | بھو بھارتی                   |                                      |
|-------------------------------------|----------------------------------------------------------------------------------------------------|------------------------------|--------------------------------------|
|                                     |                                                                                                    |                              | Beofo Welcome Ravali (CITIZEN) 🖷 🖽 🕻 |
| Capture Biometric and Photograph    | 9                                                                                                    |                              |                                      |
| 5. No. Party type PoltadorWilness N | ame Father / Husband's Name Addhaar Na. Binmetric                                                     | Biemetric Status Photograph" |                                      |
| t fectader Withinki                 | Capture Baimetric                                                                                     | Capture Photo                |                                      |
| Submit                              |                                                                                                    |                              |                                      |
|                                     |                                                                                                    |                              |                                      |
|                                     |                                                                                                    |                              |                                      |
|                                     |                                                                                                    |                              |                                      |
|                                     | Cappings & All rights released with Oner Convessioner of Land Advancementors, Gost, of Teargan<br>199 | *                            |                                      |

18) Ekyc is done successfully. Click on the OK button.

|                                                 |                   | BHU BI               | rC done successfully.                          |                       | OK                            | بو بھارتی | <del>.</del>  | Q                                    |
|-------------------------------------------------|-------------------|----------------------|------------------------------------------------|-----------------------|-------------------------------|-----------|---------------|--------------------------------------|
| Home > Application For Passbook Data Correction |                   |                      |                                                |                       |                               |           |               | මහාරා Welcome Ravali (CITIZEN) 🕷 🎹 ዕ |
|                                                 | Capture Biometric | and Photograph       |                                                |                       |                               |           |               |                                      |
|                                                 | S. No. Party type | PattadarWitness Name |                                                | Andhaar No.           |                               |           | Photograph*   |                                      |
|                                                 | 1 Pattadar        | -                    |                                                |                       | Capture Biometric             |           | Capture Photo |                                      |
|                                                 |                   |                      |                                                |                       |                               |           |               |                                      |
|                                                 | Submit            |                      |                                                |                       |                               |           |               |                                      |
|                                                 |                   |                      |                                                |                       |                               |           |               |                                      |
|                                                 |                   |                      |                                                |                       |                               |           |               |                                      |
|                                                 |                   |                      |                                                |                       |                               |           |               |                                      |
|                                                 |                   |                      |                                                |                       |                               |           |               |                                      |
|                                                 |                   |                      |                                                |                       |                               |           |               |                                      |
|                                                 |                   | Cooping              | n & All rights reserved with Chief Commit<br>5 | ssioner of Land Admir | estration, Govit of Telengene |           |               |                                      |

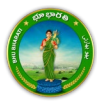

19) Photo from Aadhaar is fetched. Click on the Capture Photo button.

|                                                 |         |             | BHU BH/               |                         | <b>វ្រាខ ខ្សា</b><br>ord o | ම <b>රහි</b><br>F RIGHTS | و بھارتی         | بھ            | G              |                        |   |
|-------------------------------------------------|---------|-------------|-----------------------|-------------------------|----------------------------|--------------------------|------------------|---------------|----------------|------------------------|---|
| Home > Application For Passbook Data Correction | _       |             |                       |                         |                            |                          |                  |               | తెలుగు Welcome | Ravali (CITIZEN) 📫 🎹 🕻 | ອ |
|                                                 | Capture | Biometric a | and Photograph        |                         |                            |                          |                  |               |                |                        |   |
|                                                 | S. No.  | Party type  | Pattadar/Witness Name | Father / Husband's Name | Aadhaar No.                | Biometric*               | Biometric Status | Photograph*   |                |                        |   |
|                                                 | 1       | Pattadar    | -                     |                         |                            | Capture Biometric        | 8                | Capture Photo |                |                        |   |
|                                                 | Submit  | 1           |                       |                         |                            |                          |                  |               |                |                        |   |
|                                                 |         |             |                       |                         |                            |                          |                  |               |                |                        |   |

20) Take Snapshot.

|                                                 | вни вна                                    | R B HT                                                                            | یهو بهارتی<br>s              |                                      |
|-------------------------------------------------|--------------------------------------------|-----------------------------------------------------------------------------------|------------------------------|--------------------------------------|
| Home > Application For Passbook Data Correction |                                            | 4                                                                                 |                              | මහාර් Welcome Ravali (CITIZEN) 🏘 🎹 ዕ |
|                                                 | Capture Biometric and Photograph           | Take Snapshot                                                                     |                              |                                      |
|                                                 | S. No. Party type Pattadar/Witness Name Fa | ther / Husband's Name Aadhsar No. Biometric'                                      | Biometric Status Photograph* |                                      |
|                                                 | 1 Pattadar                                 | Automatic Capture Biometric                                                       | Capturie Photo               |                                      |
|                                                 |                                            |                                                                                   |                              |                                      |
|                                                 |                                            |                                                                                   |                              |                                      |
|                                                 |                                            |                                                                                   |                              |                                      |
|                                                 | Submit                                     |                                                                                   |                              |                                      |
|                                                 |                                            |                                                                                   |                              |                                      |
|                                                 |                                            |                                                                                   |                              |                                      |
|                                                 |                                            |                                                                                   |                              |                                      |
|                                                 |                                            |                                                                                   |                              |                                      |
|                                                 | Copyright ®                                | All rights reserved with Chief Commissioner of Lend Administration, Gout, of Tele |                              |                                      |
|                                                 |                                            | SM                                                                                |                              |                                      |

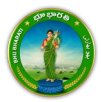

- <image><image><image><image><image><image><image><image><image><image><image><image>
- 21) Captured image along with the Aadhaar image are populated. Click on the Submit button.

22) Now, the application is moved to Tahsildar for further actions.

|                                                 | BHUB Application For Passbook Data Correction recent with Application<br>No. Itals been sent to Tabilidar for further processing.                                                                                                    | Q                                   |
|-------------------------------------------------|----------------------------------------------------------------------------------------------------|-------------------------------------|
| Home - Application for Parobook buta Correction | Capture Biometric and Photograph           Str.         Farty         Pathodary/Tribure         Pathodary Rame         Bandhard's Rame         Bandhard's Rame         < | elsado Welcome Rusal (CITZER) 🕷 🖬 🛡 |
|                                                 | Science & a region measure and the disconcernance of a set Antoneousure, fails of Nationals.                                                                                                    |                                     |

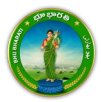

# **Digital Signing of Survey Number**

1) To avail the Application for Passbook Data Correction service, hover over ROR Corrections and click on it.

|                                                                                              | HU BHARATI భూభారత<br>Record of Rights                                                                                                    | بھو بھارتی                                                   |  |  |  |
|----------------------------------------------------------------------------------------------|----------------------------------------------------------------------------------------------------|--------------------------------------------------------------|--|--|--|
| Home About us FAQ                                                                            |                                                                                                    | මහාරා   🌑 Ravali •                                           |  |  |  |
| Welcome Ravali                                                                               |                                                                                                    |                                                              |  |  |  |
| Transactional Servi                                                                          | ces                                                                                                    |                                                              |  |  |  |
| Registration                                                                                 | Mutation    Corrections as per section of the system of the system of the syste | tion 4<br>prection<br>g to<br>ibited<br>mation Miscellaneous |  |  |  |
| Choose Application for Passbook                                                              | Anneal & Beddian<br>Data Correction.                                                                                                    |                                                              |  |  |  |
| بهو بهارتی BHU BHARATI شبو بهارتی بهو بهارتی BHU BHARATI المجامع بهو بهارتی Record of rights |                                                                                                    |                                                              |  |  |  |
| Home About us FAQ                                                                            |                                                                                                    | తెలుగు   🌑 Ravali •                                          |  |  |  |
| Welcome Ravo                                                                                 |                                                                                                    |                                                              |  |  |  |
| Registration<br>Mutation                                                                     | Application For Pasabook Orievance relating to<br>Inclusion in Prohibited                                                                                                    | Court Cases & Intimation                                     |  |  |  |

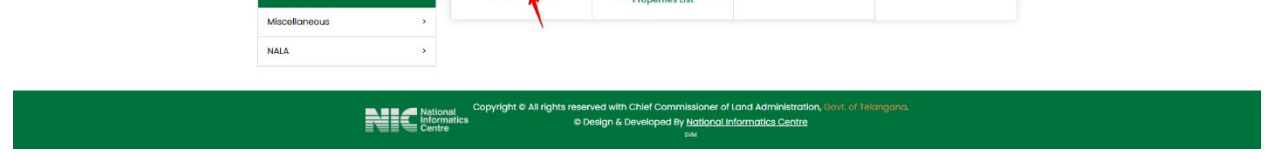

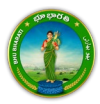

2)
3) You can check all the citizen side flows involved in the application and click on the Proceed button to move further into the application.

|                  | Application For Passbook                                                | Data Correction             |                                                                                         |                                                       | ×                                                                      |                   |
|------------------|-------------------------------------------------------------------------|-----------------------------|-----------------------------------------------------------------------------------------|-------------------------------------------------------|------------------------------------------------------------------------|-------------------|
|                  | Step 1                                                                  | Step 2                      | Stop 3                                                                                  | Step 4                                                | Step 5                                                                 |                   |
| Home About us FA | د الله                                                                  | 1=1                         |                                                                                         | <b>\$</b>                                             |                                                                        | డుగం । 🚇 Ravali + |
| Wel              | Data entry by Citizen Information Required I. Personal details          | Payment                     | Citizen has to download e-<br>Challan & Transaction<br>summary                          | (Meeseva/Bhu Bharati)<br>eKYC                         | Application forwarded to<br>department login for further<br>processing |                   |
| Registr          | <ol> <li>Property details</li> <li>Evidences for the changes</li> </ol> |                             |                                                                                         |                                                       |                                                                        |                   |
| Mutati           | or                                                                      |                             |                                                                                         |                                                       | Proceed                                                                |                   |
| ROR Co           | aneous ×                                                                | Data Correction             | Properties List                                                                         | a                                                     |                                                                        |                   |
| NALA             | •                                                                       |                             |                                                                                         |                                                       |                                                                        |                   |
|                  | National<br>Informatic:<br>Centre                                       | Copyright @ All rights<br>s | reserved with Chilef Commissio<br>© Design & Developed By <u>Nati</u><br><sup>914</sup> | ner of Land Administration<br>onal Informatics Centre | Govt of Telangana.                                                     |                   |

4) All the previous applications (if any) related to the Application for Passbook Data Correction for the logged in user populate. Click on the New Request button to make a fresh request.

|                                                 | BHU BHARATI ထားစုဆုလီဆိ<br>Record of Right                                                                | بھو بھارتی<br>s                            | <b>Q</b>                              |
|-------------------------------------------------|----------------------------------------------------------------------------------------------------|--------------------------------------------|---------------------------------------|
| Home > Application For Passbook Data Correction |                                                                                                    |                                            | తెలుగు Welcome Ravali (CITIZEN) 🥌 🎫 😃 |
|                                                 | Application For Passbook Data Correction                                                                  |                                            |                                       |
|                                                 |                                                                                                    | New Request                                |                                       |
|                                                 | Show 10 v entries                                                                                         | Search:                                    |                                       |
|                                                 | S. No. † Application No. District Mandal Village Pattadar Name Passbook No.                               | Khata No. 11 Application Date 11 Status 11 |                                       |
|                                                 | No records found.                                                                                         |                                            |                                       |
|                                                 | Showing 0 to 0 of 0 entries                                                                               | Previous Next                              |                                       |
|                                                 | Please access Application For Passbook Data Correction - Reverted Applications (TM33-A) module to process | s reverted back applications by Collector. |                                       |
|                                                 | Copyright & All rights reserved with Chief Commissioner of Land Administration, Gove, or<br>314           | i Telangana.                               |                                       |

5) Select the required service. Search the applicant record by any of the type provided in the dropdown menu. Here, Passbook No. has been selected and Passbook Number is entered. Now,

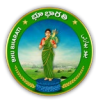

click on the Fetch button.

|                                              | یهو بهارتی BHU BHARATI کی BHU BHARATI بهو بهارتی Record of Rights                                                                                                    |                                    |
|----------------------------------------------|----------------------------------------------------------------------------------------------------|------------------------------------|
| e > Application For Passbook Data Correction |                                                                                                    | ම්පාර්ා Welcome Ravali (CITIZEN) 🕷 |
|                                              | Change of Land nature   @760 AJ@20 C0005) AP (0)                                                                                                    |                                    |
|                                              | Change of Land classification   យកជ័រ ជំងឺទីទី២៨ ឯកលុប                                                                                                    |                                    |
|                                              | Change of Manner in which land acquired   భూమ రకిం మార్చు                                                                                                    |                                    |
|                                              | Extent Correction   2000 Sadda                                                                                                    |                                    |
|                                              | Missing Survey/Sub-Division No.   Edit joh Addy Ab dabea ido.                                                                                                    |                                    |
|                                              | ు Transfer of land from Notional Khata (all types) to Patta   నోపనల్ భాతా (అన్ని రకాలు) నుండి పెట్టా భూమిగా బదిల్ చేయడం                                                                                                    |                                    |
|                                              | Change of Land Type   យ៉ាណ dio ណាល់)                                                                                                    |                                    |
|                                              | Change Land Usage from NALA to Agriculture   భూమ వినియోగాని2 గాలా నుండి వివరాయానికి మాత్రండి.                                                                                                    |                                    |
|                                              | Part land sold out in SqYard before Dharani   ధీరణ్ కంపి ముంది గిజాలలో కొంత భూమి అముబడింది.                                                                                                    |                                    |
|                                              | Digital Signing Of Survey No   సරිදු බිරසර් රිඩාරිදු යිස්සාම බරමර්ර                                                                                                    |                                    |
|                                              | O Pattadar/Applicant Details                                                                                                    |                                    |
|                                              | Search Pattadar/Applicant Passbook No. V<br>Record by*<br>Passbook No.*                                                                                                    |                                    |
|                                              | fetch Reset                                                                                                    |                                    |
|                                              | Please use Search by Applicant / Pattade Multa for searching applicant or pattader Multa by Passbook No./Khata No, and Survey No.     After cliciting forth button, please proceed for corrections selected above.     For Missing Survey No. correction. If Matta No. is not available in Bluchhard records, please select No option for 'Do you have Matta No. in Village for Missing Survey No. correction. If Matta No. is not available in Bluchhard records, please select Yes option for 'Do you have Matta No. in Village for Missing Survey No. correction. If Matta No. is available in Bluchhard records, please select Yes option for 'Do you have Matta No. in Village for Missing Survey No. correction. If Notas No. is available in Bluchhard records, please select Yes option for 'Do you have Matta No. in Village for Missing Survey No. correction of a valiable in Bluchhard records, please select Yes option for 'Do you have Matta No. in Village for Missing Survey No. correction of a valiable in Bluchhard Records. |                                    |

6) Provide communication address details. Upload the required documents and click on the Submit button.

|                                                 |                                                                          | BHU BHARATI                                                                 | <b>ដា</b><br>RECO | <b>ා දාංර</b> හි<br>DRD OF RIGHTS | بھو بھارتی  |   |                                      |
|-------------------------------------------------|--------------------------------------------------------------------------|-----------------------------------------------------------------------------|-------------------|-----------------------------------|-------------|---|--------------------------------------|
| Home > Application For Passbook Data Correction |                                                                          |                                                                             |                   |                                   |             |   | ජනාරා Welcome Ravali (CITIZEN) 🕷 🎹 🖒 |
|                                                 | District*                                                                | VIKARABAD   DSrCr276                                                        | ~                 | Mandal                            | Pargi (38f) | ~ |                                      |
|                                                 | Village*                                                                 | Madharam   మాదారం                                                           | ¥                 | Door No./House No.*               |             |   |                                      |
|                                                 | Locality*                                                                |                                                                             |                   | Pin Code*                         |             |   |                                      |
|                                                 | Mobile No.*                                                              |                                                                             |                   | Email ID                          |             |   |                                      |
|                                                 | Do you have<br>CARD?                                                     | Registered Document in Yes No.                                              |                   |                                   | lpload      |   |                                      |
|                                                 | 1 New                                                                    | r Ppb   కొత పిపిబి**                                                        | ~                 | Choose File ppb.pdf               |             |   |                                      |
|                                                 | 2 Old                                                                    | Pahani   పొత్ పరోణి**                                                       | ۷                 | Choose File pahani.pdf            |             |   |                                      |
|                                                 | 3 Reg                                                                    | istered Document   నమోదిత పత్రం**                                           | *                 | Choose File doc.pdf               |             |   |                                      |
|                                                 | 4 Old                                                                    | Ppb   పాత పేపేటి**                                                          | ~                 | Choose File sample.pdf            |             |   |                                      |
|                                                 | 5 Any                                                                    | Other Document   ఏదైనా ఇతర పుతం**                                           | ~                 | Choose File No file chosen        |             |   |                                      |
| _                                               | <ul> <li>File Size ca</li> <li>Please upli</li> <li>Submit B:</li> </ul> | nnot be greater than 2 MB.<br>aad jpg, joeg or png or pdf files only.<br>xX |                   |                                   |             |   |                                      |

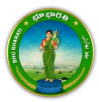

7) An application number will be generated. Click on the OK button to proceed.

|                           | BHU B                                                                         | Please note application no for 2500000492 . Please proceed | Pessbook Data Correction -<br>for Payments and eKVC. | بھو بھارتی |         | Q |
|---------------------------|-------------------------------------------------------------------------------|------------------------------------------------------------|------------------------------------------------------|------------|---------|---|
| Distric                   |                                                                               |                                                            | Mandal"                                              |            | <u></u> |   |
| Villago                   |                                                                               |                                                            | <ul> <li>Door No./House No.*</li> </ul>              |            |         |   |
| Localit                   | ly "                                                                          |                                                            | Pin Code "                                           |            |         |   |
| Mobile                    | No."                                                                          |                                                            | Email ID                                             |            |         |   |
| Do you<br>CARD?           | nave Registered Document in<br>ocument Details                                | ⊖Yes ≋No                                                   | $\sum$                                               |            |         |   |
| S.No.                     | Doc                                                                           | iment Type                                                 | U                                                    | pload      |         |   |
| Т.                        | New Pob   176 5550++                                                          |                                                            | Choose File ppb.pdf                                  |            |         |   |
|                           |                                                                               | 0                                                          | Choose File] pohani.pdf                              |            |         |   |
| 3                         |                                                                               | ມູລັ0**                                                    |                                                      |            |         |   |
| 4                         |                                                                               | 3                                                          | Choose File sample pdf                               |            |         |   |
| 5                         |                                                                               | కరవుకం!!                                                   |                                                      |            |         |   |
| o Filo<br>o Piea<br>Sutin | Size cannot be greater than 2 M<br>se upload Jpg. Jpeg or png or pt<br>t Back |                                                            |                                                      |            |         |   |

## Payment

8) There are 2 provisions for the application fee payment provided to the citizen. You can pay the fee in the Bhu Bharati portal itself or at Mee Seva.

|                                                 |               | بهو بهارتی ا <b>BHU BHARATI تیک ویکی BHU BHARATI</b> Record of rights |                                      |
|-------------------------------------------------|---------------|-----------------------------------------------------------------------|--------------------------------------|
| Home > Application For Passbook Data Correction |               |                                                                       | ෂපාරා Welcome Ravali (CITIZEN) 🐔 🗮 🕐 |
|                                                 | Payment Type" | Please soliet. Action                                                 |                                      |

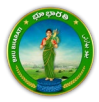

9) Here, Make Payment in Bhu Bharati is selected. The amount to be paid is displayed. Click on the Make Payment button.

|                                              |                   | BHU BHARATI                     | بھو بھ <sup>ا</sup> رتی   <b>భూ భారతి</b><br>RECORD OF RIGHTS       | Contraction of the second second seco |  |
|----------------------------------------------|-------------------|---------------------------------|---------------------------------------------------------------------|----------------------------------------------------------------------------------------------------|--|
| Home - repartment of a 2000 a but correction |                   |                                 |                                                                     |                                                                                                    |  |
|                                              |                   | Charge Type                     | Amount in INR                                                       |                                                                                                    |  |
|                                              | Application Charg | es                              | 1000.00                                                             |                                                                                                    |  |
|                                              | Total (In INR)    |                                 | 1000.00                                                             |                                                                                                    |  |
|                                              |                   |                                 |                                                                     |                                                                                                    |  |
|                                              | Make Payment      |                                 |                                                                     |                                                                                                    |  |
|                                              |                   | Copyright & All rights reserved | with Chair Commissioner of Land Administration, Gool, of Talangara. |                                                                                                    |  |

10) Check the checkbox for accepting terms and conditions and click on the Proceed button.

|                                                 | یهو بهارتی BHU BHARATI کی عکامت BHU BHARATI BHORD BHORD I A A A A A A A A A A A A A A A A A A                                                                                                    |                                       |
|-------------------------------------------------|----------------------------------------------------------------------------------------------------|---------------------------------------|
| Home > Application For Passbook Data Correction | Application No. Service Name Total Amount (in INR) Payment Date & Time Remitter Name Payment Batas e-Challan No. Pass code                                                                                                    | ජවාර්ට Welcome Ravali (CITIZEN) 🕷 🔛 💟 |
|                                                 | Proceed     Proceed     Proceed                                                                                                    |                                       |
|                                                 | Docomer:<br>I. Fagniment is successful, Please proceed to "My Applications" under "Dashbaved" for Stot Booking.<br>2. Tragment is failed, Please proceed to "My Applications" under "Dashbaved" for Regenerer.<br>3. If amount is debited from account and payment is not processed. Please wait for some time for Payment Status. |                                       |
|                                                 | Copyriges & Ail rights reasoned with Divid Commissioner of Land Administration, Gost, of Teleropea.                                                                                                    |                                       |

11) You will be redirected to the payment gateway and pay the fee.

## **Ekyc of Pattadar**

12) For ekyc also there are 2 provisions for the citizen. You can complete ekyc in the Bhu Bharati portal itself or at Mee Seva.

|                                                 | یهو بهارتی BHU BHARATI کتی و بهارتی BHU BHARATI BHORE و بهارتی Record of Rights                                                                                                    |                                       |
|-------------------------------------------------|----------------------------------------------------------------------------------------------------|---------------------------------------|
| Home > Application For Passbook Data Correction |                                                                                                    | తెలుగు Welcome Ravali (CITIZEN) 希 🇮 Ů |
|                                                 | extr of Applicant in Please select action Proved for effect of Pattude Please select action Bitubharas Messiva Copyret 8 All rights reserved with One Commissions of Land Administration, Book of Teargena |                                       |

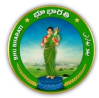

13) Here, Bhu Bharati is selected. Click on the Capture Biometric to capture the fingerprint.

|                                                |         |             | BHU BHA               | RATI భ                                | ງອຊງອ<br>ORD OR              | <b>රීමී</b><br>Rights           | ہو بھارتی        | <del>.</del>  |   | ę             |                  |  |
|------------------------------------------------|---------|-------------|-----------------------|---------------------------------------|------------------------------|---------------------------------|------------------|---------------|---|---------------|------------------|--|
| Tome - typecasion for topologic but confection |         |             | And the second        |                                       |                              |                                 |                  |               | - | COULD HERCOME | indian (childhi) |  |
|                                                | Capture | Biometric a | nd Photograph         |                                       |                              |                                 |                  |               |   |               |                  |  |
|                                                | 5. No.  | Party type  | Pattadar/Witness Name | Father / Husband's Name               | Aadhaar No.                  | Biometric*                      | Biometric Status | Photograph*   |   |               |                  |  |
|                                                | -1      | Pattadar    | 6                     |                                       | ******                       | Capture Biometric               |                  | Capture Photo |   |               |                  |  |
|                                                | Submit  |             |                       |                                       |                              | Ţ                               |                  |               |   |               |                  |  |
|                                                |         |             |                       |                                       |                              |                                 |                  |               |   |               |                  |  |
|                                                |         |             |                       |                                       |                              |                                 |                  |               |   |               |                  |  |
|                                                |         |             |                       |                                       |                              |                                 |                  |               |   |               |                  |  |
|                                                |         |             |                       |                                       |                              |                                 |                  |               |   |               |                  |  |
|                                                |         |             | Copyrigh              | 8 All rights reserved with Ovief Comm | issioner of Land Admi<br>SMI | vistration, Govt. of Telangana. |                  |               |   |               |                  |  |

14) Select the device name from the list of devices compatible for Aadhaar based biometric authentication and click on the Verify button.

|                                                 |                  | BHU BH            | Aadhaar eKYC               | Authentication                                    | بھو بھارتر *                                  | e |
|-------------------------------------------------|------------------|-------------------|----------------------------|---------------------------------------------------|-----------------------------------------------|---|
|                                                 |                  |                   | Verify Reset               | Select<br>STARTEK                                 |                                               |   |
| Home > Application For Passbook Data Correction |                  |                   | T                          | SecuGen                                           |                                               |   |
|                                                 | Capture Biometri | ic and Photograph | _                          | IriShield                                         | 1                                             |   |
|                                                 | S. No. Party by  |                   |                            | 'n Hamp Audiour No. Binnefric'<br>Captury Binnefr | Riometric Statum Photographi<br>Capture Photo |   |
|                                                 | Submit           |                   |                            |                                                   |                                               |   |
|                                                 |                  |                   |                            |                                                   |                                               |   |
|                                                 |                  |                   |                            |                                                   |                                               |   |
|                                                 |                  |                   |                            |                                                   |                                               |   |
|                                                 |                  |                   |                            |                                                   |                                               |   |
|                                                 |                  |                   | ger 2 Ar igni haarved with |                                                   |                                               |   |

15) Capture fingerprint.

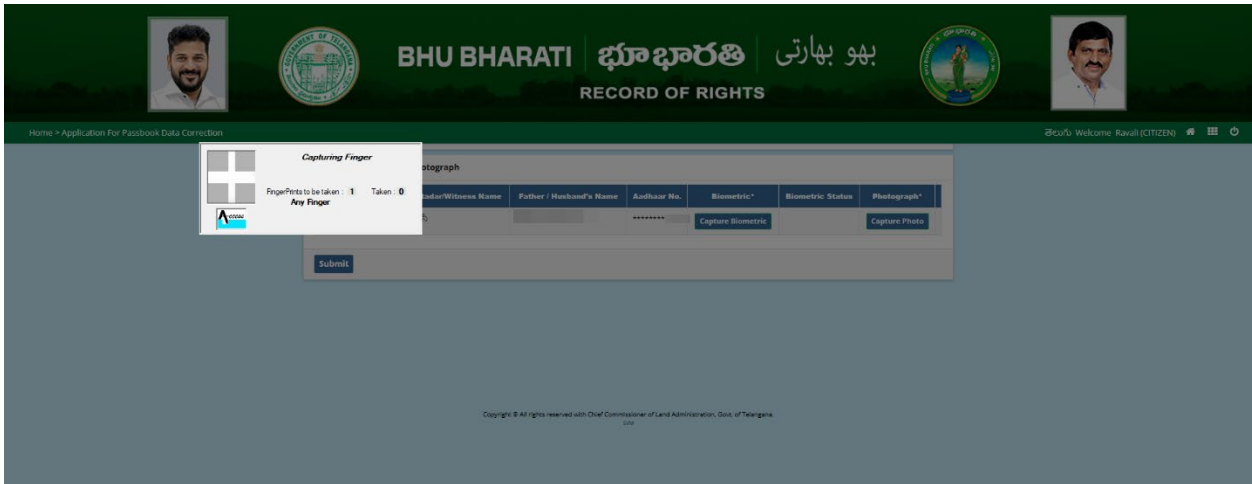

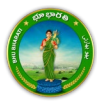

16) All the personal details from Aadhaar are fetched. Click on the OK button.

|                                                 | ВНИ В                             | Name<br>Date of larth<br>Address:                                            | بھو بھارتی                 |         |                                     |
|-------------------------------------------------|-----------------------------------|------------------------------------------------------------------------------|----------------------------|---------|-------------------------------------|
| Home > Application For Passbook Data Correction |                                   |                                                                              |                            |         | මහරි Welcome Ravali (CITIZEN) 🖷 🖽 🕻 |
|                                                 | Capture Biometric and Photograph  |                                                                              |                            |         |                                     |
|                                                 | 5. No. Party type PattadarWitness | Name Father / Hushami's Name Addhaar Na.                                     | Biometric Status Photo     | graph*  |                                     |
|                                                 | t Petadar Ballandi                |                                                                              | Capture Bismetric Captur   | e Photo |                                     |
|                                                 |                                   |                                                                              |                            |         |                                     |
|                                                 | Submit                            |                                                                              |                            |         |                                     |
|                                                 |                                   |                                                                              |                            |         |                                     |
|                                                 |                                   |                                                                              |                            |         |                                     |
|                                                 |                                   |                                                                              |                            |         |                                     |
|                                                 |                                   |                                                                              |                            |         |                                     |
|                                                 |                                   |                                                                              |                            |         |                                     |
|                                                 |                                   | Copyright IB All rights released with Over Commissioner of Land Admi<br>1940 | nerator, Gox, of Telegara. |         |                                     |

17) Ekyc is done successfully. Click on the OK button.

|                                                 | вн                             | et'vC done successfully.                        | OK                                                          | بھو بھارتی                  |      | Ş                              |
|-------------------------------------------------|--------------------------------|-------------------------------------------------|-------------------------------------------------------------|-----------------------------|------|--------------------------------|
| Home > Application For Passbook Data Correction |                                |                                                 |                                                             |                             | මසාර | Welcome Ravali (CITIZEN) 🐗 🎟 ዕ |
|                                                 | Capture Biometric and Photogra | ph :                                            | Anthrop Ma                                                  | Biosistic Status Bhotoscott |      |                                |
|                                                 | 1 Pattadar                     |                                                 | Capture Biometric                                           | Capture Photo               |      |                                |
|                                                 | Submit                         |                                                 |                                                             |                             |      |                                |
|                                                 |                                |                                                 |                                                             |                             |      |                                |
|                                                 |                                | Copyright 8 All rights reserved with Chief Comm | issioner of Land Administration, Gost, of Telengens<br>Link |                             |      |                                |

18) Photo from Aadhaar is fetched. Click on the Capture Photo button.

|                                                 |        |             | BHU BH/               |                                        | <b>វ្រាខ្ស</b><br>ord c | මර්හි<br>F Rights              | و بھارتی         | به            | and the second second sec | ę               | in de Million su      |
|-------------------------------------------------|--------|-------------|-----------------------|----------------------------------------|-------------------------|--------------------------------|------------------|---------------|----------------------------------------------------------------------------------------------------|-----------------|-----------------------|
| Home > Application For Passbook Data Correction |        |             |                       |                                        |                         |                                |                  |               |                                                                                                    | මභාර් Welcome R | avali (CITIZEN) 希 🎹 🖒 |
|                                                 | Captur | e Biometric | and Photograph        |                                        |                         |                                |                  |               |                                                                                                    |                 |                       |
|                                                 | S. No. | Party type  | Pattadar/Witness Name | Father / Husband's Name                | Aadhaar No.             | Biometric*                     | Biometric Status | Photograph*   |                                                                                                    |                 |                       |
|                                                 | 1      | Pattadar    |                       |                                        |                         | Capture Biometric              | 8                | Capture Photo |                                                                                                    |                 |                       |
|                                                 | Subm   | it          |                       |                                        |                         |                                |                  |               |                                                                                                    |                 |                       |
|                                                 |        |             | Copyre                | gr. 8 Al rights reserved with Cher Cor | missioner of Land A     | dministration, Gov. of Telanga | <b>u</b>         |               |                                                                                                    |                 |                       |

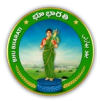

## 19) Take Snapshot.

|                                                 | BHU BHAR                                                     | بهو بهارتی B<br>нтs                                         | 6                                    |
|-------------------------------------------------|--------------------------------------------------------------|-------------------------------------------------------------|--------------------------------------|
| Home > Application For Passbook Data Correction |                                                              |                                                             | මහාරා Welcome Ravali (CITIZEN) 希 🏛 🕐 |
| Captu                                           | ure Biometric and Photograph                                 | Take Snapshot                                               |                                      |
| 5. N                                            | to. Party type Pattadar/Witness Name Father / Husband's Name | Aadhaar No. Blometric* Blometric Status Photograph*         |                                      |
|                                                 | Perside                                                      | Control Plants                                              |                                      |
| Sub                                             | emét                                                         |                                                             |                                      |
|                                                 | Copyright & All rights researed with Chard                   | omissioner of Land Administration. Gost of Teargena<br>2014 |                                      |

20) Captured image along with the Aadhaar image are populated. Click on the Submit button.

|                                                 |                      | BHU                      | BHAR                       | ATI<br>R             | <b>భ្ឈាា ខ្សា</b><br>ECORD O        | මර්ම<br>F RIGHTS             | بھارتی        | بھو ا      | CONDICA - | - |                 | en la tr        |               |
|-------------------------------------------------|----------------------|--------------------------|----------------------------|----------------------|-------------------------------------|------------------------------|---------------|------------|-----------|---|-----------------|-----------------|---------------|
| Home > Application For Passbook Data Correction |                      |                          |                            |                      |                                     |                              |               |            |           |   | මහාරා Welcome R | avali (CITIZEN) | <b># 11 0</b> |
|                                                 | Capture Biom         | etric and Photograph     |                            |                      |                                     |                              |               |            |           |   |                 |                 |               |
|                                                 | S. Party<br>No. type | Pattadar/Witness<br>Name | Father /<br>Husband's Name | Aadhaar<br>No.       | Biometric'                          | Biometric Status             | Photograph*   |            |           |   |                 |                 |               |
|                                                 | 1 Pattadar           |                          |                            | ******               | Capture Biometric                   | 2                            | Capture Photo | Crop Image |           |   |                 |                 |               |
|                                                 | Submit               |                          |                            |                      |                                     |                              |               |            |           |   |                 |                 |               |
|                                                 | 1                    |                          | Copyright & All rig        | tics reserved with 0 | Thief Commissioner of Land A<br>SNM | smintenation, Gove of Telang | na            |            |           |   |                 |                 |               |

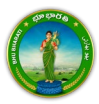

21) Now, the application is moved to Tahsildar for further actions.

| Application for Passbook Data Constitution newest with Application<br>No. It has been sent to Tabular for further processing.                                                                                                    | ę |
|----------------------------------------------------------------------------------------------------|---|
| Capture Biometric and Photograph           Sp.         Party         Pandmann Withmann         Adalame         Neuroscie         Bennestie States         Pandmann's           1         Party         Pandmann's Notare         Readenant's Notare         Readenant's         Readenant's< |   |
| Subjects 6 as specification of the Communities of Land Administration, Sock of Halogana.                                                                                                    |   |

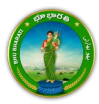